# **KENWOOD**

# DDX515BT DDX7015BT DDX515BTM DDX7015BTM DDX715WBT DDX5015DAB DDX715WBTM DDX5015BT

الشاشة مع راديو DVD **دليل التعليمات** 

JVCKENWOOD Corporation

هذا الدليل يستخدم لوصف الموديلات المذكـورة أدناه. قد يختلف توافر المنتج وخصائصه (وظائفه) تبعًا للبلد ومنطقة البيع.

- (DVD Region Code 2 (منطقة 2) •
- المنطقة 3 (منطقة DVD Region Code 3)
- المنطقة 4 (منطقة DVD Region Code 4)
- المنطقة 5 (منطقة DVD Region Code 5) •

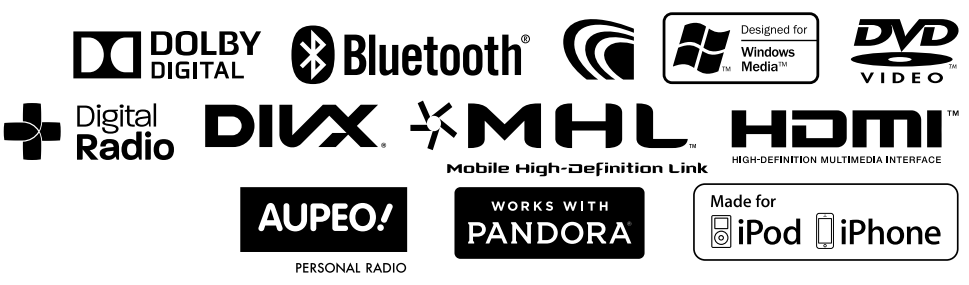

## المحتويات

| فبل الاستخدام2                                                                                                    |
|----------------------------------------------------------------------------------------------------|
| كيفية اعادة ضبط الجهاز                                                                                                    |
| لضبوطات الاولية                                                                                                    |
| لأساسيات                                                                                                    |
| أسماء المكونات والوظائف6                                                                                                  |
| العمليات العادية                                                                                                    |
| عمليات الشاشة العادية                                                                                                    |
| اختيار مصدر التشغيل                                                                                                    |
| لأقراص12                                                                                                    |
| 17 USE                                                                                                    |
| 18iPhone/iPod                                                                                                    |
|                                                                                                    |
| 22 APPs                                                                                                    |
| APPs                                                                                                    |
| APPs،                                                                                                    |
| APPs.<br>Pandora® (لموديلات DDX7015BT )لمنطقة 4/<br>DDX715WBT/DDX5015BT/DDX5015DAE<br>لمنطقة 4 فقط)                       |
| APP:<br>Pandora® (لموديلات DDX7015BT )لمنطقة 4/<br>DDX715WBT/DDX5015BT/DDX5015DAE<br>لمنطقة 4 فقط)                        |
| APP:<br>Pandora® (لموديلات DDX7015BT المنطقة 4/<br>DDX715WBT/DDX5015BT/DDX5015DAE<br>لمنطقة 4 فقط)22<br>AUPEO             |
| APP:<br>Pandora® (لموديلات DDX7015BT )لمنطقة 4/<br>DDX715WBT/DDX5015BT/DDX5015DAE<br>لمنطقة 4 فقط)22<br>AUPEO25<br>لموالف |
| APPs<br>(لموديلات DDX7015BT المنطقة 4/<br>DDX7015BT/DDX5015DT<br>لمنطقة 4 فقط)                                            |
| APPs<br>(لموديلات DDX7015BT المنطقة 4/<br>DDX715WBT/DDX5015BT/DDX5015DAE<br>لمنطقة 4 فقط)                                 |
| APPs.<br>Pandora® (لموديلات DDX7015BT المنطقة 4/<br>DDX715WBT/DDX5015BT/DDX5015DAE<br>لمنطقة 4 فقط)                       |
| APP<br>(لموديلات DDX7015BT المنطقة 4/<br>DDX7015BT/DDX5015DT<br>لمنطقة 4 فقط)                                             |

| 37 | استخدام هاتف ذکی —HDMI/MHL     |
|----|--------------------------------|
| 37 | مشاهدة التلفزيون               |
| 38 | استخدام وحدة الملاحة الخارجية  |
| 39 | BLUETOOTH                      |
| 47 | الإعدادات                      |
|    | إعدادات لاستخدام تطبيقات جهاز  |
| 47 | Android/iPhone/iPod            |
| 48 | ضبوطات الصوت                   |
| 50 | ضبط تشغيل الفيديو              |
| 52 | تغيير تصميم الشاشة             |
| 53 | تخصيص شاشة <top menu=""></top> |
| 53 | تخصيص إعدادات النظام           |
| 55 | عناصر قائمة الضبط              |
| 58 | وحدة التحكم عن بعد             |
| 61 | التوصيل/ التركيب               |
| 70 | المراجع                        |
| 70 | الصيانة                        |
| 70 | مزيد من المعلومات              |
| 74 | قائمة رسائل الخطأ              |
| 75 | البحث عن الاعطال والاصلاح      |
| 77 | المواصفات                      |
|    |                                |

# قبل الاستخدام

#### هام:

لضمُان الاستخدام المناسب. يرجى قراءة هذا الدليل بشكل كامل قبل استخدام هذا المنتج. من المهم بشكل خاص قراءة وملاحظة التحذيرات والتنبيهات في هذا الدليل. يرجى الاحتفاظ بهذا الدليل في مكان آمن ويسهل الوصول اليه للرجوع اليه في المستقبل.

#### 🛆 تحذيرات: (لمنع الحوادث والضرر)

- لا تركب أي وحدة أو توصل أي كبل في الأماكن التي:
- يمكن ان تعرقل عجلة القيادة وعمليات عتلة غيار السيارة.
- يمكن ان تعرقل تشغيل اجهزة الامان مثل الوسائد الهوائية.
  - يمكن ان تحجب الرؤيا. "
  - لا تشعّل الجهاز اثناء القيادة.
- إذا كنت تحتاج إلى تشغيل الوحدة أثناء القيادة. تأكد من النظر حولك بعناية تامة.
  - بجب ان لا يشاهد السائق المراقب اثناء القيادة.

#### كيفية قراءة هذا الكتيب:

- تستخدم الرسومات التوضيحية لمودبلات DDX7015BT المنطقة 3 بغرض الشرح فقط. الشاشات واللوحات المعروضة في هذا الدليل مجرد أمثلة تستخدم لتقديم شرح واضح للعمليات. ولهذا السبب. قد تختلف عن الشاشات واللوحات الفعلية.
- يوضح هذا الدليل بشكل أساسي العمليات باستخدام الأزرار الموجودة على لوحة الشاشة والشاشة التي تعمل باللمس. للعمليات التي تستخدم جهاز التحكم عن بُعد (DDX7015BT، مصاحب فقط لموديلات DDX7015BT المنطقة DDX7015BT/3 المنطقة 5/ DDX715WBT/DDX515BTM/DDX515BT/DDX515BTM المنطقة DDX715WBTM/3، راجع صفحة 58.
  - <> تشير إلى الشاشات المتغيرة/القوائم/العمليات/الإعدادات التي تظهر على الشاشة التي تعمل باللّمس.
    - [] تشير إلي الأزرار على الشاشة التي تعمل باللمس.
  - **لغة المؤنشر:** تستخدم المؤشرات المكتوبة باللغة الإنجليزية بغرض التوضيح. يمكنك تحديد لغة المؤشرات من قائمة <Setup>. (صفحة 57)
    - تتوفر معلومات محدثة (احدث دليل تعليمات, تحديثات النظام, وظائف جديدة, الخ) من الموقع
       <a href="http://www.kenwood.com/cs/ce/"></a>

#### وضع علامات على المنتجات باستخدام الليزر

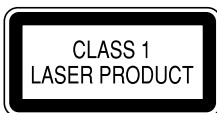

هذا الملصق ملصوق على الشاسية / الصندوق ويعني أن المكون يستخدم أشعة ليزر مصنفة من الدرجة الأولي. بما يعني أن الوحدة تستعمل أشعة ليزر من درجة ضعيفة. لا يوجد خطر انبعاث إشعاع خطير خارج الوحدة.

#### ∆ تنبيهات حول المراقب:

- تم إنتاج الشاشة المدمجة في هذه الوحدة بدفة عالية. ولكن قد يوجد بها بعض النقاط غير الفعالة. هذا أمر حتمي ولا يعتبر عيبًا.
  - لا تعرّض المراقب لاشعة الشمس المباشرة.
- لا تقم بتشغيل الشاشة التي تعمل باللمس باستخدام قلم حبر جاف أو أداة مشابهة ذات سن حاد.
  - المس الأزرار الموجودة على الشاشة التي تعمل باللمس بإصبعك مباشرة (إذا كنت ترتدي قفازاً. قم بنزعه).
    - عندما تكون درجة الحرارة باردة جدا او ساخنة جدا...
  - تحدث تغيرات كيميائية في الداخل. تسبب عطل.
- يمكن ان لا تظهر الصور بصورة واضحة او يمكن ان تتحرك ببطء. يمكن ان لا تتزامن الصور مع الصوت او يمكن ان تقل جودة الصورة فى مثل هذه البيئة.

#### من اجل الامان...

- لا ترفع مستوى الصوت بدرجة عالية للغاية, حيث أن هذا سيجعل القيادة خطرة نتيجة لحجب الأصوات الخارجية, وقد يتسبب فى فقدان السمع.
- يرجى ايقاف السيارة قبل البدء بعمل احدى التشغيلات المعقدة.

#### درجة الحرارة المناسبة داخل السيارة...

في حالة وقوف السيارة في اماكن حارة او باردة لفترة زمنية طويلة. يرجى الانتظار حتى تصبح درجة الحرارة مناسبة داخل السيارة قبل تشغيل الجهاز.

#### 🗅 كيفية اعادة ضبط الجهاز

إذا فشل الجهاز في العمل بشكل صحيح. اضغط زر اعادة الضبط. DDX7015BTM/DDX7015BT

| .(☑) | <b>•</b> • | AV | KENWOOD | AUD | UMENU | TEL | Ē |
|------|------------|----|---------|-----|-------|-----|---|
|      |            |    |         |     |       |     |   |

#### /DDX515BT/DDX5015BT/DDX5015DAB DDX515BTM

|       | ר  |
|-------|----|
| UMENU | 11 |

#### DDX715WBTM/DDX715WBT

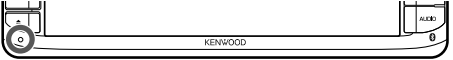

# لضبوطات الاولية

#### الإعداد المبدئي

عند تشغيل الوحدة لأول مرة أو عند إعادة ضبطها. تظهر شاشة الضبط المبدئي.

• بمكنك أيضاً تغيير الاعدادات من شاشة <Setup>. (صفحة 55)

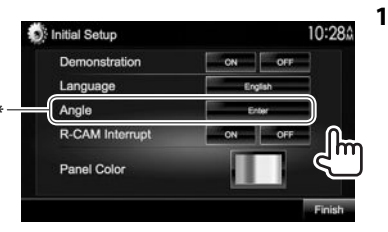

#### <Demonstration> تنشيط أو إلغاء تنشيط شرح (صفحة 56) <Language> (صفحة 57)

\*<Angle>

(صفحة 8)

<R-CAM

Interrupt>

(صفحة 56) <Panel Color>

(صفحة 52)

العرض. حدد لغة النص المستخدمة للمعلومات التى تعرض على الشاشة. • اضبط <GUI Language>

لعرض أزرار التشغيل وعناصر القائمة باللغة المحددة ([Local]) أو اللغة الانحليزية .([Enalish])

قم بضبط زاوية اللوحة.

حدد [ON] عند توصيل كاميرا الرؤية الخلفية.

حدد لمن الأزرار على لمحة حماز العرض.

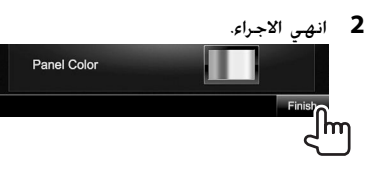

- يتم عرض الشاشة <TOP MENU>.
- لموديلات DDX715WBTM/DDX715WBT/DDX7015BTM/DDX7015BT فقط

#### ضبط وظيفة الحماية

#### 🗆 تسحيل كود الجماية

بمكنك تحديد كود حماية لحماية جهاز المستقبل الخاص بك من السرقة.

> عرض شاشة <TOP MENU>. 1

من شاشة التحكم في المصدر:

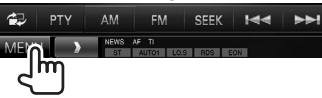

2 قم بعرض شاشة إعداد <System>.

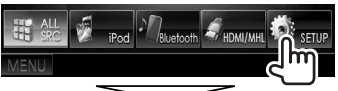

| Setup   |               |    |       | 10  | :28 |
|---------|---------------|----|-------|-----|-----|
| Audio   | Fader/Balance |    | Enter | -   |     |
| Display | Equalizer     |    | Enter |     |     |
| Input   | Loudness      | ON |       | OFF |     |
| System  | Volume Offset |    | 0     |     |     |
| ୍ଟ"     | SW Level      |    | 0     | -   | V   |
| MENU    | ,             |    |       | _   | 5   |

#### 3 عرض شاشة <Security Code Set>.

 اضغط [▼] ضغطاً متكرراً لتغيير الصفحة على شاشة القائمة <Svstem>.

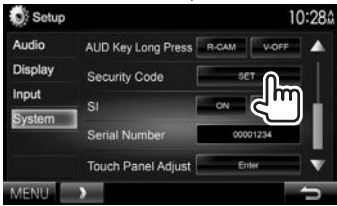

- لمسح رمز الأمان المسجل, نفذ الخطوات 1 و2, ثم اضغط [CLR] في <Security Code>.
- 4 أدخل رقمًا من أربعة أعداد (1), ثم أكد الإدخال (2).

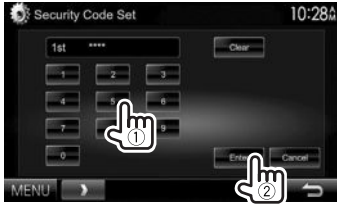

- اضغط [Clear] لحذف الإدخال الأخير.
  - اضغط [Cancel] لالغاء الضبط.
- 5 كرر الخطوة 4 لتأكيد كود الحماية الخاص يك. أصبح كود الحماية الخاص بك مسجلاً الآن.
- عند اعادة ضبط الوحدة أو فصلها عن البطارية, سوف يطلب منك إدخال كود الحماية. أدخل كود الحماية الصحيح. ثم اضغط [Enter]

#### الضبوطات الاولية

2

#### 🗅 تنشيط وظيفة الحماية

يمكنك تنشيط وظيفة الأمان لحماية نظام جهاز الاستقبال الخاص بك من السرقة.

> 1 قم بعرض شاشة إعداد <System>. في شاشة <TOP MENU>:

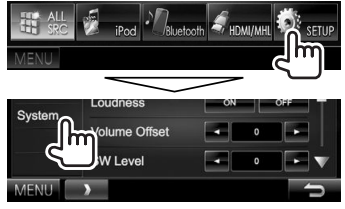

 • اضغط [♥] ضغطاً متكرراً لتغيير الصفحة على شاشة القائمة <System>.

| Setup   |                    |       | 10    | 0:28 |
|---------|--------------------|-------|-------|------|
| Audio   | AUD Key Long Press | R-CAM | V-OFF |      |
| Display | Security Code      | 56    | т     |      |
| Input   | si                 | ~∩    | OFF   | i    |
| System  | Serial Number      | ٩h    | ግ     |      |
|         | Touch Panel Adjust | En    | ler   | W    |

يومض مؤشّر الحماية الموجودة على لوحة الشاشة عندما يتم إيقاف محرك السيارة.

لإلغاء تنشيط وظيفة الأمان: حدد [OFF] لإدخال <SI>.

#### إعدادات الساعة

1 عرض شاشة <TOP MENU>.

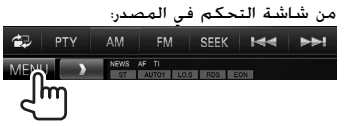

2 عرض شاشة <Setup>.

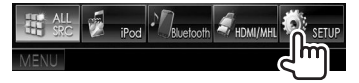

3 عرض شاشة <Clock>.

| Audio             | Fader/Balance | E  | rter  |      | - |
|-------------------|---------------|----|-------|------|---|
| Display           | Equalizer     | -  | inter |      |   |
| Input             | Loudness      | ON |       | XFF. | ł |
| <sup>Syster</sup> | Volume Offset |    | 0     |      |   |
| ୍ ଟ "             | SW Level      |    | 0     |      | ų |

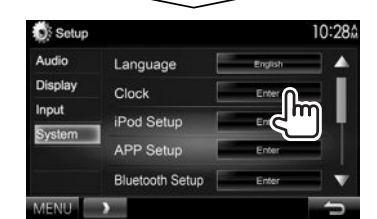

#### 4 اضبط وقت الساعة.

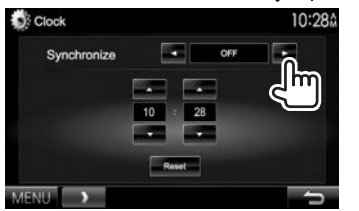

| <sup>1*</sup> <nav></nav> | لمزامنة وقت الساعة مع وحدة الملاحة             |
|---------------------------|------------------------------------------------|
|                           | المتصلة.                                       |
| <radio<br>Data</radio<br> | لمزامنة وقت الساعة مع نظام بيانات<br>راديو FM. |
| <sup>2*</sup> System>     |                                                |
| <sup>3*</sup> <dab></dab> | لمزامنة وقت الساعة مع الراديو الرقمي<br>(DAB). |
| <off></off>               | يضبط الساعة يدويًا. (انظر في الاسفل.)          |

#### عند تحديد <OFF>: اضبط الساعة (①). ثم الدقائق (②). • اضغط [Reset] لضبط الدقائق على "00".

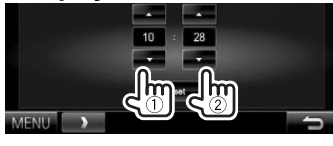

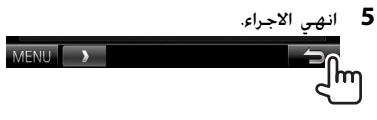

- <sup>\*\*</sup> لا يظهر إلا عند توصيل وحدة الملاحة. \*\* لموديلات DDX515BT/DDX5015BT/DDX7015BTM/DDX7015BT/ فقط. 2\* DDX715WBTM/DDX715WBT/DDX715BTM
  - <sup>3\*</sup> لموديل DDX5015DAB فقط.

#### أسماء المكونات والوظائف

۸ تحذير حول ضبط مستوى الصوت: تنتج الأجهزة الرقمية ضوضاء ضئيلة للغابة مقارنة بالمصادر الأخرى. اخفض حجم الصوت قبل تشغيل هذه المصادر الرقمية لتتجنب تلف السماعات نتيجة الزيادة المفاجئة لمستوى الخرج.

#### DDX7015BTM/DDX7015BT

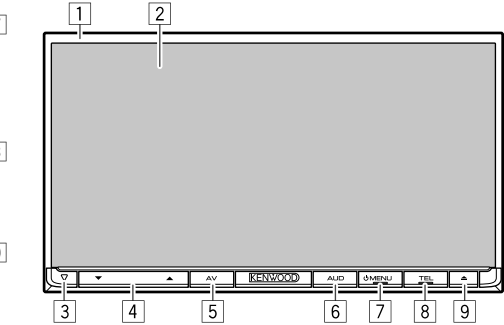

- 1 حة الشاشة\*
- 2 شاشة (التي تعمل باللمس)
- 3 زر إعادة الضبط/مؤشر الطاقة/مؤشر الحماية
  - يعيد ضبط الوحدة. (صفحة 3)
    - يضيء أثناء تشغيل الوحدة.
- يومض عندما تكون وظيفة الحماية فعالة. (صفحة 5)
  - 4 زرا مستوى الصوت ▼/▲

يضبط مستوى الصوت. (صفحة 8)

- 5 زر AV/AV OUT
- يعرض شاشة المصدر الحالي. (اضغط)
- تختلف وظيفة الزرعند مواصلة الضغط عليه باختلاف إعداد <AV Key Long Press>. (صفحة 57)
  - 6 زر AUD/V.OFF
  - لعرض شاشة <Equalizer> (المعادل). (اضغط)
     (صفحة 48)
- تختلف وظيفة الزر عند مواصلة الضغط عليه باختلاف إعداد <AUD Key Long Press>. (صفحة 57)
  - ر أ MENU زر 🗍
- لعرض شاشة <TOP MENU> (القائمة العليا). (اضغط) (صفحة 10)
  - يوصل الطاقة الكهربائية. (اضغط) (صفحة 8)
    - يفصل الطاقة. (تابع الضغط) (صفحة 8)
      - 8 زر TEL/VOICE
- يعرض شاشة التحكم في الهاتف. (اضغط) (صفحة 43)
  - ينشط الاتصال عن طريق الصوت. (تابع الضغط)
     (صفحة 44)
    - 9 زر 📥 (الاخراج)
- لإخراج القرص. (إمالة لوحة جهاز العرض إلى أقصى درجة.)
  - يفتح/يغلق لوحة الشاشة.
  - \* يمكنك تغيير لون الأزرار على لوحة الشاشة. (صفحة 52)

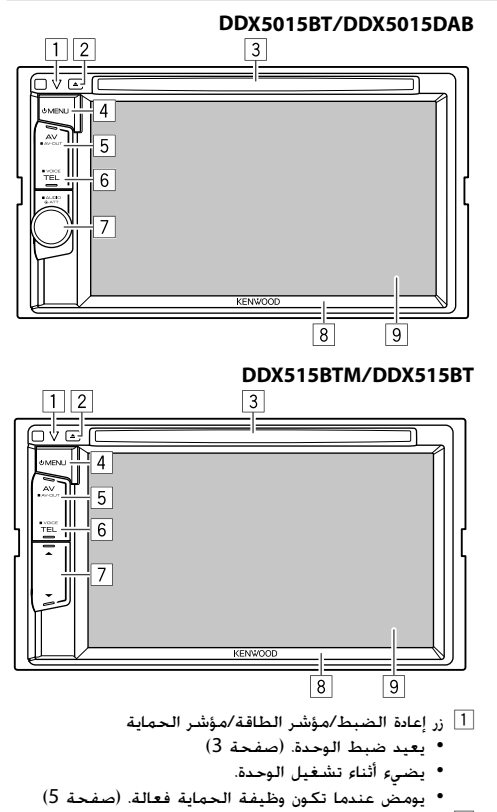

- 2 زر 📥 (الاخراج)
- يخرج الأسطوانة.
- 3 فتحة التحميل

#### ل ( MENU زر

- لعرض شاشة <TOP MENU> (القائمة العليا). (اضغط) (صفحة 10)
  - يوصل الطاقة الكهربائية. (اضغط) (صفحة 8)
    - يفصل الطاقة. (تابع الضغط) (صفحة 8)
      - 5 زر AV/AV OUT
    - بعرض شاشة المصدر الحالي. (اضغط)
  - تختلف وظيفة الزر عند مواصلة الضغط عليه باختلاف إعداد <AV Key Long Press>. (صفحة 57)

#### 6 زر TEL/VOICE

- يعرض شاشة التحكم في الهاتف. (اضغط) (صفحة 43)
  - تختلف وظيفة الزر عند مواصلة الضغط عليه باختلاف إعداد <TEL Key Long Press>. (صفحة 57)
  - 7 ئمودىلات DDX5015BT/DDX5015DAB: مقبض

مستوى الصوت/ATT/AUDIO

- يخفض الصوت. (اضغط) (صفحة 8)
- يضبط مستوى الصوت. (أدر) (صفحة 8)
- لعرض شاشة <Equalizer> (المعادل). (تابع الضغط)
   (صفحة 48)

#### **لموديلات DDX515BTM/DDX515BT:** زرا مستوى الصوت ▼/▲

يضبط مستوى الصوت. (صفحة 8)

- 8 حة الشاشة\*
- 9 شاشة (التي تعمل باللمس)
- \* يمكنك تغيير لون الأزرار على لوحة الشاشة. (صفحة 52)

#### DDX715WBTM/DDX715WBT

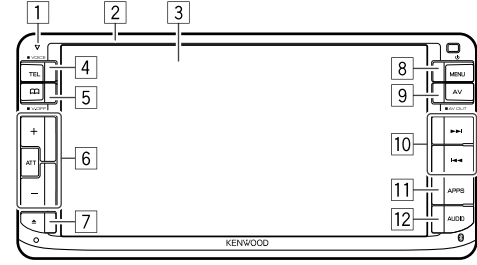

- مؤشر الطاقة/مؤشر الحماية
- يضيء أثناء تشغيل الوحدة.
- يومض عندما تكون وظيفة الحماية فعالة. (صفحة 5)
  - 2 حة الشاشة\*
  - 3 شاشة (التي تعمل باللمس)
    - 4 زر TEĽ/VOICE
- يعرض شاشة التحكم في الهاتف. (اضغط) (صفحة 43)
  - ينشط الاتصال عن طريق الصوت. (تابع الضغط)
     (صفحة 44)
    - 5 زر V.OFF (
    - يعرض دليل الهاتف. (اضغط) (صفحة 43)
  - تختلف وظيفة الزرعند مواصلة الضغط عليه باختلاف اعداد <P.BOOK Key Long Press>. (صفحة 57)
    - 6 زرا مستوى الصوت +/-
    - يضبط مستوى الصوت. (صفحة 8)
      - زر ATT
      - يخفض الصوت. (صفحة 8)
        - 7 زر 🕭 (الاخراج)
- لإخراج القرص. (إمالة لوحة جهاز العرض إلى أقصى درجة.)
  - يفتح/يغلق لوحة الشاشة.

#### ا ازر MENU 🕲

- لعرض شاشة <**TOP MENU**> (القائمة العليا). (اضغط) (صفحة 10)
  - يفصل الطاقة. (تابع الضغط) (صفحة 8)
  - يوصل الطاقة الكهربائية. (اضغط) (صفحة 8)
     9 زر AV/AV OUT
    - يعرض شاشة المصدر الحالي. (اضغط)
  - يعرض شاشة المكونة الخارجية الموصولة إلى طرف AV-OUT. (تابع الضغط) (صفحة 66)
    - 10 زر ◄◄١/١◄◄
  - يؤدي نفس وظيفة [◄◄]]/[ا◀◀] على لوحة اللمس اثناء عرض مصدر. محمد
    - 11 زر APPS
    - يعرض شاشة التطبيق. (صفحة 22) (ر الصوت AUDIO
    - لعرض شاشة <Equalizer> (المعادل). (اضغط)
       (صفحة 48)
  - \* يمكنك تغيير لون الأزرار على لوحة الشاشة. (صفحة 52)

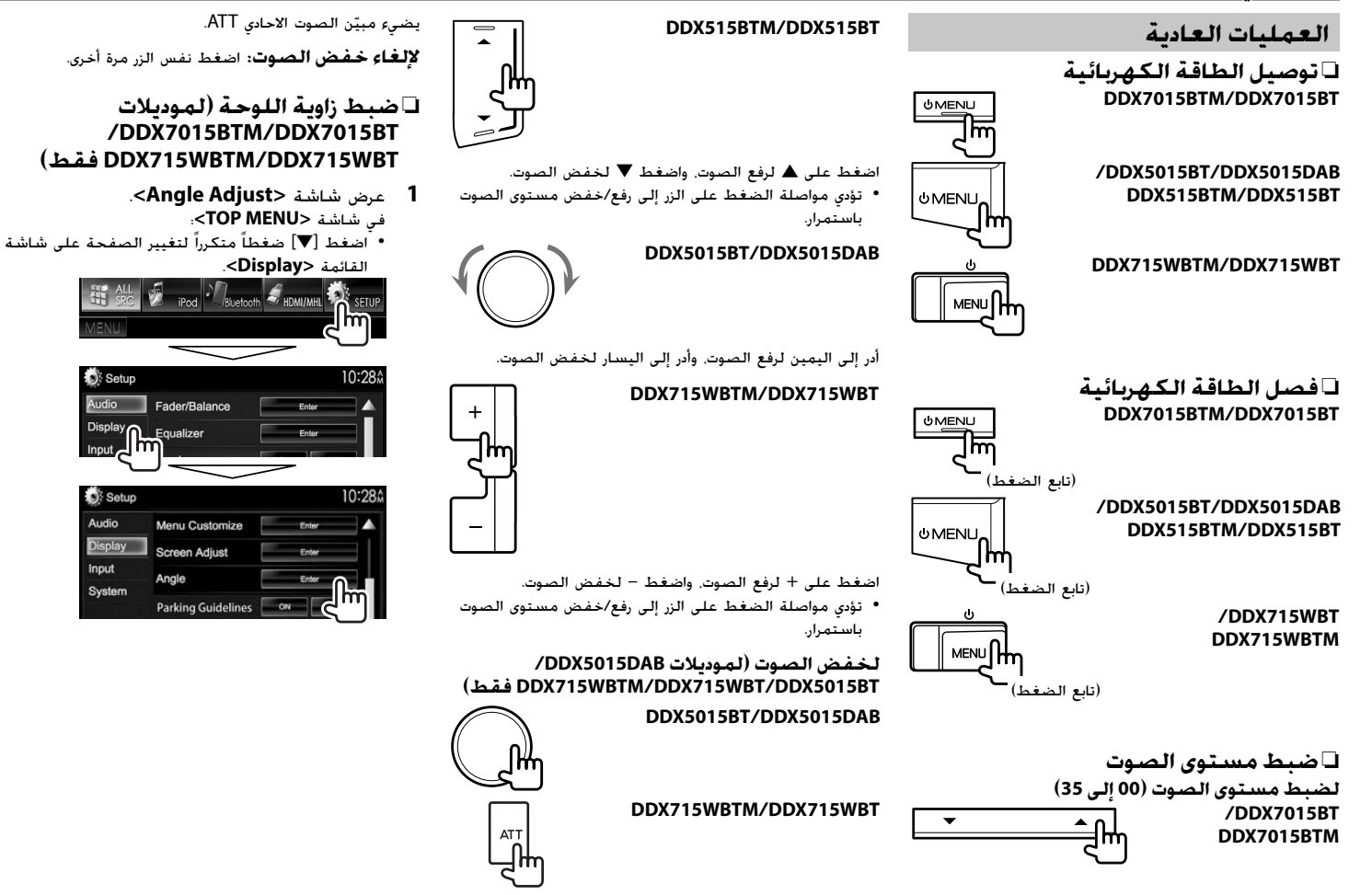

2

2 حدد إحدى القيم للزاوية (0 – 6).

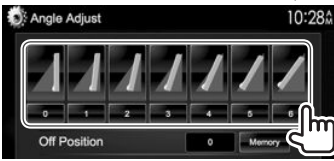

 لتعيين الوضع الحالي كوضع إيقاف تشغيل الطاقة, حدد [Memory] (حفظ في الذاكرة).

#### 🗆 تحويل الوحدة إلى وضع الاستعداد

1 اعرض جميع عناصر <TOP MENU>. في شاشة <TOP MENU>:

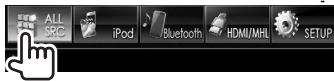

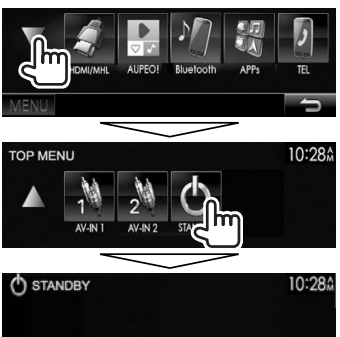

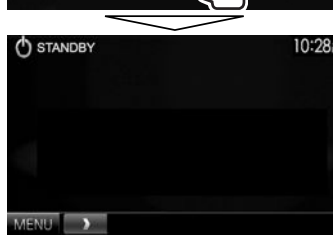

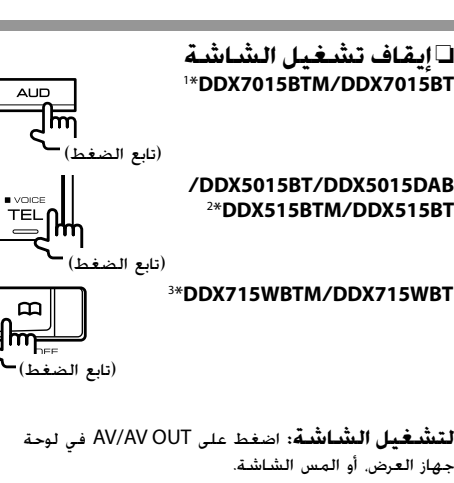

- \*1 تعمل هذه العملية فقط عند تعيين
- <AUD Key Long Press> على [V-OFF]. (صفحة 57) \*\* تعمل هذه العملية فقط عند تعيين

<TEL Key Long Press> على [V-OFF]. (صفحة 57)

<sup>3\*</sup> تعمل هذه العملية فقط عند تعيين <P.BOOK Key Long Press> على [V-OFF]. (صفحة 57)

#### عمليات الشاشة العادية

## 🗆 أوصاف الشاشة العادية

يمكنك عرض الشاشات الأخرى في أي وقت لتغيير المصدر أو إظهار المعلومات أو تغيير الإعدادات. وغيرها.

#### **شاشة التحكم في المصدر** تنفذ عمليات تشغيل المصدر.

تنقد عمليات تسعيل المصدر. • تختلف أزرار التشغيل تبعاً للمصدر المحدد.

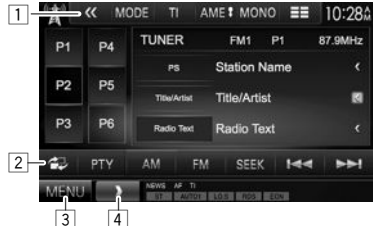

- أزرار التشغيل العادية:
- يعرض ازرار التشغيل الاخرى.
- يتم ابطاله عندما لا توجد ازرار اخرى.
- 2 يحول بين شاشة التحكم بالمصدر الاعتيادي وشاشة التحكم السهل. (صفحة 10)
  - 3 لعرض شاشة <TOP MENU> (القائمة العليا).
    (صفحة 10)
  - يؤدي الضغط على MENU <sup>(1)</sup> على لوحة جهاز العرض أيضاً إلى عرض شاشة <TOP MENU>.
    - 4 يعرض/يخفي ازرار الطرق المختصرة. (صفحة 11)

#### شاشة التحكم السهل

ضغط [中] يحول بين شاشة التحكم بالمصدر الاعتيادي وشاشة التحكم السهل.

شاشة التحكم السهل تسمح لك بالتحكم بالمصدر بسهولة بواسطة ازرار بسيطة.

تختلف الازرار المعروضة حسب المصدر المختار.

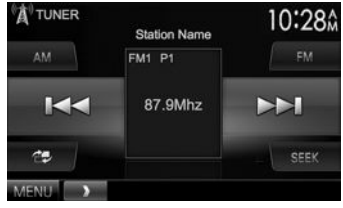

#### شاشية <TOP MENU>

يعرض شاشة التحكم فى المصدر وشاشة الإعدادات.

- يمكنك ترتيب العناصر لعرضها على شاشة <TOP MENU>.
  - (صفحة 53)

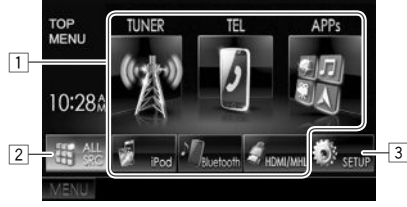

- أزرار التشغيل العادية:
- <u>ا</u> تغير مصدر التشغيل. (صفحة 11)
- 2 يعرض جميع مصادر وبنود التشغيل. (صفحة 11)
- 3 لعرض شاشة <Setup>. (انظر العمود الأيسر.)

#### الشاشية <Setup>

يغير الإعدادات التفصيلية. (صفحة 55)

|     | Setup   |               |       | 10  | :28Å |   |
|-----|---------|---------------|-------|-----|------|---|
|     | Audio   | Fader/Balance | Enter |     | 4    |   |
| 11- | Display | Equalizer     | Enter | _   |      |   |
| Ŀ   | Input   | Loudness      | ON    | OFF |      | 3 |
|     | System  | Volume Offset | •     |     |      |   |
|     |         | SW Level      | •     | -   | v    |   |
| 2   | MENU    | >             |       |     | 5-   | 4 |

#### أزرار التشغيل العادية:

- 1 تحدد فئة القائمة.
- 2 لعرض شاشة <**TOP MENU>** (القائمة العليا).
  - 3 يغير الصفحة.
  - 4 يعود إلى الشاشة السابقة.

#### 🗅 تشغيل الشاشة التي تعمل باللمس

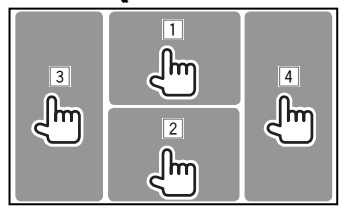

لعرض قائمة التحكم في الفيديو أثناء تشغيل فيديو.

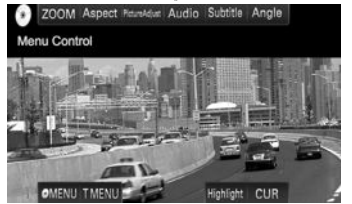

2 لعرض شاشة التحكم في المصدر أثناء تشغيل فيديو.

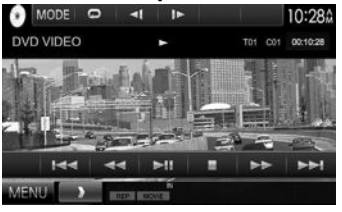

- تختفي أزرار التشغيل عن طريق لمس الشاشة أو عند عدم إجراء أى عملية لمدة 5 ثوان تقريبًا.
  - 3 ينتقل إلى الفصل/المسار السابق.\*
  - 4 ينتقل إلى الفصل/المسار التالي.\*
  - \* غير متوفر للفيديو من مكون خارجي.

#### اختيار مصدر التشغيل

فى شاشة <TOP MENU>:

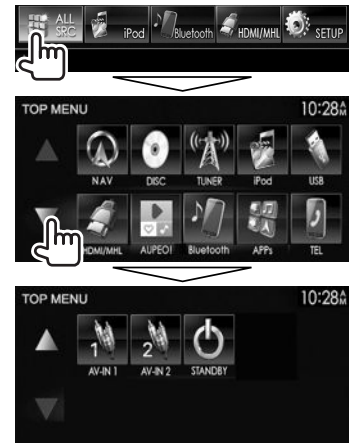

 • يمكنك تغيير الصفحة لعرض المزيد من العناصر عن طريق الضغط على [▲]/[♥].

| 1*[NAV]    | لعرض شاشة الملاحة عند توصيل وحدة      |
|------------|---------------------------------------|
|            | ملاحة. (صفحة 38)                      |
| [DISC]     | يقوم بتشغيل أسطوانة. (صفحة 12)        |
| [TUNER]    | يبدل إلى بث الراديو. (صفحة 27)        |
| 2*[DAB]    | يحول الى بث راديو رقمى (DAB).         |
|            | (صفحة 31)                             |
| [iPod      | يقوم بتشغيل iPhone/iPod.              |
|            | (صفحة 18)                             |
| [USB]      | يقوم بتشغيل الملفات الموجودة على جهاز |
|            | USB. (صفحة 17)                        |
| [HDMI/MHL] | يعرض جهاز موصول بطرف الإدخال          |
|            | HDMI/MHL. (صفحة 37)                   |

- 3\*[PANDORA] يبدل إلى بث Pandora. (صفحة 23) [AUPEO!] يحول الى تطبيق !AUPEO. (صفحة 25) يقوم بتشغيل مشغل صوت مزود بالبلوتوث. (صفحة 45)
  - [APPs] الانتقال إلى شاشة التطبيق من جهاز Android/iPhone/iPod touch الموصول. (صفحة 22)
    - **TEL]** يعرض شاشة التحكم في الهاتف. (صفحة 43)

#### [AV-IN2][AV-IN1]

- يبدل إلى مكون خارجي موصل بطرف الإدخال AV-IN1 أوiPod/AV-IN2. (صفحة 35)
  - \*1 في حالة عدم توصيل وحدة ملاحة. تظهر الرسالة. "No Navigation" (لا توجد ملاحة).
    - <sup>2\*</sup> لموديل DDX5015DAB فقط.
- \*3 لموديلات DDX7015BT/DDX5015DAB/4 المنطقة /DDX5015BT/DDX5015DAB/ DDX715WBT المنطقة 4 فقط.

#### □ اختيار مصدر التشغيل على الشاشة <TOP MENU>

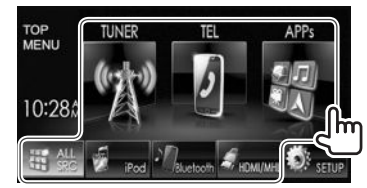

بمكنك تغيير العناصر (بخلاف [SETUP]) لعرضها على شاشة
 TOP MENU>. (صفحة 53)

#### 🗆 استخدام ازرار الطريق المختصر

اثناء عرض شاشة التحكم بالمصدر أو الشاشة <Setup>. يمكن استخدام ازرار الطريق المختصر للانتقال الى البنود على الشاشة <TOP MENU> المبينة ادناه.

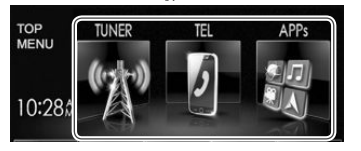

#### لعرض ازرار الطريق المختصر

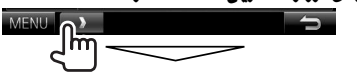

من شاشة التحكم في المصدر:

| ( <b>Å</b> ) | <b>«</b> M | ODE TI       | AME I MONO   | ■ 10:28☆ |
|--------------|------------|--------------|--------------|----------|
| P1           | P4         | TUNER        | FM1 P1       | 87.9MHz  |
| 1000         | The second | PS           | Station Name | ٢        |
| P2           | P5         | Title/Artist | Title/Artist | 8        |
| P3           | P6         | Radio Text   | Radio Text   | ¢        |
| 42           | PTY        | AM FI        | M SEEK H     | 4 -      |
| MEN          | U 🔍        | TUNER        | D TEL C APP  | 5        |

#### فى شاشة <Setup>:

|               | ON                        | OFF           |               |
|---------------|---------------------------|---------------|---------------|
| Louuness      |                           |               |               |
| Volume Offset |                           | 0             |               |
| SW Level      |                           | 0             | Ē             |
|               | Volume Offset<br>SW Level | Volume Offset | Volume Offset |

اثناء عرض شاشة الملاحة. يؤدي ضغط [ ] الى عرض شاشة التحكم بالمصدر.

لاخفاء ازرار الطريق المختصر: اضغط []].

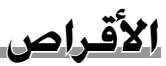

#### تشغيل الاسطوانة

- إذا كان القرص لا يحتوى على قائمة قرص. فسيتم تشغيل كل المسارات بصورة متكررة حتى يتم تغيير المصدر أو إخراج القرص.
- لمعرفة أنواع الأقراص/أنواع الملفات التي يمكن تشغيلها. انظر صفحة 71.

#### 🗆 ادخال الاسطوانة

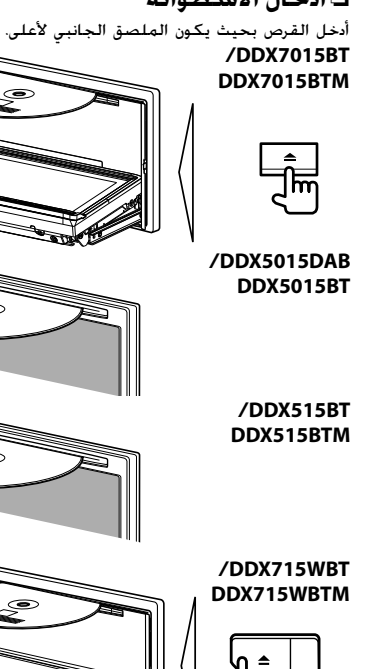

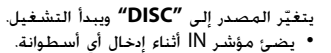

- فى حالة ظهور "<sup>(</sup>)" على الشاشة، لا يستطيع الجهاز قبول العملية التي حاولت إجراءها.
- في بعض الحالات. بدون ظهور الاشارة "\"". سوف لا يتم قبول العمليات.
  - عند تشغيل أسطوانة مشفرة متعددة القنوات. يتم مزج الإشارات متعددة القنوات إلى صوت ستريو.

#### 🗆 اخراج الاسطوانة DDX7015BTM/DDX7015BT

#### /DDX5015BT/DDX5015DAB DDX515BTM/DDX515BT

#### DDX715WBTM/DDX715WBT

- عند إخراج أسطوانة, اسحبها بشكل أفقى.
- يمكنك إخراج أى أسطوانة أثناء تشغيل مصدر AV آخر. • في حالة عدم نزع الاسطوانة المقذوفة خلال 60 ثانية. يتم
- ادحال الاسطوانة اوتوماتيكيا مرة ثانية داخل فتحة التحميل وذلك لمنع دخول الغبار.

#### اغلاق لوحة جهاز العرض (لموديلات DDX7015BT/ DDX715WBTM/DDX715WBT/DDX7015BTM فقط)

بعد اخراج الاسطوانة، اضغط 📥 على لوحة جهاز العرض. عندئذ. يتم اغلاق لوحة جهاز العرض.

#### عمليات التشغيل

| في حالة عدم عرض أزرار التشغيل على                      |
|--------------------------------------------------------|
| الشاشة. المس المنطقة التي تظهر في                      |
| الرسم التوضيحي.                                        |
| <ul> <li>لتغيير إعدادات تشغيل الفيديو. راجع</li> </ul> |
| صفحة 50.                                               |

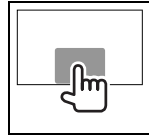

🗅 المؤشرات والأزرار في شاشة التحكم في المصدر لعرض الفيديو

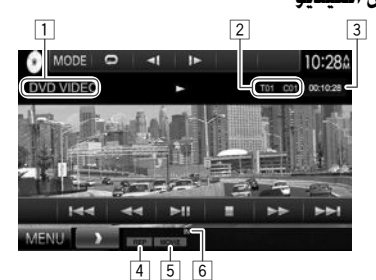

#### معلومات التشغيل

- تختلف المعلومات المعروضة على الشاشة حسب نوع
  - الاسطوانة/الملف الذي يتم تشغيله.
    - 1 نوع الوسائط
- 2 معلومات بند التشغيل الحالى (رقم العنوان/رقم الفصل/رقم المجلد/رقم الملف/رقم المسار)
  - 3 وقت التشغيل
  - 4 وضع التشغيل (صفحة 15)
    - 5 نوع الملف
    - 6 مؤشر IN

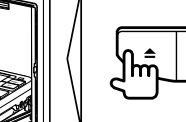

#### الأقراص

#### أزرار التشغيل

نختلف الأزرار المعروضة على الشاشة وعمليات التشغيل
 المتاحة حسب نوع الاسطوانة/الملف الذي يتم تشغيله.
 يعرض قائمة المجلدات/المسارات. (صفحة 14)

- الحط] يحدد الفصل/المسار. (اضغط)
   البحث للامام/للخلف. (تابع الضغط)

بعرض إزرار التشغيل الاخرى

بتم ابطاله عندما لا توجد ازرار اخرى.

<DISC Mode>. (صفحة 16)

يحدد وضع التشغيل. (صفحة 15)

يقوم بالعرض بوضع اطار تلو اطار.

يعرض البرنامج الاصلى/شاشة العرض.

بقوم بتفعيل أو ابطال وظيفة VCD PBC

لعرض شاشة <**TOP MENU>** (القائمة

يغير الإعدادات لتشغيل القرص على شاشة

[Ⅲ◀] يبدأ التشغيل/يوقف التشغيل مؤقناً.
[■] بوقف التشغيل.

يحدد مجلداً.

العليا).

(التحكم بالعرض).

- [■] [**%**]
- ....
  - [MODE]
- [) [Playlist] [] ►] [ ◄ [] [] [] [] [] [] [] [] []
  - [MENU]

#### لعرض الصوت

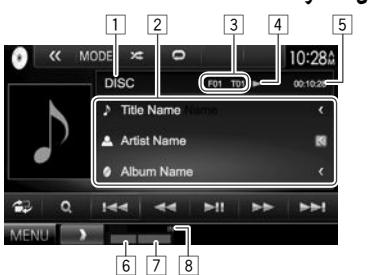

#### معلومات التشغيل

- تختلف المعلومات المعروضة على الشاشة حسب نوع الاسطوانة/الملف الذى يتم تشغيله.
  - <u>ا</u> نوع الوسائط
  - 2 معلومات المسار/الملف
- بؤدي الضغط على [>] إلى تمرير النص في حالة عدم عرض
   النص بالكامل.
  - 3 معلومات عنصر التشغيل الحالى (رقم المجلد/رقم الملف/
    - \_\_\_ رقم المسار)
    - 4 حالة التشغيل
    - 5 وقت التشغيل
    - 6 وضع التشغيل (صفحة 15)
      - 7 نوع الملف
      - 8 مؤشر IN

#### أزرار التشغيل تختلف الازرار المعروضة على الشاشة وعمليات التشغيل المتاحة حسب نوع الاسطوانة/الملف الذي يتم تشغيله. يعرض شاشة التحكم السهل. (صفحة 10) يعرض قائمة المجلدات/المسارات. (صفحة 14) [0] ىحدد مساراً. البحث للامام/للخلف. سدأ التشغيل/بوقف التشغيل مؤقتاً. [《] بعرض ازرار التشغيل الاخرى. بتم انطاله عندما لا توجد إزرار اخرى. يغير الإعدادات لتشغيل القرص على شاشة [MODE] <DISC Mode>. (صفحة 16) بحدد محلداً. [=][=] يحدد وضع التشغيل. (صفحة 15) []] يوقف التشغيل. [MENU] لعرض شاشة <**TOP MENU>** (القائمة

للعليا). العليا).

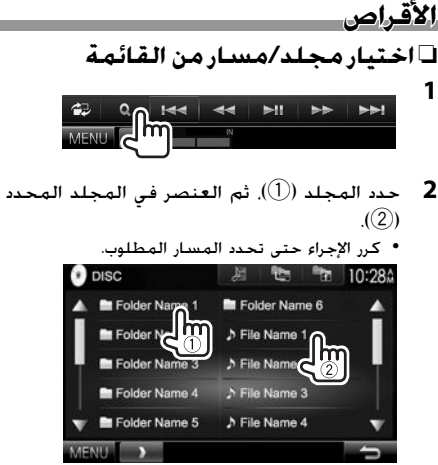

- بمكنك تغيير الصفحة لعرض المزيد من العناصر عن طريق الضغط على [▲]/[♥].
- اضغط [ 📠 ] لفتح المجلد الذي يحتوي على المسار الحالى. \_\_\_
  - اضغطَّ [🚰] للعودة إلى المجلد الجذر.
  - اضغط [🐂] للعودة إلى الطبقة السابقة.

#### 🗆 عمليات قائمة الفيديو

- يمكنك عرض شاشة قائمة الفيديو أثناء تشغيل الفيديو.
- تختفي أزرار التشغيل عن طريق لمس الشاشة أو عند عدم إجراء أى عملية لمدة 5 ثوان تقريبًا.

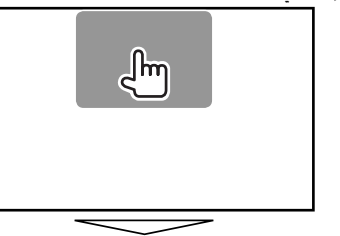

#### لتشغيل الفيديو ماعدا VCD

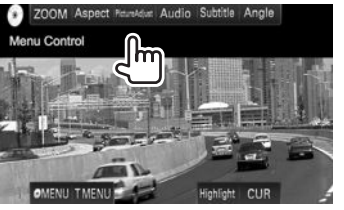

 تختلف الازرار المعروضة على الشاشة وعمليات التشغيل المتاحة حسب نوع الاسطوانة/الملف الذي يتم تشغيله.

#### [ZOOM] بعرض شاشة تحديد مقاس الصورة. (صفحة 51) [Aspect] يحدد نسبة الطول إلى العرض. (صفحة 51) بعرض شاشة ضبط الصورة. (صفحة 50) [PictureAdjust] بختار نوع الصوت (أو قناة إلى DVD-VR). [Audio] [Subtitle] تحديد نوع الترجمة. يحدد زاوية المشاهدة. [Angle] بعرض قائمة الأسطوانة. [ MENU] [T MENU] بعرض قائمة الأسطوانة (DVD). [Highlight] يبدل إلى وضع قائمة الأسطوانة المباشرة. المس العنصر المطلوب لتحديده لاستعادة الشاشة, اضغط AV على لوحة جهاز العرض.

#### [CUR]

- [▲] [♥] [♦] [€]؛ يختار بنداً.
  - [Enter]: يؤكد الاختيار.
- [Return]: يعود إلى الشاشة السابقة.

بعرض شاشة تحديد القائمة/المشهد.

#### الأقراص

#### لاسطوانة VCD

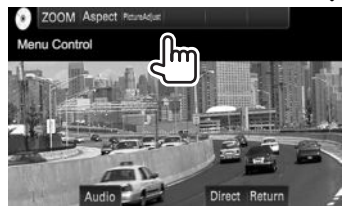

| [ZOOM]          | يعرض شاشة تحديد مقاس الصورة.            |
|-----------------|-----------------------------------------|
|                 | (صفحة 51)                               |
| [Aspect]        | يحدد نسبة الطول إلى العرض.              |
|                 | (صفحة 51)                               |
| [PictureAdjust] | يعرض شاشة ضبط الصورة. (صفحة 50)         |
| [Audio]         | تحديد قناة الصوت (ST؛ ستيريو. LL؛ يسار. |
|                 | RR: يمين).                              |
| [Return]        | يعرض الشاشة السابقة أو القائمة.         |
| [Direct]        | يعرض/يخفى أزرار التحديد المباشر. (انظر  |
|                 | العمود الأيسر.)                         |
|                 |                                         |

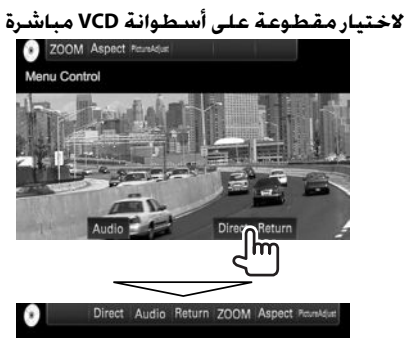

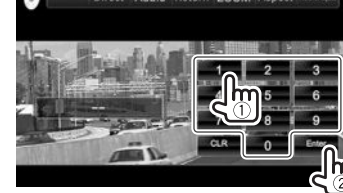

 عند إدخال رقم غير صحيح. اضغط [CLR] لحذف الإدخال الأخير.

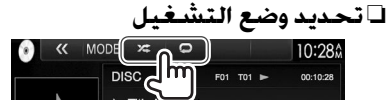

[💭] يحدد وضع التشغيل المتكرر.

- [🄀] تحديد وضع التشغيل العشوائي.
- تختلف اوضاع التشغيل المتاحة حسب نوع الاسطوانة/الملف الذي يتم تشغيله.
  - لا يمكنك تنشيط وضع تكرار التشغيل ووضع التشغيل العشوائي في نفس الوقت.
  - فى كل مرة تضغط على الزر. يتغير وضع التشغيل. (يضىء المؤشر المقابل.)
- تختلف البنود المتاحة حسب نوع الاسطوانة/الملف الذي يتم تشغيله.

| C-REP  | لتكرار الفصل الحالي.                  |
|--------|---------------------------------------|
| T-REP  | ـــــــــــــــــــــــــــــــــــــ |
| REP    | لتكرار المسار الحالي.                 |
| FO-REP | يكرر كل مسارات الحافظة الحالية.       |
| FO-RDM | لتشغيل كل مسارات المجلد الحالى.       |
|        | ثم مسارات المجلدات التالية بصورة      |
|        | عشوائية.                              |
| RDM    | لتشغيل كل المسارات بصورة              |
|        | عشوائية.                              |

لإلغاء التشغيل المتكرر/العشوائى: كرر الضغط على الزر حتى يختفى المؤشر.

## إعدادات تشغيل القرص

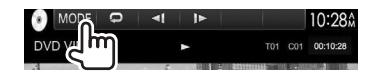

تختلف البنود المتاحة المعروضة على الشاشة
 حسب نوع الاسطوانة/الملف الذي يتم
 تشغيله.

#### 🗆 ضبط العناصر

| <menu<br>*Language&gt;</menu<br>                                       | حدد اللغة المبدئية لقائمة الأسطوانات.<br>(الضبط الاولى: <b>English</b> ) (صفحة 73)    |
|------------------------------------------------------------------------|---------------------------------------------------------------------------------------|
| <subtitle<br>*Language&gt;</subtitle<br>                               | تحديد لغة الترجمة المبدئية أو إيقاف تشغيل<br>الترجمة (Off). (الضبط الاولى: English)   |
|                                                                        | (صفحة 73)                                                                             |
| <audio< th=""><th>اختر لغة الصوت الاولية. (الضبط الاولي:</th></audio<> | اختر لغة الصوت الاولية. (الضبط الاولي:                                                |
| *Language>                                                             | Original) (صفحة 73)                                                                   |
| <dynamic<br>Bange</dynamic<br>                                         | يمكنك تغيير المدى الديناميكي أثناء التشغيل<br>باستغيام منابح Dolby Digital            |
| *Control>                                                              | بالمتحدام برنامية Digital بالمتحدام برنامين.<br>• Wide: حدد هذا العنصر للاستمتاع بصوت |
|                                                                        | قوي عند مستوى صوت منخفض مع المدى<br>الديناميكى الكامل الخاص به.                       |
|                                                                        | • Normal، حدد هذا العنصر لتقليل المدى                                                 |
|                                                                        | الديناميكي قليلاً.                                                                    |
|                                                                        | • Dialog (الضبط الاولي)؛ حدد هذا العنصر                                               |
|                                                                        | لإعادة إنتاج حوار الفيلم بشكل أكثر وضوحًا.                                            |

| <angle<br>Mark&gt;</angle<br>                               | اختر ما إذا يتم عرض علامة الزاوية.<br>• ON (الضبط الاولي)؛ اختر هذا لعرض علامة<br>الزاوية.                                                                                                    |
|-------------------------------------------------------------|----------------------------------------------------------------------------------------------------|
|                                                             | <ul> <li>• OFF: ختر هذا لاخفاء علامة الزاوية.</li> </ul>                                                                                                    |
| <screen<br>*Ratio&gt;</screen<br>                           | اختر نوع المراقب لمشاهدة صورة شاشة<br>عريضة على المراقب الخارجي.                                                                                                    |
|                                                             | 16:9                                                                                                    |
|                                                             | (الضبط الأولي) <b>4:3 LB</b>                                                                                                    |
|                                                             |                                                                                                    |
|                                                             |                                                                                                    |
| <parenta< th=""><th>اضبط مستوى الوالدين.</th></parenta<>    | اضبط مستوى الوالدين.                                                                                                    |
| <parental<br>*Level&gt;</parental<br>                       | اضبط مستوى الوالدين.<br>(انظر العمود الأيسر.)                                                                                                    |
| <parental<br>*Level&gt;<br/><cd read=""></cd></parental<br> | اضبط مستوى الوالدين.<br>(انظر العمود الأيسر.)<br>اختر الملفات لتشغيلها على اسطوانة تحتوي                                                                                                    |
| <parental<br>*Level&gt;<br/><cd read=""></cd></parental<br> | اضبط مستوى الوالدين.<br>(انظر العمود الأيسر.)<br>اختر الملفات لتشغيلها على اسطوانة تحتوي<br>على ملفات الموسيقى. لا يمكن تغيير الإعداد                                                                                                    |
| <parental<br>*Level&gt;<br/><cd read=""></cd></parental<br> | اضبط مستوى الوالدين.<br>(انظر العمود الأيسر.)<br>اختر الملفات لتشغيلها على اسطوانة تحتوي<br>على ملفات الموسيقى. لا يمكن تغيير الإعداد<br>عندما توجد اسطوانة في الجهاز.                                                                                                    |
| <parental<br>*Level&gt;<br/><cd read=""></cd></parental<br> | اضبط مستوى الوالدين.<br>(انظر العمود الأيسر.)<br>اختر الملفات لتشغيلها على اسطوانة تحتوي<br>على ملفات الموسيقى. لا يمكن تغيير الإعداد<br>عندما توجد اسطوانة في الجهاز.<br>• 1 (الضبط الاولي): يميز تلفائيًّا بين                                                                                                    |
| <parental<br>*Level&gt;<br/><cd read=""></cd></parental<br> | اضبط مستوى الوالدين.<br>(انظر العمود الأيسر.)<br>اختر الملفات لتشغيلها على اسطوانة تحتوي<br>على ملفات الموسيقى. لا يمكن تغيير الإعداد<br>عندما توجد اسطوانة في الجهاز.<br>• 1 (الضبط الاولي): يميز تلفائيًا بين<br>الأسطوانات المسجل عليها ملفات صوت<br>•                                                                                                    |
| <parental<br>*Level&gt;<br/><cd read=""></cd></parental<br> | اضبط مستوى الوالدين.<br>(انظر العمود الأيسر.)<br>اختر الملفات لتشغيلها على اسطوانة تحتوي<br>على ملفات الموسيقى. لا يمكن تغيير الإعداد<br>عندما توجد اسطوانة في الجهاز.<br>• 1 (الضبط الاولي): يميز تلفائيًا بين<br>الأسطوانات المسجل عليها ملفات صوت<br>وأسطوانات CD المسجل عليها موسيقى.                                                                             |
| <parental<br>*Level&gt;<br/><cd read=""></cd></parental<br> | اضبط مستوى الوالدين.<br>(انظر العمود الأيسر.)<br>اختر الملفات لتشغيلها على اسطوانة تحتوي<br>على ملفات الموسيقى. لا يمكن نغيير الإعداد<br>عندما توجد اسطوانة في الجهاز.<br>• 1 (الضبط الاولي): يميز تلفائيًا بين<br>الأسطوانات المسجل عليها ملفات صوت<br>وأسطوانات CD المسجل عليها موسيقى.<br>• 2، يجبر الجهاز على العمل كأسطوانات CD                                  |
| <parental<br>*Level&gt;<br/><cd read=""></cd></parental<br> | اضبط مستوى الوالدين.<br>(انظر العمود الأيسر.)<br>اختر الملفات لتشغيلها على اسطوانة تحتوي<br>على ملفات الموسيقى. لا يمكن تغيير الإعداد<br>عندما توجد اسطوانة في الجهاز.<br>• 1 (الضبط الاولي): يميز تلفائيًا بين<br>الأسطوانات المسجل عليها ملفات صوت<br>وأسطوانات CD المسجل عليها موسيقى.<br>2. يجبر الجهاز على العمل كأسطوانات CD<br>مسجل عليها موسيقى. لا يمكن سماع |

يمكن تغيير هذه الإعدادات فقط بينما يكون العرض متوقفاً.

#### إعداد قفل الوالدين

لًا يمكن إعداد قفل الوالدين اثناء عرض اسطوانة DVD.

- 1 عرض شاشة <Parental Pass>. فى شاشة <DISC Mode>:
- أضغط [▼] ضغطاً متكرراً لتغيير الصفحة على الشاشة
   <a href="millipse: object: style="body: blue;">OISC Mode</a>

| 10:28Å                                                                                                    |  |
|----------------------------------------------------------------------------------------------------|--|
|                                                                                                    |  |
| The second second second second second second second second second second second second second second second se |  |
|                                                                                                    |  |

2 قم بإدخال رمز مرور الوالدين المكون من 4 ارقام (①).
 واضغط [Enter] (②).

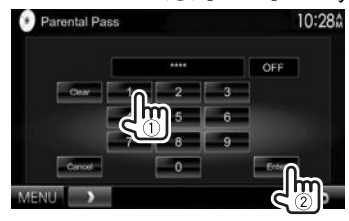

- لالغاء الادخال. اضغط [Clear].
- لالغاء إعداد الرمز, اضغط [Cancel].
- 3 ضبط مستوى الوالدين (<OFF>. <Level 1> إلى

   (<Level 8)</p>

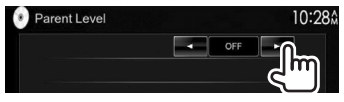

لابطال قفل الوالدين: حدد [OFF] لإدخال <Parental Level>.

## USB

#### تشغيل جهاز USB

يمكنك توصيل جهاز تخزين عالى السعة من فئة USB مثل ذاكرة USB أو مشغل صوتي رقمي. إلخ بالوحدة.

- للحصول على التفاصيل حول توصيل أجهزة USB، انظر صفحة 65
- لا يمكنك توصيل جهاز كمبيوتر أو محرك أقراص صلبة محمول بطرف توصيل إدخال USB.
  - لمعرفة أنواع الملفات التي يمكن تشغيلها والاطلاع على الملاحظات حول استخدام أجهزة USB. انظر صفحة 72.

#### عند توصيل جهاز USB...

يتغيّر المصدر إلى "USB" ويبدأ التشغيل.

 سوف يتم تشغيل جميع المسارات الموجودة على جهاز USB بصورة متكررة حتى تقوم بتغيير المصدر.

#### لفصل جهاز USB بأمان:

اضغط على [▲]. ثم قم بقطع اتصال جهاز USB بعد ظهور الرسالة "No Device" (لا توجد أجهزة).

#### عمليات التشغيل

في حالة عدم عرض أزرار التشغيل على الشاشة. المس المنطقة التي تظهر في الرسم التوضيحي. • لتغيير إعدادات تشغيل الفيديو، راجع صفحة 50.

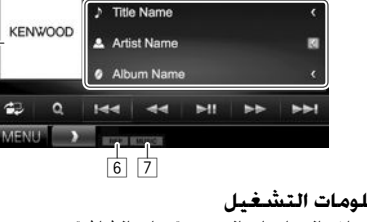

#### معلومات التشغيل

المصدر

10:28

• تختلف المعلومات المعروضة على الشاشة حسب نوع الملف الذي يتم تشغيله.

🗆 المؤشرات والأزرار في شاشة التحكم في

< MODE 🖿

- 1 معلومات المسار/الملف
- يؤدى الضغط على [>] إلى تمرير النص فى حالة عدم عرض النص بالكامل.
  - 2 معلومات عنصر التشغيل الحالى (رقم المجلد/رقم الملف)
    - 3 حالة التشغيل
    - 4 وقت التشغيل

Ռո

- 5 صورة الغلاف (يتم عرضها أثناء التشغيل إذا كان الملف يحتوى على بيانات علامة تتضمن صورة غلاف)
  - 6 وضع التشغيل (انظر العمود الأيسر.)
    - 7 نوع الملف

#### أزرار التشغيل

- تختلف الازرار المعروضة على الشاشة وعمليات التشغيل المتاحة حسب نوع الملف الذي يتم تشغيله.
- يعرض شاشة التحكم السهل. (صفحة 10)
  - يعرض شاشة قائمة الاختيار. (صفحة 18) [**Q**]
    - [◄◄] [◄◄] يحدد مساراً.
    - [◄◄] [◄◄] البحث للامام/للخلف.

- يبدأ التشغيل/يوقف التشغيل مؤقتاً.
- يعرض ازرار التشغيل الأخرى. يتم ابطاله عندما لا توجد ازرار اخرى.
- يغير إعداد مدة عرض الصورة على الشاشة <USB Mode>. (صفحة 18)
  - [ ] [ ] [ ] ] يحدد مجلداً.

[《]

[MODE]

[

[≜]

يحدد وضع التشغيل المتكرر.\*1\*2

- REP: يكرر المسار/الملف الحالي. • FO-REP: يكرر عرض جميع المسارات/ الملفات في المجلد الحالي أو الفئة المحددة. يفعل وضع التشغيل العشوائي.\*1\*2
  - RDM •
- عند اختيار المسار/الملف من المجلد, يقوم بعرض جميع مسارات/ملفات المجلد الحالى عشوائياً. ثم مسارات/ملفات المجلد التالي.
- عند اختيار المسار/الملف من الفئة. يقوم بعرض جميع مسارات/ملفات الفئة المحددة عشوائياً.
  - يفصل جهاز USB بأمان.
- لعاض شاشة <**TOP MENU>** (القائمة العليا). [MENU]
  - \*1 لإلغاء وضع التشغيل العشوائي أو وضع تكرار التشغيل. كرر الضغط على الزر حتى يختفى المؤشر.
    - \*2 لا يمكنك تنشيط وضع تكرار التشغيل ووضع التشغيل العشوائي في نفس الوقت.

#### <Picture Display Time> إعداد

اضبط الفاصل الزمني بين الشرائح اثناء عرض شرائح ملفات الصورة.

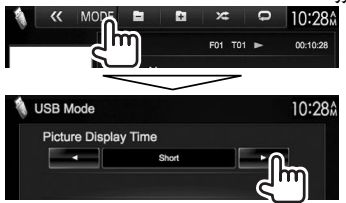

🗆 اختيار مسار في قائمة

| 🗘 °O 🗠 🗠 | MI | •• | <b>D</b> |
|----------|----|----|----------|
|          |    |    |          |
|          |    |    |          |

2 اختر القائمة.

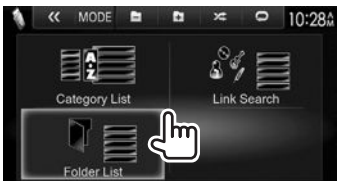

- **3** اختر المسار.
- بمكنك تغيير الصفحة لعرض المزيد من العناصر عن طريق الضغط على [▲]/[▼].
  - اضغط [🚰] للعودة إلى المجلد الجذر.
  - اضغط [🐂] للعودة إلى الطبقة السابقة.
- اضغط [ 🎜 ] لفتح المجلد الذي يحتوي على المسار الحالي.
- إذا كنت تريد تشغيل كل المسارات الموجودة في المجلد.
   اضغط [◄] على يمين المجلد الذي تريده.

• في شاشة <Folder List>/<Category List>؛

يمكن تغيير نوع الملف إلى القائمة: اضغط [↓] لادراج ملفات الصوت أو [[]] لادراج ملفات الفيديو أو []] لادراج ملفات الصورة الثابتة.

 في شاشة <Link Search>/<Category List>.
 لادراج البنود بالترتيب الابجدي. اضغط [A-Z]. ثم اختر الحرف الاول.

#### من <Category List>:

اختر الفئة (①). ثم البند في الفئة المختارة (②).

|           | A 10 1     | 10:28    |
|-----------|------------|----------|
| Artists   | Artist 1   |          |
| Albums    | 1 Artist 2 | <u> </u> |
| if Genres | 1 Artist 3 |          |
| / Songs   | 3 Artist 4 |          |
|           | Artist 5   | •        |
| A-Z       | S Artist 6 | ▶ ▼      |

#### من <Link Search>:<

اختر نوع البطاقة (①) لعرض قائمة المحتويات الموجودة في نفس البطاقة عندما يكون المسار/الملف معروض حالياً. ثم البند (②).

| 🐧 USB    |           | 10:28 |
|----------|-----------|-------|
| Artists  | Ø Album 1 |       |
| Alburg   | Album 2   | •     |
| & Genres | Ø Album 3 | •     |
| / Songs  | Ø Album 4 |       |
|          | Ø Album 5 |       |
| A-Z      | Ø Album 6 | ► ▼   |

#### من <Folder List>؛

حدد المجلد (①). ثم العنصر في المجلد المحدد (②).

| A A A           | 🔁 🖿 😹 10:28A          |
|-----------------|-----------------------|
| A Folder Name 1 | 🖿 Folder Name 6 🛛 🕨 🔺 |
| Folder C        | ♪ File Name 1 0       |
| Folder Name 3   | ♪ File Name           |

# iPhone/iPod

#### التحضير

#### 🛽 توصيل iPhone /iPod

- للحصول على التفاصيل حول توصيل أجهزة iPhone/iPod,
   انظر صفحة 65.
  - لمعرفة أنواع iPhone/iPod التي يمكن تشغيلها. انظر صفحة 73.

صل جهاز iPhone/iPod وفقاً لغرضك أو وفقاً لنوع جهاز iPhone/iPod.

#### التوصيل السلكى

- للأستماع إلى الموسيقى: كبل الصوت USB Audio لجهاز iPhone/iPod
- لجهاز iPhone/iPod ما عدا جهاز iPod nano (الجيل السابع//iPhone 5S (الجيل الخامس/iPhone 5S ( لاحق اختياري) KCA-iP102 (ملحق اختياري)
- لجهاز iPod touch (الجيل السابع)/iPod touch (الجيل الخامس)/iPhone 55/iPhone 5C/iPhone 5S. KCA-iP103 (ملحق اختياري)
- لمشاهدة الفيديو والاستماع إلى الموسيقى: كبل صوت وفيديو USB لجهاز IPhone/iPod
- لجهاز iPhone/iPod ما عدا جهاز iPod nano (الجيل السابع)/iPod touch (الجيل الخامس)/iPhone 5S (ملحق اختياري) KCA-iP202
- لجهاز iPod touch (الجبل السابع)/iPod touch (الجبل الخامس)/iPhone 5/iPhone 5C/iPhone 5S، استخدم كبل HDMI نوع KCA-HD100 (ملحق اختباري) وكبل KCA-iP103 (ملحق اختياري) من خلال مهابئ Lightning-Digital AV الرقمي المضئ (ملحق لجهاز iPhone/iPod)

#### iPhone/iPod

#### توصيل بلوتوث

قم بمزاوجة جهاز iPhone/iPod عبر وظيفة بلوتوث. (صفحة 39)

- تجهاز iPod nano (الجبل السابع)/iPod touch (الجبل الخامس)/iPhone 5/iPhone 5C/iPhone 5S: لمشاهدة فيديو. صل جهاز iPhone/iPod إلى طرف الإدخال HDMI/MHL باستخدام KCA-HD100 (ملحق اختياري). (صفحة 65)
- لحهاز iPhone/iPod ما عدا جهاز iPod nano (الحبل السابع)/iPod touch (الجيل الخامس)/iPhone 5S iPhone 5/iPhone 5C؛ لا يمكن مشاهدة فيديو يواسطة توصيل بلوتوث.

#### 🗆 اختيار جهاز iPhone/iPod للعرض واسلوب التوصيل

عند توصيل جهاز iPhone/iPod لاول مرة. تظهر شاشة الإعداد (للتوصيل. الخ). اتبع الاجراء على شاشة الإعداد لتكوين الاعدادات.

> عرض شاشة <iPod Settings. في شاشة <TOP MENU>:

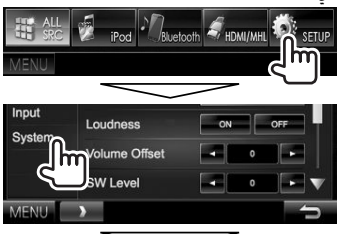

| Setup   | $\sim$       |         | 10:28Å |
|---------|--------------|---------|--------|
| Audio   | Language     | English |        |
| Display | Clock        | Enter   |        |
| Input   | - iPod Setup | Enter   |        |
| System  | APP Setup    |         |        |

• اذا لم يكن اختيار [Enter] للبند <iPod Setup> ممكناً، ضع الوحدة في وضع الاستعداد. (صفحة 9)

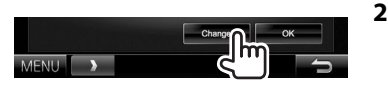

 إذا كنت لا تحتاج لتغيير الإعدادات, اضغط [OK] للخروج من شاشة الاعداد.

اختر اسلوب التوصيل (1), ثم اضغط [Next] (2). 3

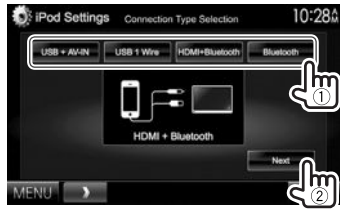

| <usb +<="" th=""><th>حدد هذا الخيار عند توصيل جهاز</th></usb>                                    | حدد هذا الخيار عند توصيل جهاز                             |
|--------------------------------------------------------------------------------------------------|-----------------------------------------------------------|
| AV-IN>                                                                                           | iPhone/iPod باستخدام KCA-iP202                            |
|                                                                                                  | (ملحق اختياري).                                           |
| <usb 1="" wire=""></usb>                                                                         | حدد هذا الخيار عند توصيل جهاز                             |
|                                                                                                  | iPhone/iPod باستخدام KCA-iP102                            |
|                                                                                                  | (ملحق اختياري) أو KCA-iP103 (ملحق                         |
|                                                                                                  | اختياري).                                                 |
| <hdmi +<="" th=""><th>اختر هذا عندما يكون جهاز</th></hdmi>                                       | اختر هذا عندما يكون جهاز                                  |
| Bluetooth>                                                                                       | iPhone/iPod موصولاً باستخدام                              |
|                                                                                                  | كبل HDMI النوع KCA-HD100                                  |
|                                                                                                  | (ملحق اختياری) وكبل KCA-iP103                             |
|                                                                                                  | (ملحق اختياري) من خلال مهايئ                              |
|                                                                                                  | Lightning-Digital AV الرقمى                               |
|                                                                                                  | المضئ (ملحق لجهاز iPhone/iPod).                           |
| <bluetooth></bluetooth>                                                                          | اختر هذا عندما يكون جهاز                                  |
|                                                                                                  | iPhone/iPod موصولاً عبر بلوتوث.                           |
| • عند اختيار <in< th=""><th><usb 1="" wire=""> أ <usb +="" av-<="" th=""></usb></usb></th></in<> | <usb 1="" wire=""> أ <usb +="" av-<="" th=""></usb></usb> |

.<U اتقل إلى الخطوة 5.

#### iPhone/iPod

4 عند اختيار 
HDMI + Bluetooth> أو
المالية التوصيل. تظهر شاشة
iPhone/iPod
المتوفرة (①). واختر الجهاز المقصود من القائمة
(②). ثم اضغط [Next].

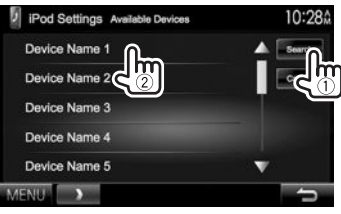

- بمكنك تغيير الصفحة لعرض المزيد من العناصر عن طريق الضغط على [▲]/[▼].
- إذا كان الجهاز مدرجاً في القائمة اصلاً, تجاوز الخطوة ①.
  - لإيقاف البحث, اضغط [أCance].
    - 5 تأكد من الإعدادات.

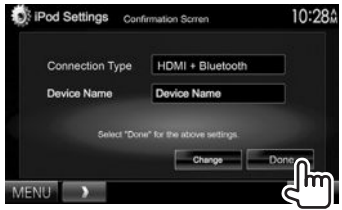

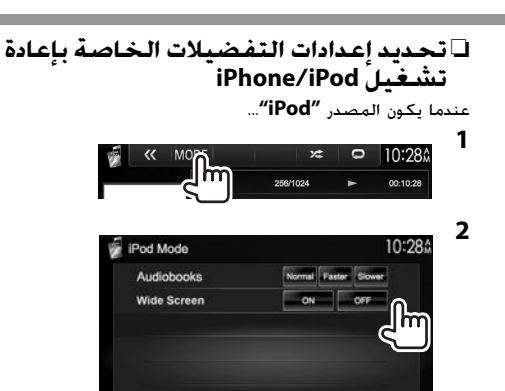

- - [OFF]: اختر هذا لابطال الوضع.

MENIL

\* لا يمكن تغيير الإعداد عندما يكون جهاز iPhone/iPod موصولاً.

#### عمليات التشغيل

| في حالة عدم عرض أزرار التشغيل على<br>الشاشة. المس المنطقة التي تظهر في |
|------------------------------------------------------------------------|
| الرسم التوضيحي.                                                        |
| <br><ul> <li>لتغيير إعدادات تشغيل الفيديو. راجع</li> </ul>             |
| صفحة 50.                                                               |

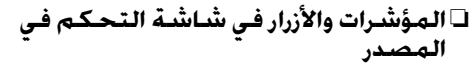

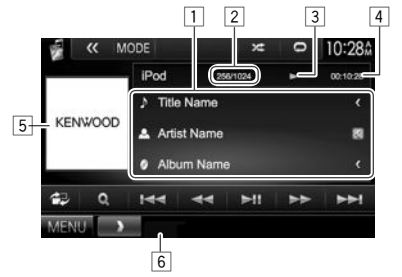

#### معلومات التشغيل

- معلومات الأغنية/الفيديو
- بؤدي الضغط على [>] إلى تمرير النص في حالة عدم عرض النص بالكامل.
  - 2 رقم المسار/العدد الإجمالى للمسارات
    - 3 حالة التشغيل
    - 4 وقت التشغيل
  - 5 الصورة (تظهر إذا كانت الأغنية تحتوي على عمل صورة)
    - 6 وضع التشغيل (صفحة 21)

#### iPhone/iPod

#### أزرار التشغيل [2]

- [4] يعرض شاشة التحكم السهل. (صفحة 10) يعرض فائمة ملفات الصوت/الفيديو. (انظر العمود الأسر.)
  - [◄◄] [ا◄◄] يحدد ملف صوت/فيديو.
  - [◄◄] [◄◄] البحث للامام/للخلف.
  - [∎اح] يبدأ التشغيل/يوقف التشغيل مؤقتاً.
    - [ يعرض ازرار التشغيل الاخرى.
      - [MODE]
        - -
        - [📿]

- يتم ابطاله عندما لا توجد ازرار اخرى.
   يغير الإعدادات لتشغيل iPhone/iPod على
   شاشة <iPod Mode (مفحة 20)</li>
   يحدد وضع التشغيل المتكرر.
- 🗖 (آً: الوظائف هي نفس وظائف وضع التشغيل لمرة واحدة.
- 💭 All. الوظائف هي نفس وظائف وضع تشغيل الكل.
  - 📮: يلغي وضع التكرار.
  - لتحديد وضع التشغيل العشوائي.\*
  - 🄀 : الوظائف هي نفس وظائف وضع التشغيل العشوائي للاغنيات.
- 🔀 Album: الوطائف هي نفس وظائف وضع التشغيل العشوائي للالبومات.
  - [MENU] لعرض شاشة <TOP MENU> (القائمة العليا).
- \* لالغاءالوضع العشوائي,اضغط الزر ضغطاً متكرراً إلى ان يختفي المؤشر.

## تحديد ملف صوت/فيديو من القائمة

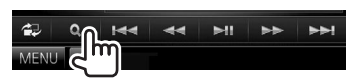

- 2 حدد القائمة (أ). ثم الصوت أو التا : الفيديو) (أ). ثم فئة (2). ثم عنصر مطلوب (3).
- اختر بند في كل طبقة الى ان تصل الى الملف المرغوب وتختاره.
  - يمكنك تغيير الصفحة لعرض المزيد من العناصر عن طريق الضغط على [▲]/[♥].
  - اضغط [All ]] لتشغيل جميع الاغاني/الفيديوهات.
    - اضغط [A-Z] لفرز القائمة بالترتيب الأبجدي.
      - اضغط [📷] للعودة إلى الطبقة العليا.
    - اضغط [🎥] للعودة إلى الطبقة السابقة.

#### قائمة الصوت:

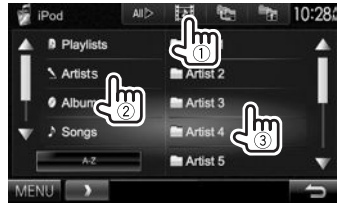

#### قائمة الفيديو:

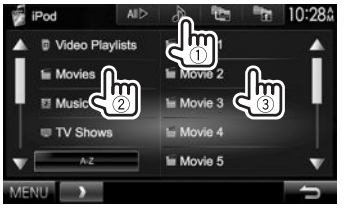

 تختلف الفئات المتاحة وفقًا لنوع جهاز iPhone/iPod الخاص بك.

يمكنك استخدام أحد التطبيقات من جهاز iPod touch/ Android/iPhone الذى تم توصيله على هذه الوحدة.

• للاطلاع على التطبيقاتُ التي يمكنك استخدامها على هذه الوحدة. قم بزيارة <http://www.kenwood.com/cs/ce>.

#### التحضير

- صل جهاز Android/iPhone/iPod touch.
- للتوصيل السلكي. راجع الصفحة 65 لجهاز iPhone/iPod touch أو الصفحة 66 لجهاز Android.
- لمشاهدة فيديو. صل الجهاز باستخدام KCA-iP202 أو KCA-HD100 (ملحق اختياري).
  - لتوصيل Bluetooth. راجع الصفّحة 41.
  - 2 صل جهاز Android/iPhone/iPod touch لاستخدام اسلوب التوصيل على الشاشة <**APP Settings**>. (صفحة 47)

عند توصيل الجهاز لاول مرة. تظهر شاشة الإعداد (للتوصيل. الخ). اتبع الاجراء على شاشة الإعداد لتكوين الإعدادات.

#### استخدام تطبيق

عندما لا يتم عرض ازرار التشغيل على الشاشة. المس الشاشة لعرضها.

لتغيير إعدادات تشغيل الفيديو. راجع صفحة 50.

#### 🗆 عمليات التشغيل

- 1 بدء التطبيق على جهاز iPhone/iPod touch/ Android.
  - **2** حدد "APPs" كمصدر. (صفحة 11)

#### ازرار التشغيل على شاشة التحكم بالمصدر

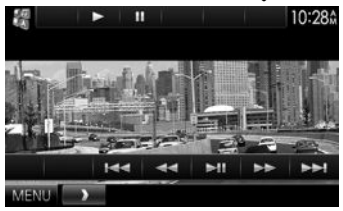

- [ا] يبدأ التشغيل.
- [ [ ] يوقف التشغيل مؤقتاً.
- [◄◄] [ا◄◄] يحدد ملف صوت/فيديو.
- [◄◄] [◄◄] البحث للامام/للخلف.
- [
- [MENU] لعرض شاشة <TOP MENU> (القائمة العليا).

- يمكنك تشغيل بعض الوظائف لتطبيق ما على اللوحة اللمسية.
- بالنسبة لبعض التطبيقات مثل تطبيقات الاستطلاع. لا تظهر ازرار التشغيل والمعلومات. يمكن تنفيذ عمليات التشغيل على لوحة اللمس. مثل تحربك الخربطة.
- إذا ظهر "۞" على الشاشة. فإن الشاشة لا تقبل التشغيل باللمس الذي حاولت تنفيذه.
  - يمكنك أيضًا إعادة تشغيل الصوت/الفيديو باستخدام جهاز Android/iPhone/iPod نفسه بدلاً من الوحدة.

□ التحويل إلى شاشة التطبيق اثناء الاستماع إلى مصدر آخر DDX7015BTM/DDX7015BT

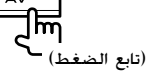

/DDX5015BT/DDX5015DAB \*DDX515BTM/DDX515BT

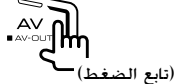

DDX715WBTM/DDX715WBT

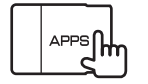

**للرجوع الى شّاشّة التحكم في المصدر:** أضغط نفس الزر مرة أخرى.

\* تعمل هذه العملية فقط عند تعيين <AV Key Long Press> على [APP8]. (صفحة 57)

## Bandora<sup>®</sup> (تموديلات DDX7015BT/DDX5015BT/DDX5015DAB/4 المنطقة 4 فقط)

يمكن تغيير تطبيق Pandora من جهاز iPhone/Pod touch أو Android أو BlackBerry.

َ قم بتحميل احدتْ نسخة من تطبيق Pandora على جهاز BlackBerry/Android/iPhone/iPod touch.

#### التحضير

وصل الجهاز. ثم ابدأ تطبيق Pandora.

- **1** صل الجهاز.
- لأجهزة BlackBerry/Android: قم بإجراء الاقتران لجهاز BlackBerry/Android عن طريق البلوتوث. (صفحة 39)
  - لأجهزة iPhone/iPod touch : صل جهاز iPhone/iPod touch. (صفحة 18)
- 2 اختر الجهاز الذي تريد استخدامه واسلوب التوصيل على الشاشة <APP Settings>. (صفحة 47)
  - حدد "PANDORA" كمصدر. في شاشة <TOP MENU>:

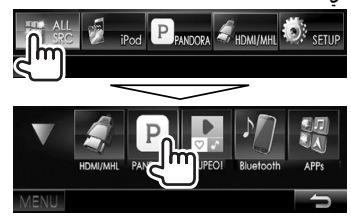

يبدأ تشغيل تطبيق Pandora.

#### عمليات التشغيل

يمكنك تشغيل Pandora باستخدام جهاز تحكم عن بعد. ولا تتوافر سوى وظائف التشغيل والإيقاف المؤقت والتخطي.

## المؤشرات والأزرار في شاشة التحكم في

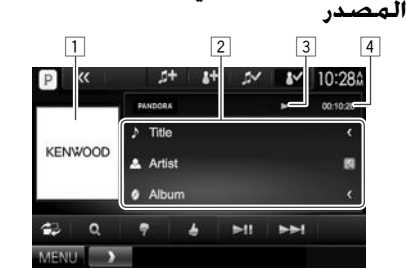

#### معلومات التشغيل

- ايانات الصورة
   معلومات المسار
- المسار المسار
- يؤدي الضغط على [>] إلى تمرير النص في حالة عدم عرض النص بالكامل.
  - 3 حالة التشغيل
  - 4 وقت التشغيل

#### أزرار التشغيل [2]

[**Q**]

[7]

[

[► II]

[《]

[]

[]/]

[ []+]

[MENU]

- يعرض شاشة التحكم السهل. (صفحة 10)
- يعرض شاشة قائمة الاختيار. (صفحة 24)
- يقيم المسار الحالي بتقييم سلبي ويتخطى إلى المسار التالي.
  - يسجل المسار الحالي كمفضل
  - يبدأ التشغيل/يوقف التشغيل مؤقتاً.
    - يتخطى المسار الحالي.
- غير مناح عندما يصل نخطي Pandora إلى أقصى حد له.
  - يعرض ازرار التشغيل الاخرى.
  - يتم ابطاله عندما لا توجد ازرار اخرى.
     يضع إشارات مرجعية للفنان.
  - يضع إشارات مرجعية للمسار الحالي.
  - يضيف الفنان الحالي إلى قائمة المحطات.
  - يضيف المسار الحالي إلى قائمة المحطات. لعرض شاشة <TOP MENU> (القائمة العليا).

#### Pandora®

#### 🗅 تحديد محطة من القائمة

**1** اعرض شاشة تحديد القائمة.

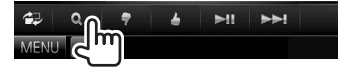

2 اختر نوع القائمة.

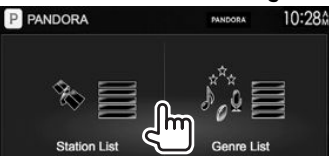

- - 3 حدد محطة من القائمة.
    فى قائمة المحطات

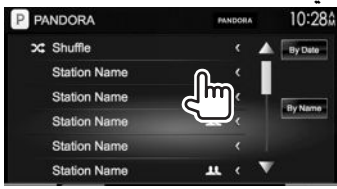

- [Shuffle] يقوم بتشغيل عشوائي لكل الأغاني في المحطات المسجلة.
  - [By Date] يرتب القائمة بترتيب زمني معكوس.
  - [By Name] يرتب القائمة حسب الترتيب الأبجدي.
- بمكنك تغيير الصفحة لعرض المزيد من العناصر عن طريق الضغط على [▲]/[▼].

- يظهر المؤشر على الجهة البسرى من البند عند
   تفعيل الوضع العشوائي. (بنم تشغيل جميع اغاني
   الفنوات المسجلة عشوائياً.)
- يظهر المؤشر <u>الله</u> على الجهة اليمنى من البند عند تقاسم المحطة.

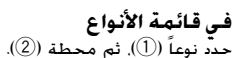

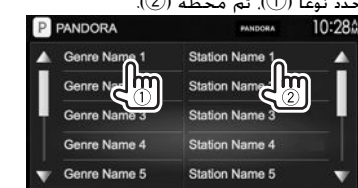

- يمكنك تغيير الصفحة لعرض المزيد من العناصر عن طريق الضغط على [▲]/[♥].
- بتم اضافة المحطة المختارة إلى قائمة المحطات.

#### متطلبات ®Pandora

#### iPhone أو iPhone

- فم بتثبيت أحدث إصدار من تطبيق Pandora على جهاز
   Pandora أو iPod touch الخاص بك. (ابحث عن "Pandora"
   في متجر النطبيقات Apple iTunes للعثور على أحدث إصدار وتثبيته.)
  - ا صل جهاز iPhone/iPod touch إلى هذه الوحدة بواسطة. كبل أو عبر توصيل بلوتوث.
    - عند التوصيل بواسطة كبل: استخدم KCA-iP202.
       KCA-HD100 (ملحق اختياري) أو
       KCA-iP103 (ملحق اختياري).
  - عند التوصيل عبر بلوتوث, يجب ان تكون الوظائف التالية مدعومة.
    - SPP (نمط المنفذ التسلسلي)
    - A2DP (نمط توزيع الصوت المتقدم)

#### Android™

- قم بزيارة Google play وابحث عن "Pandora" لتثبيته.
- يجب أن يكون البلوتوث مدمجاً في الجهاز ويجب أن يدعم
  - الأوضاع التالية.
  - SPP (نمط المنفذ التسلسلي)
  - A2DP (نمط توزيع الصوت المتقدم)

#### **BlackBerry**®

- قم بزيارة www.pandora.com من المستعرض المدمج لتحميل تطبيق Pandora.
- يجب أن يكون البلوتوث مدمجاً في الجهاز ويجب أن يدعم الأوضاع التالية.
  - SPP (نمط المنفذ التسلسلي)
  - A2DP (نمط توزيع الصوت المتقدم)

#### ملاحظة

- تأكد من تسجيل الدخول إلى التطبيق على هاتفك الذكي. وإذا لم يكن لديك حساب Pandora. يمكنك إنشاء حساب مجاناً من هاتفك الذكى أو على www.pandora.com.
- يتوافر تطبيق Pandora فقط في الولايات المتحدة/أستراليا/ نيوزيلندا.
- نظراً لأن Pandora خدمة مقدمة من طرف ثالث. فإن
   المواصفات عرضة للتغيير دون إشعار مسبق. ووفقاً لذلك. قد
   ينخفض التوافق أو قد تصبح بعض أو كل الخدمات غير متوفرة.
- يتحصص التواص او تد تصبع بنتس او تن المحدثات غير متوارد. • ولا يمكن تشغيل بعض وظائف Pandora من هذه الوحدة.
- وَفِي حَالَة وَجُود مَشْاكُلْ تَتَعَلَّقَ بَاسْتَحْدَامَ التَطْبِيقِ. اتَصُلُ بِشْرِكَةُ Pandora على pandora.com@pandora.com
- فم بتأسيس اتصال بالإنترنت باستخدام LTE أو 3G أو EDGE أو WiFi.

# **AUPEO!**

AUPEO! هو راديو شخصي يعرض موسيقى مجانية تحبها فعلا. يمكن تطوير راديو الانترنت الشخصي الخاص بك من خلال معايرة أو تخطى المقطوعات.

يمكن جعل بيانات !AUPEO تتدفق من جهاز iPod touch/ iPhone أو Android الموصول.

• قم بتحميل احدث نسخة من تطبيق !AUPEO على جهاز وانشاء حساب. Android/iPhone/iPod touch وانشاء حساب.

#### التحضير

وصل الجهاز. ثم ابدأ تطبيق !AUPEO.

- **1** صل الجهاز.
- لجهاز Android: قم بإجراء الاقتران لجهاز Android
   عن طريق البلوتوث. (صفحة 39)
  - لأجهزة iPhone/iPod touch: صل جهاز iPhone/iPod touch. (صفحة 18)
- 2 اختر الجهاز الذي تريد استخدامه واسلوب التوصيل على الشاشة <APP Settings>. (صفحة 47)
  - **3** حدد **"AUPEO!"** کمصدر.

#### فی شاشة <TOP MENU>:

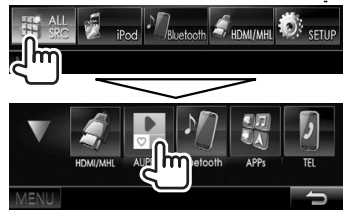

يبدأ تشغيل تطبيق !AUPEO.

## عمليات التشغيل

يمكنك تشغيل !AUPEO باستخدام جهاز تحكم عن بعد. ولا تتوافر سوى وظائف التشغيل والإيقاف المؤقت والتخطي.

#### المؤشرات والأزرار في شاشة التحكم في المصدر

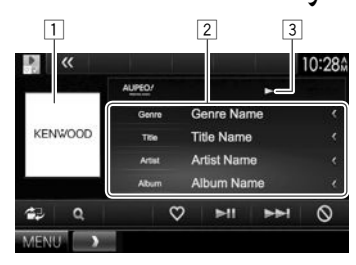

#### معلومات التشغيل

- 1 بيانات الصورة
- 2 معلومات المسار
- يؤدي الضغط على [>] إلى تمرير النص في حالة عدم عرض النص بالكامل.
  - 3 حالة التشغيل

#### أزرار التشغيل [2]]

[**Q**]

[🗘]

[▶II]

[0]

[MENU]

- يعرض شاشة التحكم السهل. (صفحة 10)
  - لعرض شاشة <Station Search>.
    - (صفحة 26)
- يشخص المسار الحالي كمسار مرغوب ويقوم بتسجيله كمفضل.
  - يبدأ التشغيل/يوقف التشغيل مؤقتاً.
    - يتخطى المسار الحالي.
  - يمنع المسار الحالي ويتخطى إلى المسار التالى.
  - ي لعرض شاشة <TOP MENU> (الفائمة العليا).

#### AUPEO!

#### 🗆 تحديد محطة

1 عرض شاشة <Station Search>.

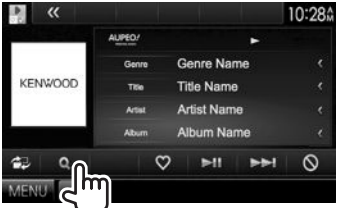

2 اختر الفئة، ومن ثم المحطة.

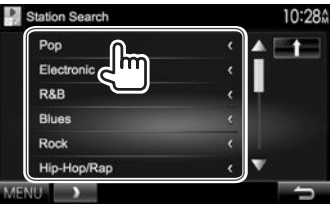

• للعودة إلى الشاشة السابقة. اضغط [ 1 ].

#### متطلبات !AUPEO

#### iPhone أو iPhone

- قم بتثبيت أحدث إصدار من تطبيق !AUPEO على جهاز iPhone أو iPod touch الخاص بك. (ابحث عن "!AUPEO" في متجر التطبيقات Apple iTunes للعثور على أحدث إصدار وتثبيته.)
  - صل جهاز iPhone/iPod touch إلى هذه الوحدة بواسطة
     كبل أو عبر توصيل بلوتوث.
    - عند التوصيل بواسطة كبل: استخدم KCA-iP202.
       (ملحق اختياري) أو KCA-iP102 (ملحق اختياري) أو KCA-iP103
  - عند التوصيل عبر بلوتوث, يجب ان تكون الوظائف التالية مدعومة.
    - SPP (نمط المنفذ التسلسلي)
    - A2DP (نمط توزيع الصوت المتقدم)

#### Android™

- قم بزيارة Google play وابحث عن "!AUPEO" لتثبيته.
- يجب أن يكون البلوتوث مدمجاً في الجهاز ويجب أن يدعم الأوضاع التالية.
  - SPP (نمط المنفذ التسلسلي)
  - A2DP (نمط توزيع الصوت المتقدم)

#### ملاحظة

- تأكد من تسجيل الدخول إلى التطبيق على هاتفك الذكي. وإذا لم يكن لديك حساب !AUPEO. يمكنك إنشاء حساب مجاناً
  - من هاتفك الذكي أو على www.aupeo.com.
- نظراً لأن !AUPEO خدمة مقدمة من طرف ثالث, فإن
   المواصفات عرضة للتغيير دون إشعار مسبق. ووفقاً لذلك, قد
- ينخفض التوافق أو قد تصبح بعض أو كل الخدمات غير متوفرة. مريد مريد من مدينة من معالية المحمد المعاد المعاد المعاد المعاد المعاد المعاد المعاد المعاد المعاد المعاد المعا
  - ولا يمكن تشغيل بعض وظائف !AUPEO من هذه الوحدة.
     وفى حالة وجود مشاكل تتعلق باستخدام التطبيق. اتصل
  - وفي حالة وجود مشاكل تتعلق باستخدام التطبيق أنصل بشركة AUPEO! على www.aupeo.com.
- قم بتأسيس اتصال بالإنترنت باستخدام LTE أو 3G أو EDGE أو WiFi.

## الموالف

| أزرار الت<br>1011 | الاستماع الى الراديو                                                                                                    |
|-------------------|----------------------------------------------------------------------------------------------------|
| -[["]             | المؤشرات والأزرار في شاشبة التحكم في                                                                                       |
| NODE]             | المصدر                                                                                                    |
| *[ <b>TI</b> ]    | 1 2 3<br>★ ≪ MODE TI AME! MONQ == 10:28¢                                                                                   |
| ME 🎝              | P1 P4 TUNER PM1 P1 87.9MHa                                                                                                 |
| IONO]             | P2 P5 Title/Artist 🕅 10                                                                                                    |
| -                 | P3 P6 Radio Text C                                                                                                    |
| r==1              | 43 PTY AM FM SEEK M44 PPH [1]<br>MENU (4) [5] [6] [7] [8] [9]                                                              |
|                   | معلومات استقبال الموالف                                                                                                    |
| *[PTY]            | 1 الموجة                                                                                                    |
| [AM]              | 2 رقم الضبط المسبق<br>3 - سالا التابع - العانية الما الاً                                                                  |
| [FM]              | <ul> <li>المحطة التي ثم التونيف عليها حاليا</li> <li>مؤشر ST/MONO</li> </ul>                                               |
|                   | <ul> <li>يضيء مبيّن الستيريو ST عند استقبال بث محطة FM</li> </ul>                                                          |
| [SEEK]            | الستيريو ذات الاشارة القوية بصورة كافية.<br>[5] مناحما                                                                     |
|                   | ت موسر ۸۲<br>6 وضع البحث<br>7 مؤشر LO.S (صفحة 28)<br>8 مؤشر RDS                                                            |
| [◄◀]              | و) مؤشر EON: يضيء عندما تقوم محطة نظام بيانات الراديو<br>بإرسال إشارات EON.                                                |
|                   | 10 معلومات النص                                                                                                    |
| MENU]             | • يؤدي الضغط على [>] إلى تمرير النص في حالة عدم عرض<br>النص بالكاما                                                        |
| * يظهر            | • يؤدي الضغط على [Radio Text] إلى تبديل المعلومات<br>بين Radio Text Plus، ومز PTY.<br>[1] مثالية الاستقال في مدم الاستعمال |
|                   | ···· موسدرات الاستقبال في وضع الاستعداد                                                                                    |

#### ر التشغيل 10 ماري

- [P6] يحدد محطة مخزنة. (اضغط)
- بخزن المحطة الحالية. (تابع الضغط)
- M(] يغير الإعدادات لاستقبال الموالف على شاشة <Tuner Mode>. (صفحة 28)
- ]\* ينشط/يلغي تنشيط استقبال معلومات المرور فى وضع الاستعداد. (صفحة 29)
- لم يقوم بالإعداد المسبق للمحطات تلقائياً. (تابع الضغط) (صفحة 28)
  - الأ\* ينشط/يلغي ننشيط وضع الصوت الأحادي للحصول على استقبال أفضل لموجة FM. (سوف يتم فقد تأثير الصوت الستريو.)
- يضئ مؤشر MONO أثناء تنشيط وضع الصوت الأحادي.
- يغير معلومات الشاشة. (انظر العمود الأيسر.)
- يعرض شاشة التحكم السهل. (صفحة 10)
  - - [A] يحدد موجة AM.
    - يحدد موجة FM.
    - FM1→FM2→FM3
      - يقوم بتغيير وضع البحث.
  - AUTO1: البحث التلقائي
     AUTO2: يقوم بتوليف المحطات في
    - الذاكرة واحدة بعد الأخرى.
    - MANU؛ البحث اليدوي
      - ◄◄] [ا◄◄] يبحث عن محطة.
  - تختلف طريقة البحث وفقًا لوضع البحث المحدد. (انظر أعلاه.)
  - MEN] لعرض شاشة <TOP MENU> (الفائمة العليا).
    - ً يظهر فقط عند تحديد FM كمصدر.

#### 🗆 تغيير معلومات العرض

| ( <b>1</b> )<br>P1 | «      | MODE  | TI<br>JNER | AME               | f MONC      | ال_ ا | 10:28Å<br>Мнz |
|--------------------|--------|-------|------------|-------------------|-------------|-------|---------------|
|                    | «      | MODE  | TI         | AME               | I MONO      |       | l0:28≙        |
| TUN                | IER    |       | Station    | Name              | FM1         | 8     | 7.9 MHz       |
| P1                 | 1 87.9 | 9 MHz |            |                   | P4 105.     | 9 MHz |               |
| Pź                 | 2 89.9 | 9 MHz |            |                   | P5 106.     | 9 MHz |               |
| P                  | 3 97.9 | 9 MHz |            |                   | P6 107.     | 9 MHz |               |
| 42                 | PT     | Y A   | M          | FM                | SEEK        | 144   | -             |
| MEN                | U      | >     | EWS AF     | n<br>Iorai aitois | N NAZZAN NE |       |               |

- يتم عرض القائمة المضبوطة مسبقاً واسم نظام بيانات راديو FM (عند استقبال إشارة PS).

#### الموالف

#### 🗆 إعداد التحكم في الهوائي يمكنك تخزين الهوائي تلقائيًّا عندما يتم تغيير المصدر من موالف الى آخر. يتم تمديد الهوائي بغض النظر عن الضبط عندما يكون المصدر هو الموالف. 1 AME MONO 10:280 FM1 P1 87.9MHz 2 10:28 A Tuner Mode AF Regional AF AF Reg OFF < OFF ► News

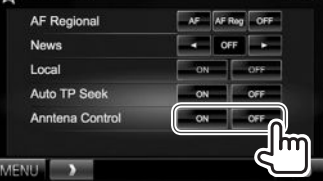

- [ON] حدد هذا العنصر لمواصلة تمديد الهوائي حتى عندما يكون المصدر ليس هو الموالف.
  - [OFF] حدد هذا العنصر لتخزين الهوائي تلقائيًّا.

🗆 موالفة في محطات موحة FM ذات الإُشارات الَّقوية فقط — البحث المحلى 1 MOD5 TI AME MONO ■■ 10:28
 MOD5
 TI AME MONO ■■ 10:28
 MOD5
 TI AME MONO
 TI
 TI
 AME
 TI
 AME
 TI
 TI
 AME
 TI
 TI
 TI
 TI
 TI
 TI
 TI
 TI
 TI
 TI
 TI
 TI
 TI
 TI
 TI
 TI
 TI
 TI
 TI
 TI
 TI
 TI
 TI
 TI
 TI
 TI
 TI
 TI
 TI
 TI
 TI
 TI
 TI
 TI
 TI
 TI
 TI
 TI
 TI
 TI
 TI
 TI
 TI
 TI
 TI
 TI
 TI
 TI
 TI
 TI
 TI
 TI
 TI
 TI
 TI
 TI
 TI
 TI
 TI
 TI
 TI
 TI
 TI
 TI
 TI
 TI
 TI
 TI
 TI
 TI
 TI
 TI
 TI
 TI
 TI
 TI
 TI
 TI
 TI
 TI
 TI
 TI
 TI
 TI
 TI
 TI
 TI
 TI
 TI
 TI
 TI
 TI
 TI
 TI
 TI
 TI
 TI
 TI
 TI
 TI
 TI
 TI
 TI
 TI
 TI
 TI
 TI
 TI
 TI
 TI
 TI
 TI
 TI
 TI
 TI
 TI
 TI
 TI
 TI
 TI
 TI
 TI
 TI
 TI
 TI
 TI
 TI
 TI
 TI
 TI
 TI
 TI
 TI
 TI
 TI
 TI
 TI
 TI
 TI
 TI
 TI
 TI
 TI
 TI
 TI
 TI
 TI
 TI
 TI
 TI
 TI
 TI
 TI
 TI
 TI
 TI
 TI
 TI
 TI
 TI
 TI
 TI
 TI
 TI
 TI
 TI
 TI
 TI
 TI
 TI
 TI
 TI
 TI
 TI
 TI
 TI
 TI
 TI
 TI
 TI
 TI
 TI
 TI
 TI
 TI
 TI
 TI
 TI
 TI
 TI
 TI
 TI
 TI
 TI
 TI
 TI
 TI
 TI
 TI
 TI
 TI
 TI
 TI
 TI
 TI
 TI
 TI
 TI
 TI
 TI
 TI
 TI
 TI
 TI
 TI
 TI
 TI
 TI
 TI
 TI
 TI
 TI
 TI
 TI
 TI
 TI
 TI
 TI
 TI
 TI
 TI
 TI
 TI
 TI
 TI
 TI
 TI
 TI
 TI
 TI
 TI
 TI
 TI
 TI
 TI
 TI
 TI
 TI
 TI
 TI
 TI
 TI
 TI
 TI
 TI
 TI
 TI
 TI
 TI
 TI
 TI
 TI
 TI
 TI
 TI
 TI
 TI
 TI
 TI
 TI
 FM1 P1 87.9MHz 2 10:28 Tuner Mode AF Regional AF AF Reg OFF - OFF -News Local OFF Auto TP Seek I me Anntena Control

[ON] حدد هذا العنصر للتوليف فقط إلى المحطات ذات الإشارات القوية بصورة كافية. يضيء مبيّن الصوت الاحادي LO.S.

**N** 

[OFF] يلغي تنشيط الوظيفة.

5

#### **الضبط المسبق للمحطات** [حزن المحطات في الذاكرة يمكنك إجراء ضبط مسبق لعدد 6 محطات لكل موجة.

يمكنك إجراء صبط مسبق لغدة 0 محطات كمل موجه. الضبط المسبق التقائي — AME (الذاكرة التلقائية)

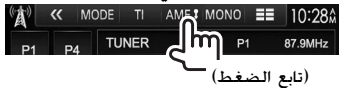

يتم البحث عن محطات المحلية ذات الإشارات الأقوى ويتم تخزينها تلقائياً.

#### الضبط المسبق اليدوي

- ً فم بالتوليف إلى المحطة التي تريد ضبطها مسبقاً. (صفحة 27)
  - 2 اختر رقم ضبط مسبق.
    ۸ اختر رقم ضبط مسبق.
    10:280

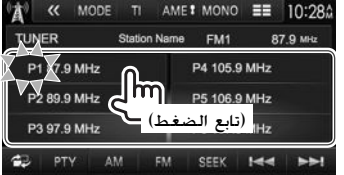

يتم تخزين المحطة المحددة في الخطوة 1.

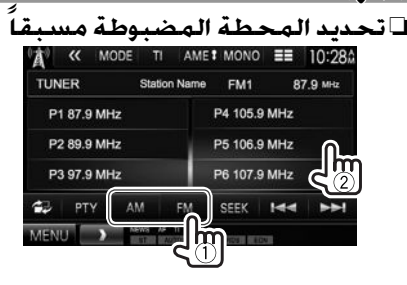

#### ميزات نظام بيانات راديو FM [] البحث عن برنامج لنظام بيانات راديو FM — بحث PTY بمكنك البحث عن برامجك المفضلة الني بتم بثها عن طريق تحديد رمز PTY.

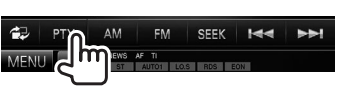

**2** حدد رمز PTY.

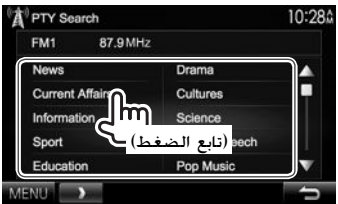

• يمكنك تغيير الصفحة لعرض المزيد من العناصر عن طريق الضغط على [▲]/[▼]. يبدأ بحث PTY.

في حالة وجود محطة تبتْ برنامجًا برمز PTY مماثل للذي حددته. يتم التوليف إلى هذه المحطة.

 تتوافر اللغات الإنجليزية/الإسبانية/الفرنسية/الألمانية/ الهولندية/البرتغالية فقط للغة النص هنا. في حالة تحديد لغة أخرى في <Language> (اللغة) (صفحة 57), فسيتم تعيين لغة النص على اللغة الإنجليزية.

تنشيط/إلغاء تنشيط استقبال معلومات المرور/الأخبار في وضع الاستعداد استقبال معلومات المرور في وضع الاستعداد

| Â          | « M0        | ODE T  |       | ME I MO   | NO 📰  | 10:28   |
|------------|-------------|--------|-------|-----------|-------|---------|
| P1         | P4          | TUNE   | lm    | FM1       | P1    | 87.9MHz |
|            | Training of | P      |       | Station   | Name  |         |
| P2         | P5          | Tibe// | Vtist | Title/Art | ist   | 8       |
| P3         | P6          | Redio  | Text  | Radio T   | ext   |         |
| <b>1</b> 2 | PTY         | AM     | EM    | SEE       | K 144 |         |
| MENU       | )           | NEWS   | ₩ TI  |           | No.   |         |

تكون الوحدة في وضع الاستعداد للتحول إلى وضع معلومات المرور (TI) إذا كان متاحًا. (يضىء مؤشر TI باللون الأبيض.)

 إذا أضاء مؤشر TI باللون البرتقالي. قم بالتوليف إلى محطة أخرى توفر إشارات نظام بيانات الراديو.

لإلغاء تنشيط استقبال معلومات المرور في وضع الأستعداد: اضغط [T1]. (ينطفئ مؤشر T1.)

- يتم حفظ ضبط مستوى الصوت لمعلومات المرور تلقائيًّا. في المرة التالية التي تقوم فيها الوحدة بالتبديل إلى معلومات المرور يتم تعيين مستوى الصوت على المستوى السابق.
  - لموديل DDX5015DAB: كما يمكن تفعيل او ابطال وضع استقبال معلومات المرور في وضع الاستعداد من "DAB" شاشة التحكم بالمصدر. (صفحة 33)

#### الموالف

2

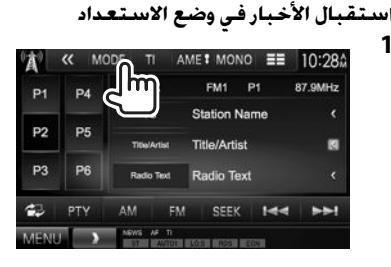

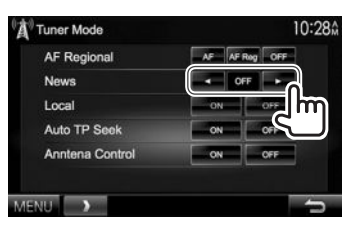

omm] – قم بتنشيط استقبال الأخبار في وضع [omm] الاستعداد (يضيء مؤشر NEWS). حدد الفترة الزمنية لتعطيل المقاطعة. [OFF] يلغى تنشيط الوظيفة.

يتم حفظ ضبط مستوى الصوت تلقائيًا أثناء استقبال الأخبار.
 في المرة التالية التي تتحول فيها الوحدة إلى الأخبار. يتم ضبط
 مستوى الصوت على المستوى السابق.

# تعقب نفس البرنامج — استقبال تعقب الشبكة

عند القيادة في منطقة يكون استقبال موجة FM فيها غير قوي بما يكفي. يقوم هذا الجهاز تلقائيًّا بالتوليف إلى محطة أخرى في نظام بيانات راديو FM لنفس الشبكة. وربما تبث المحطة نفس البرنامج بإشارات أقوى.

 عند الشحن من المصنع. يتم الغاء تنشيط استقبال تتبع الشبكة.

#### لتغيير ضبط استقبال تعقب الشبكة

2

| 🚯 « Mode | TI | AME I MON | 10 | == | 10:28Å |
|----------|----|-----------|----|----|--------|
| P1 P4    | m  | FM1       | P1 | 8  | 7.9MHz |

- Tuner Mode
   10:28 ft

   AF Regional
   AF AF Are may orr

   News
   Orr

   Local
   ON

   Auto TP Seek
   ON
- قم بالتبديل إلى محطة أخرى. قد يختلف البرنامج عن الذي يتم استقباله حاليًّا (يضيء مؤشر AF).
  - [AF Reg] قم بالتبديل إلى محطة أخرى تبتْ نفس البرنامج (يضيء مؤشر AF). [OFF] يلغى تنشيط الوظيفة.
- يضئ مؤشر RDS عندما يكون استقبال تعقب الشبكة نشطًا وتعذر العثور على محطة لنظام بيانات راديو FM.

#### البحث التلقائي عن محطة معلومات المرور — Auto TP Seek

عندما يكون استقبال محطة معلومات المرور سينًا. يبحث الجهاز تلقائيًا عن محطة أخرى قد تكون ذات استقبال أفضل.

#### لتنشيط Auto TP Seek

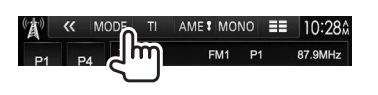

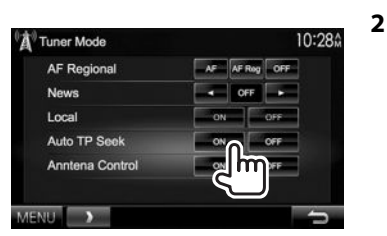

#### لإلغاء تنشيط Auto TP Seek: اضغط [OFF].

# الراديو الرقصى (DAB) (الموديل DDX5015DAB فقط)

#### بخصوص DAB (بث الصوت الرقمى)

#### ماهو نظام DAB؟

نظام DAB (بث الصوت الرقمي) هو احد انظمة البث الرقمية المتاحة اليوم. يمكن ان يحقق جودة رقمية سليمة بدون اى تداخل مزعج او تشویه الاشارات. علاوة علی ذلك. یمكن ان بحمل نصوص ەبىانات.

على العكس من بث FM الذي يتم من خلاله بث كل برنامج وفقا للتردد الخاص به. فان نظّام DAB بوحد عدة برامج (تسمى "خدمات") لتشكيل "محموعة" واحدة.

"المكونة الابتدائية" (محطة الراديو الرئيسية) تكون احيانا مدمجة معها "وحدة ثانوبة" يمكن ان تحتوى على برامج اضافية أو معلومات اخرى.

الاستماع الى Digital Radio 🗆 المؤشرات والأزرار في شاشة التحكم في المصدر 2 3 \*\* MODE SEEK **H Digital Radi** P4 Service Label P5 Ensemble Label P Text Information 144 -DLS REPI AN 4 5 6 7 8 معلومات استقبال الموالف أ.قم الضبط المسبق 2 رقم القناة 3 قوة الاشارة 4 مؤشر TI 5 وضع البحث 6 مؤشّر استقبال DAB بضاء مؤشر DAB عند استقبال بث DAB. بضاء مؤشر MC عند استقبال بث مكونة DAB متعددة. 7 مؤشر RDS: بضاء عند استلام محطة نظام بيانات الراديو. 8 معلومات النص يؤدى الضغط على [>] إلى تمرير النص في حالة عدم عرض النص بالكامل. • ضغط [Now Playing] بحول المعلومات. كلما ضغطت الزر. تتحول المعلومات والزر بين [Audio Quality]. [Now Playing] [Title] [Artists] [PTY]

#### [Next Program]

#### أزرار التشغيل

| [P>]         | يعرض اعداد اخرى مضبوطة مسبقا.                          |
|--------------|--------------------------------------------------------|
| [P15] – [P1] | <ul> <li>يحدد خدمة مخزنة. (اضغط)</li> </ul>            |
|              | <ul> <li>بخزن الخدمة الحالية. (تابع الضغط)</li> </ul>  |
| [MODE]       | يغير الإعدادات لاستقبال DAB على شاشة                   |
|              | <dab mode="">. (صفحة 34)</dab>                         |
| [TI]         | ينشط/يلغي تنشيط استقبال معلومات المرور                 |
|              | في وضع الأستعداد. (صفحة 33)                            |
| [PTY]        | يدخل إلى وضع بحث PTY. (صفحة 33)                        |
| [SEEK]       | يقوم بتغيير وضع البحث.                                 |
|              | • AUTO1: البحث التلقائي                                |
|              | • AUTO2: يقوم بتوليف الخدمات في                        |
|              | الذاكرة واحدة بعد الأخرى.                              |
|              | • MANU؛ البحث اليدوي                                   |
| [            | يغير معلومات الشاشة. (صفحة 32)                         |
| [2]          | يعرض شاشة التحكم السهل. (صفحة 10)                      |
| I <b>Q</b> 1 | يعرض الشاشة <list select="" type="">.</list>           |
|              | (صفحة 32)                                              |
| [▶▶ ] [ ◀◀]  | يبحث عن مجموعة وخدمة ومكونة.                           |
|              | <ul> <li>تختلف طريقة البحث وفقًا لوضع البحث</li> </ul> |
|              | المحدد. (انظر أعلاه.)                                  |
| [DLS]        | يعرض شاشة جزء التسمية الديناميكية                      |
|              | (الرسائل النصية التي ترسلها المحطة)                    |
| [REPLAY]     | يعرض الشاشة < <b>Replay&gt;</b> . (صفحة 33)            |
| [MENU]       | لعرض شاشة < <b>TOP MENU&gt;</b> (القائمة               |

العليا).

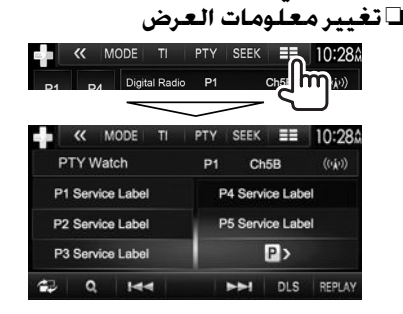

- يتم عرض تسميات الخدمة المضبوطة مسبقا.
- - 🗆 اختيار خدمة من القائمة
  - 1 يعرض شاشة <List Type Select>.

|       |     | ►►I | DLS | REPLAY |
|-------|-----|-----|-----|--------|
|       |     |     |     |        |
| AUTO1 | DAB | RDS |     |        |
|       |     |     |     |        |

2 اختر نوع القائمة.

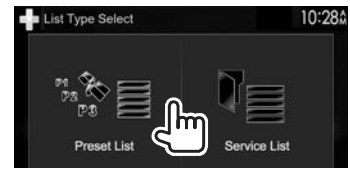

<Preset List>

- <Service List>
- لضبط الخدمات مسبقا, راجع العمود الأيسر.
   يحدد من أسماء الخدمات (قائمة الخدمات).

بختار قائمة الضبط المسبق

- 3 حدد خدمة من القائمة.
  - في <Preset List>
- يُمكنك تغيير الصفحة لعرض المزيد من العناصر عن طريق الضغط على [▲]/[♥].

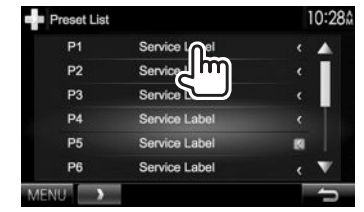

#### في <Service List>

 بيمكنك تغيير الصفحة لعرض المزيد من العناصر عن طريق الضغط على [▲]/[▼].

| Servic                    | ce List | (( <sub>Å</sub> )) | 10:28                    |
|---------------------------|---------|--------------------|--------------------------|
| Service                   |         | Service Labr       | >                        |
| PTY<br>No PTY             |         | Service La         | >                        |
| Ensemble                  |         | 1 Service Labe     | >                        |
| Ensemble<br>Audio Quality |         | ☆ Service Label    |                          |
| DAB+128k                  | bps     | ☆ Service Label    |                          |
| C                         | A-2     | ☆ Service Label    | $\rightarrow \mathbf{V}$ |
| MENU                      | >       |                    | -                        |

- اضغط [A-Z] للبحث عن الحرف الأول. ضغط [A-Z] يعرض الشاشنة <A – Z Search>. اختر الحرف الأول لكي بيدأ البحث.
- أذا كنت لا تريد البحث بالترتيب الابجدي. اضغط [#].
   اضغط [C] واستمر بضغطه لتحديث
  - اصفط ( ی) واستمر بصغطه لتحدیث <Service List>.

#### الضبط المسبق للخدمات

D تخزين الخدمات في الذاكرة
 يمكن تخزين 15 خدمة مسبقا.

- **1** حدد الخدمة التي تريد حذفها. (صفحة 31)
  - 2 اختر رقم ضبط مسبق.
- اذا كنت تريد أن تختار رقم مضبوط مسبقا بين
   P15 P6 أضغط [P3] لعرض تلك الارقام.

|          | ~~    | MO     | DE   | TI  | PTY     | SEEK    | ==       | 10:28  |
|----------|-------|--------|------|-----|---------|---------|----------|--------|
| <u>_</u> | YYY V | Natch  | ĺ.   |     | P1      | Ch      | 5B       | ((ý))  |
| К Р      | 1 er  | vice L | abel | ۱.  | F       | P4 Serv | ce Lab   | el     |
| P        | 2 Ser | vice L | ałc  | hìr | F       | P5 Serv | ice Labe | el     |
| Р        | 3 Ser | vice L | abel | فط) | الضا    | (تابع   | P>       |        |
| -        | 0     | ٤      | 144  |     |         | PPI     | DLS      | REPLAY |
| MEN      | IU _  | >      |      | AUT | DI DIAN | ROS     |          |        |

يتم تخزين الخدمة المختارة في الخطوة 1.

#### راديو رقمى (DAB)

#### ميزات نظام بيانات راديو

#### البحث عن برنامج لنظام بيانات راديو — بحث PTY

يمكنك البحث عن برامجك المفضلة التي يتم بثها عن طريق تحديد رمز PTY.

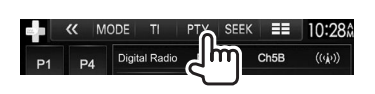

**2** حدد رمز PTY.

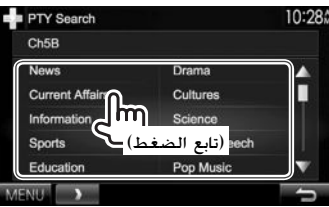

 بمكنك تغيير الصفحة لعرض المزيد من العناصر عن طريق الضغط على [▲]/[♥]. يبدأ بحث PTY.

في حالة وجود خدمة تبث برنامجًا برمز PTY مماثل للرمز الذي حددته. يتم التوليف إلى هذه الخدمة.

 تتوافر اللغات الإنجليزية/الإسبانية/الفرنسية/الألمانية/ الهولندية/البرتغالية فقط للغة النص هنا. في حالة تحديد لغة أخرى في <laguage> (اللغة) (صفحة 57), فسيتم تعيين لغة النص على اللغة الإنجليزية.

#### □ تنشيط/إلغاء تنشيط استقبال معلومات المرور في وضع الاستعداد

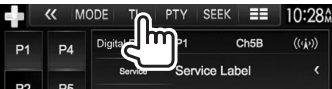

تكون الوحدة في وضع الاستعداد للتحول إلى وضع معلومات المرور (TI) إذا كان متاحًا. (يضيء مؤشر TI باللون الأبيض.)

 إذا أضاء مؤشر TI باللون البرتقالي. قم بالتوليف إلى محطة أخرى توفر إشارات نظام بيانات الراديو.

#### لإلغاء تنشيط استقبال معلومات المرور في وضع الاستعداد: اضغط [T1]. (ينطفئ مؤشر TI).

- يتم حفظ ضبط مستوى الصوت لمعلومات المرور تلقائيًا. في المرة التالية التي تقوم فيها الوحدة بالتبديل إلى معلومات المرور يتم تعيين مستوى الصوت على المستوى السابق.
- كما يمكن تفعيل او ابطال وضع استقبال معلومات المرور في وضع الاستعداد من "TUNER" شاشة التحكم بالمصدر. (صفحة 29)

#### استخدام وظيفة اعادة العرض

يمكن تسجيل البث مؤقتا من الوقت الحالي. واعادة عرض البيانات المسجلة.

- (الزر [REPLAY] غير متاح) في الحالات التالية:
  - عندما تكون البيانات غير مسَّجلة.
- عند استلام خدمة من نوع البرنامج الى <PTY Watch>.
   (صفحة 34)
- عندما تكون سعة الاستقبال ممتلئة. يتم حذف اقدم بيانات مسجلة ويستمر التسجيل.
- اذا قمت بالتغيير الى قناة اخرى اثناء العرض. سيتم فقدان المحتويات المسجلة.

#### 🗆 الدخول في وضع اعادة العرض

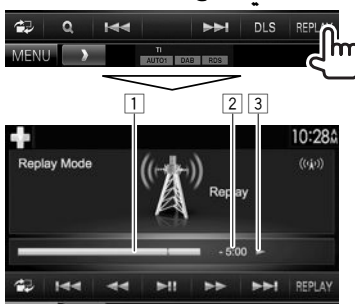

1 شريط التقدم

يعرض السعة المتبقية (رمادي) وكمية البيانات المسجلة (ازرق). اذا قمت بالتسجيل بكامل السعة اصلا. يظهر كل الشريط باللون الأزرق.

- يتم تحديثه كل ثانية.
  - 2 رمز الوقت
- يُظهر نقطة اعادة العرض التي تستمع اليها. محمح
  - مثال: 5:00–
- انت تستمع الان الى البيانات التي وراء البث الحالي بحدود 5 دقائق.
  - يتم تحديثه كل ثانية.
  - 3 حالة العرض (♦: عرض/ 11: توقف مؤقت/
  - ◄◄: ترجيع للوراء/ ◄◄: تقديم سريع للامام)

# <u>راديو رقمي (DAB)</u>

| <ul> <li>• ON (الضبط الاولي): يمنع انقطاع<br/>الصوت عند الانتقال من الراديو الرقمي<br/>الى راديو انالوج.</li> <li>• OFF (الغاء.</li> </ul>                                                                                                    | <seamless<br>Blend&gt;</seamless<br>                                                                    | اذا بدأت خدمة نوع مجموعة البرنامج<br>اثناء استلام اشارة موحدة. تتحول<br>الوحدة من اي مصدر الى الراديو الرقمي<br>لاستقبال الخدمة.                                                                                                    | <pty watch=""></pty>                          | أزرار التشغيل<br>[◄◄]][ا◀◀] • يتخطى للخلف أو للأمام بمقدار 15 ثانية<br>تقريباً. (اضغط)<br>• يقفز الى نهاية او بداية البيانات المسجلة.<br>(نام الدخيا)                                                                                                    |
|----------------------------------------------------------------------------------------------------|----------------------------------------------------------------------------------------------------|----------------------------------------------------------------------------------------------------|-----------------------------------------------|----------------------------------------------------------------------------------------------------|
| <ul> <li>• ON (الضبط الأولي)؛ يزود هوائي<br/>DAB بالطافة.</li> <li>• OFF ؛ الغاء.</li> <li>• ON ؛ عندما لا تتوفر شبكة خدمة<br/>DAB المختارة حاليا وتوفر الخدمة<br/>البديلة. تعرض الوحدة خيار الانتقال<br/>الى الخدمة البديلة.</li> <li>• OFF (الضبط الأولي)؛ الغاء.</li> </ul>           | <antenna<br>Power&gt;<br/><related<br>Service&gt;</related<br></antenna<br>                             | اضبط نوع البرنامج باستخدام [▶] و<br>[◄].<br>اذا بدأت خدمة بند الاعلان الذي قمت<br>بتفعيله عندما يبدأ استلام اشارة<br>موحدة. تتحول هذه الوحدة من اي مصدر<br>الى استلام الاعلان.*1<br>اضبط [ON] لبند الاعلان الذي تريده.<br>• Transport/News flash | <announcement<br>Select&gt;</announcement<br> | <ul> <li>(ابع الصعير)</li> <li>(ابع الصعير)</li> <li>(ابع الصعير)</li> <li>(ابع العرب للإمام</li> <li>(العام)</li> <li>(الحروج من وضع اعادة العرض (الرجوع الى شاشة</li> <li>القناة)</li> <li>(القناة)</li> <li>(العام)</li> <li>(العام)</li> <li>(العام)</li> </ul>                                                                                                    |
| <ul> <li>• ON: يستقبل موجة L-Band الناء استقبال الراديو الرقمي.</li> <li>• استقبال الراديو الرقمي.</li> <li>• OFF (الضبط الاولي): الغاء.</li> <li>• سستوى الصوت تلقائيًّا أثناء استقبال اعلان.</li> <li>• بستوى للصيتوى الصابق.</li> <li>• بيتم تمهيد الخدمات المضبوطة مسبقا.</li> </ul> | <-L-Band<br>2*Tuning> ** يتم حفظ ضبط ه<br>في المرة التالية ال<br>ضبط مستوى الص<br>** عندما يتغير الإعدا | / Service/ Warning/ Hash<br>/ Area weather flash<br>/ Event announcement<br>Programme/Special event<br>/ Sport report/information<br>Financial report<br>– لابطال جميع الاعلانات. اختر<br>[All OFF]<br>– تتوافر اللغات الإنجليزية/الإسبانية/     |                                               | إعدادات لراديو الصوت الرقمي<br>يمكن ضبط البنود المتعلقة بالراديو الرقمي.<br>(()) TI PTY SEEK = 10:28<br>(()) Obs PI Obs (())<br>صبط العناصر.                                                                                                    |
|                                                                                                    |                                                                                                    | الفرنسية/الألمانية/الهولندية/<br>البرتغالية/الايطالية/التركية فقط<br>للغة النص هنا، في حالة تحديد<br>تغة أخرى في ح <b>Language</b><br>(اللغة) (صفحة 57). فسيتم<br>تعيين لغة النص على اللغة<br>الإنجليزية.                                        |                                               | <ul> <li>ON (الضبط الأولي): إذا تم تزويد نفس الخدمة بواسطة الراديو الرقمي اثنام استقبال نظام بيانات الراديو الرقمي تتحول الوحدة الى وضع الراديو الرقمي تلفائيا. إذا تم تزويد نفس الخدمة مواسطة نظام بيانات الراديو عندما بواسطة نظام بيانات الراديو تلفائيا.</li> <li>بواسطة راديو رقمي ضعيفا. تتحول الوحدة الى نظام بيانات الراديو الفائيا.</li> <li>بواسطة راديو رقمي ضعيفا. تحول الوحدة الى نظام بيانات الراديو الفائيا.</li> </ul> |

المكونات الخارحية الأخرى

استخدام مشغلات الصوت/الفيديو الخارجية — AV-IN

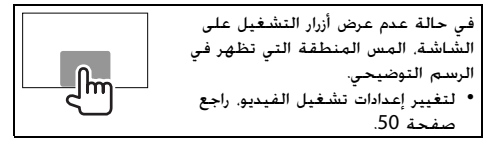

يمكنك توصيل مكون خارجي بطرفي الإدخال AV-IN1 و IPod/AV-IN2. (صفحة 66)

# المؤشرات والأزرار في شاشة التحكم في المصدر

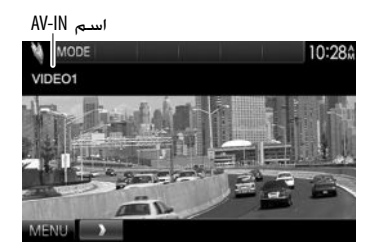

#### أزرار التشغيل [MODE] م

#### يقوم بتغيير أسم AV-IN.

- اضغط [▶] أو [◀] لتحديد اسم AV-IN.
- لا يؤثر هذا الإعداد على اسم المصدر "AV-IN 2" / "AV-IN 1" الذي يظهر في
   <TOP MENU> (القائمة العليا).
- [MENU] لعرض شاشدة <TOP MENU> (القائمة العليا).

## 🗆 بدء التشغيل

- **1** صل مكون خارجي بطرف الإدخال AV-IN1 أو iPod/AV-IN2. (صفحة 66)
  - 2 حدد "AV-IN1" أو "AV-IN2" كمصدر.
     اضغط [▼] تغيير الصفحة على الشاشة

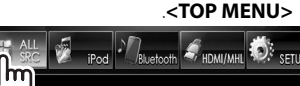

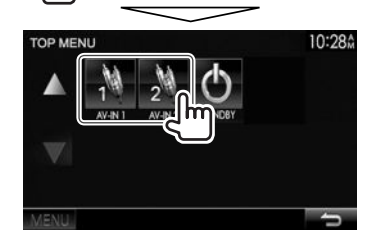

3 شغل جهاز الكمبونانت الموصول وابدأ تشغيل المصدر.

#### استخدام كاميرا للرؤية الخلفية

- لتوصيل كاميرا المشاهدة الخلفية, راجع 66.
- لاستخدام كاميرا الرؤية الخلفية, يجب توصيل سلك REVERSE. (صفحة 63)

#### 🗆 تشغيل كاميرا الرؤية الخلفية

1 قم بعرض شاشة إعداد <input> (المدخلات). فى شاشة <TOP MENU>:

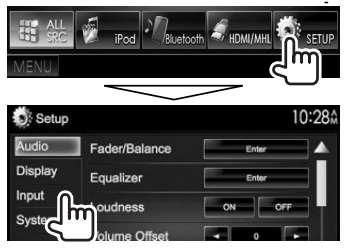

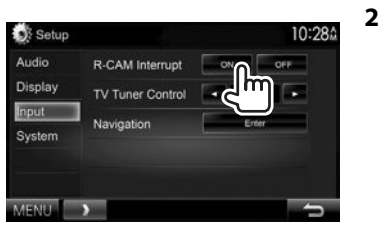

لإلغاء التنشيط: حدد [OFF] لإدخال <R-CAM Interrupt>.

#### 🗆 عرض الصورة من كاميرا الرؤية الخلفية

يتم عرض شاشة الرؤية الخلفية عندما تغير ذراع ناقل الحركة إلى وضع الرجوع للخلف (R).

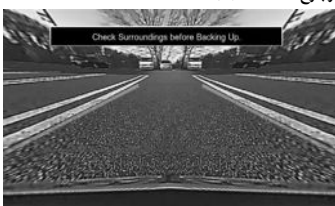

• لمسح رسالة التحذير. المس الشاشة.

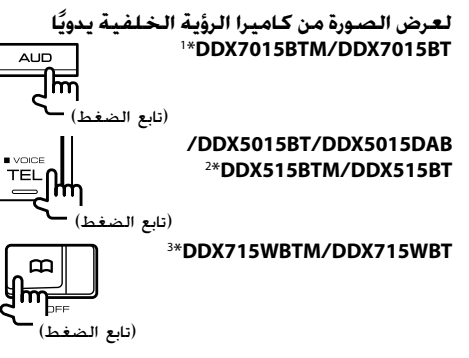

 عند عرض الصورة من كاميرا الرؤية الخلفية يدويًا. يمكنك تغيير إعدادات الصورة باستخدام [Aspect]/[PictureAdjust]. (صفحة 50)

**لإنهاء شاشة الرؤية الخلفية**: اضغط مع الاستمرار على نفس الزر مرة أخرى.

<sup>1\*</sup> تعمل هذه العملية فقط عند تعيين

AUD Key Long Press> على [R-CAM]. (صفحة 57) [Aud Key Long Press]. (صفحة 57)
\*\*\* تعمل هذه العملية فقط عند تعيين 
TEL Key Long Press. (صفحة 57)

على [R-CAIVI]. (صفحه /د) \*3 ما منالا ما مند ا

<sup>3\*</sup> نعمل هذه العملية فقط عند تعيين <**P.BOOK Key Long Press>** على [**R-CAM**]. (صفحة 57)

#### 🖵 استخدام خطوط دليل صف السيارة

يمكن ضبط خطوط دليل صف السيارة لتتمكن من صف السيارة بشكل اسهل عند تحريك ذراع تغيير السرعات الى وضع الترجيع (R) الوراء.

#### عرض خطوط دليل صف السيارة

ً قم بعرض شاشة إعداد <Display> (المدخلات). في شاشة <TOP MENU>:

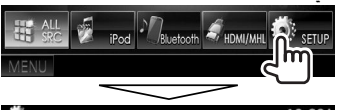

| Setup   |               |    | 1(   | ):28≙ |
|---------|---------------|----|------|-------|
| Audio   | Fader/Balance | Er | nter |       |
| Display | Equalizer     | Ð  | ntor |       |
| Input   | oudness       | ON | OFF  |       |

• اضغط [♥] ضغطاً متكرراً لتغيير الصفحة على شاشة
 • القائمة <Display>.

| Setup   |                    | 1        | 0:28 |
|---------|--------------------|----------|------|
| Audio   | Menu Customize     | Enter    |      |
| Display | Screen Adjust      | Enter    | 31   |
| Input   | Angle              | Enter    | 51   |
| System  |                    | and long |      |
|         | Parking Guidelines | lm.      |      |
|         | Guidelines Setup   | G)       |      |
|         |                    |          |      |

**لإلغاء التنشيط**: حدد [OFF] لإعداد <Parking Guidelines>.

2

#### ضبط خطوط دليل صف السيارة

اضبط خطوط دليل صف السيارة وفقا لحجم السيارة ومساحة المرآب وغير ذلك.

- قم بتركيب كاميرا الرؤبة الخلفية في مكان مناسب وفقا للتعليمات المرفقة مع كاميرا الرؤية الخلفية.
- عند ضبط خطوط دليل صف السيارة. تأكد من استخدام فرامل
   الايقاف الدائم لمنع تحرك السيارة.
  - قم بعرض شاشة إعداد <Display> (المدخلات). (انظر العمود الأيمن.)
- اضغط [♥] ضغطاً متكرراً لتغيير الصفحة على شاشة القائمة <Display</li>

| Screen Adjust      | Enter                                                            |               |
|--------------------|------------------------------------------------------------------|---------------|
| Angle              |                                                                  |               |
| Parking Guidelines | ON                                                               | OFF           |
| Guidelines Setup   | G                                                                | <b>1</b>      |
|                    | Screen Adjust<br>Angle<br>Parking Guidelines<br>Guidelines Setup | Screen Adjust |

2

3 اضبط خطوط دليل صف السيارة باختيار (2) العلامة (1), ثم اضبط موضع (2) العلامة المختارة (2).

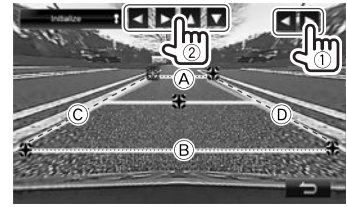

تأكد من ان تكون العلامتان (A) و (B) متوازيتان افقيا. وان يكون (C) و (D) بنفس الطول. • اضغط [Thitialize] واستمر بضغطه لمدة ثانيتين لضبط جيمع العلامات للله الى موضع الضبط المبدئي.
### استخدام هاتف ذکی —HDMI/MHL

### 🗅 ماهو HDMI/MHL؟

المصطلح HDMI هو واجهة متعدد الوسائط عالي الوضوح. يتمكن توصيلات HDMI من نقل اشارات مصدر فيديو رقمي (كأن يكون من مشغل DVD) بدون تحويلها إلى اشارة انالوج. الميزة الجديدة التي تم اضافتها إلى توصيل HDMI والتي توسع قدراته اكثر هي ميزة MHL. أو وصلة عالية الوضوح للاجهزة المحمولة.

كلا الوصلتين تسمح بتوصيل هاتفك الذكي إلى الجهاز. عندما يكون موصولاً. يمكن مشاهدة شاشة الهاتف الذكى على الشاشة.

#### بخصوص وحدات Miracast Dongles

هذه الوحدة متوافقة مع وحدات وحدات Miracast Dongles. توصيل وحدة KCA-WL100 (الوحدة KCA-WL100، ملحق اختياري) الى طرف الادخال HDMI/MHL (صفحة 66) يتيح لك امكانية الاستمتاع بالاستماع الى الموسيقى أو مشاهدة افلام الفيديو أو مشاهدة الصور عبر توصيل لاسلكي.

 للتفاصيل عن إعدادات وحدة Miracast Dongle. الخ. راجع التعليمات المرفقة مع وحدة Miracast Dongle.

### 🗆 يعرض شاشة الهاتف الذكي

يمكن عرض شاشة الهواتف الذكية الموصولةً عبر طرف الإدخال HDMI/MHL.

- طل الهاتف الذكي إلى طرف الإدخال HDMI/MHL. (صفحة 66)
  - استخدم كبل HDMI النوع KCA-HD100 (ملحق اختياري) أو كبل MHL النوع KCA-MH100 (ملحق اختياري).
    - 2 حدد "HDMI/MHL" كمصدر. فى شاشة <TOP MENU>:

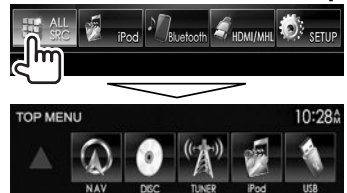

#### مشاهدة التلفزيون

#### التحضير

- صل جهاز موالف التلفزيون إلى طرف الإدخال AV-IN1 وطرف اخراج التحكم عن بعد لموالف التلفزيون. (صفحة 66)
- حدد [ON] لإعداد <TV Tuner Control>. (صفحة 56)

### 🗆 عرض شاشة التلفزيون

- **1** حدد **"AV-IN1"** كمصدر. (صفحة 11)
  - **2** قم بتشغيل التلفزيون.

### ازرار التشغيل على شاشة التحكم بالمصدر

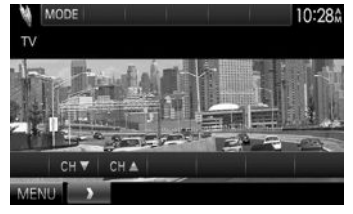

- [▼ CH] يغير القناة. [▲ CH] [MENU] لعرض شاشة <TOP MENU> (القائمة العليا).
- 3 ابدأ تشغيل التطبيق أو قم بتشغيل العرض على الهاتف الذكى.

### المكونات الخارجية الأخرى

### استخدام وحدة الملاحة الخارجية

يمكنك توصيل وحدة ملاحة (KNA-G630) ملحق اختباري) بطرف دخل الملاحة بحيث يمكنك عرض شاشة الملاحة. (صفحة 66) • يصدر توجيه الملاحة عن طريق السماعات الأمامية حتى أثناء

، يصدر نوجيه الملاحة عن طريق السماعات الامامية حتى الد استماعك لمصدر صوتي.

# العرض تشاشية الملاحة افي شاشة <TOP MENU> :

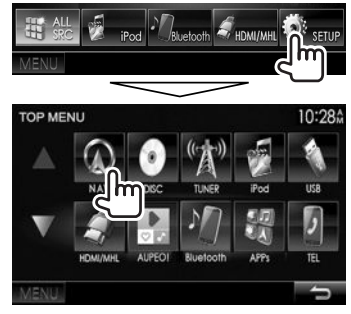

- أثناء عرض شاشة الملاحة. تُتاح عمليات الشاشة التي تعمل باللمس لوظيفة الملاحة فقط.
- يتم تثبيت نسبة الطول إلى العرض الخاصة بشاشة
   الملاحة على <Full> بغض النظر عن ضبط <Aspect> (صفحة 51).

#### لإنهاء شاشة الملاحة DDX7015BTM/DDX7015BT

/DDX5015BT/DDX5015DAB DDX515BTM/DDX515BT

#### DDX715WBTM/DDX715WBT

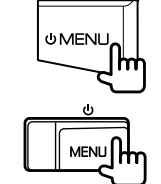

0 MENU

### 🗆 إعدادات وحدة الملاحة

ً قم بعرض شاشة إعداد <Input> (المدخلات). في شاشة <TOP MENU>:

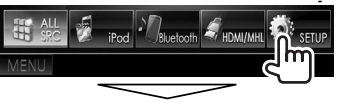

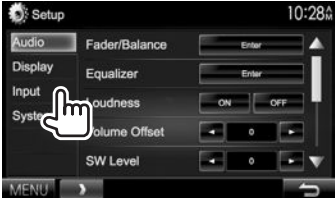

### 2 عرض شاشة <Navigation>.

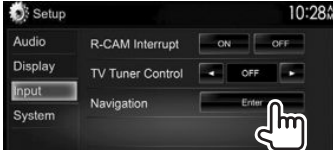

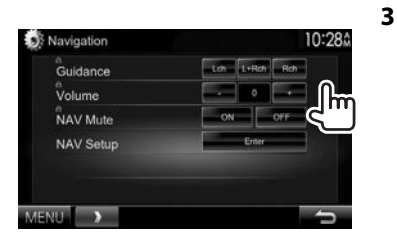

- \*<Guidance>
- \*<Volume>

\*<NAV Mute>

<NAV Setup>

اضبط مستوى صوت توجيه الملاحة. (0 الى 35)

لتوجيه الملاحة.

حدد [ON] (تشغيل) لخفض الصوت الصادر من السماعات الأخرى غير السماعات الأمامية أثناء توجيه الملاحة.

حدد السماعات الأمامية المستخدمة

- لإلغاء خفض الصوت, حدد [OFF].
   اضغط [Enter] لعرض شاشة الإعداد الخاصة بوحدة الملاحة. انظر دليل
   التعليمات المصاحب لوحدة الملاحة.
- \* عندما يكون بند ما رمادي مطفئ، لا يمكن تغيير الإعداد. لتغيير الإعدادات, اختر [Unlock] على الشاشة <SETUP Memory>. (صفحة 54)

### معلومات لاستخدام أجهزة ®Bluetooth

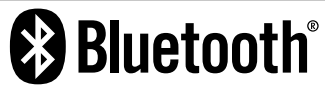

البلونوث عبارة عن تكنولوجيا اتصال راديو لاسلكي قصير المدى للأجهزة النقالة مثل الهواتف الجوالة والحاسبات المحمولة والأجهزة الأخرى. ويمكن توصيل الأجهزة المزودة بالبلوتوث دون كبلات والاتصال ببعضها البعض.

#### ملاحظات

- لا تقم أثناء القيادة بإجراء تشغيل معقد مثل الاتصال بالأرقام.
   باستخدام دليل الهاتف, إلخ، وعندما تقوم بتنفيذ هذه
   العمليات, قم بإيقاف سيارتك في مكان آمن.
- قد لا يتم توصيل بعض أجهزة البلوتوث بهذه الوحدة اعتماداً على نسخة البلوتوث الخاصة بالجهاز.
  - قد لا تعمل هذه الوحدة مع بعض أجهزة البلوتوث.
- قد تختلف ظروف التوصيل اعتماداً على الظروف المحيطة.
- بالنسبة لبعض أجهزة البلوتوث. يتم فصل الجهاز عند إيقاف تشغيل الوحدة.

معلومات حول الهاتف المحمول المتوافق مع وضع الوصول إلى دليل الهاتف (PBAP)

إذا كان هائفك الجوال يدعم خاصية PBAP. يمكنك عرض دليل الهاتف وقوائم المكالمات على الشاشة التي تعمل باللمس عند توصيل الهاتف الجوال.

- دليل الهاتف: حتى 600 إدخال
- المكالمات الصادرة والمكالمات المستلمة والمكالمات التي لم يتم الرد عليها: حتى 10 إدخالاً لكل منها

### توصيل أجهزة Bluetooth

### 🗆 تسجيل جهاز بلوتوث جديد

عندما توصل جهازاً مزوداً بالبلوتوث بالوحدة لأول مرة. قم بإجراء الاقتران بين الوحدة والجهاز. يسمح الاقتران للأجهزة المزودة بالبلوتوث بالاتصال ببعضها البعض.

- تختلف طريقة الاقتران تبعاً لإصدار البلوتوث الخاص بالجهاز.
   بالنسبة للجهاز المزود بإصدار 2.1 Bluetooth، يمكنك
   احراء عملية الاقتران للجهاز والوحدة باستخدام SSP (الاقتران
- البسيط الأمن) الذي لا يتطلب سوى التأكيد. – بالنسبة للجهاز المزود بإصدار Bluetooth 2.0: تحتاج
- بلسبة للبهار مهرود بإعدار مد المحادة المحادة للجراء الاقتران. لإدخال رمز PIN على كل من الجهاز والوحدة لإجراء الاقتران.
- بمجرد حدوث الاتصال. يتم تسجيله في الوحدة حتى إذا أعدت ضبطها. يمكن تسجيل ما يصل إلى خمسة أجهزة بشكل إجمالي.
- يمكن توصيل جهازين لهاتف بلوتوث وجهاز واحد لصوت بلوتوث في آن واحد.
  - لأستخدام وظيفة البلوتوث. سوف تحتاج إلى تشغيلها في الجهاز.
- لاستخدام الجهاز المسجل. تحتاج إلى توصيل الجهاز بالوحدة.
   (صفحة 41)

### مزاوجة الصوت

عندما يكون البند <**Auto Pairing>** مضبوط الى **[ON].** يتم مزاوجة اجهزة نظام التشغيل iOS (مثل هاتف iPhone) تلقائيا عند التوصيل عبر كبل USB. (صفحة 46)

#### إجراء اقتران جهاز بلوتوث باستخدام SSP (لإصدار Bluetooth 2.1)

عندما يكون جهاز البلوتوث متوافقاً مع إصدار Bluetooth 2.1. يتم إرسال طلب الاقتران من جهاز متاح.

- 1 ابحث عن الوحدة ("\*\*\*\*\*DDX") من جهاز بلوتوث الخاص بك.
  - 2 قم بتأكيد الطلب على كل من الجهاز والوحدة.

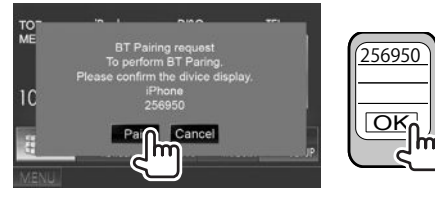

• اضغط [Cancel] لرفض الطلب.

مزاوجة جهاز بلوتوث من الجهاز الهدف باستخدام رمز PIN (لوظيفة Bluetooth 2.0)

> 1 اعرض شاشة <Bluetooth Setup>. في شاشة <TOP MENU>:

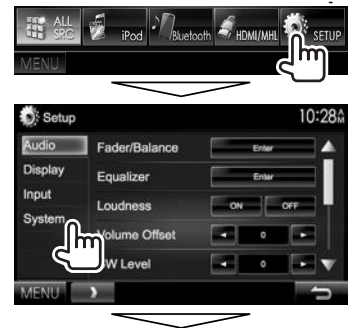

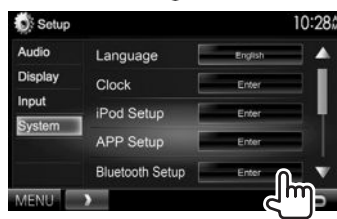

كما يمكن عرض شاشة <br/><br/>Bluetooth Setup>
 بضغط []] على شاشة التحكم بالهاتف. (صفحة 43)

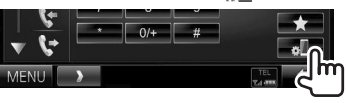

- 2 قم بتغيير رمز PIN.
- إذا كنت تريد تجاوز تغيير رمز PIN, انتقل إلى الخطوة 3.
  - يتم تعيين رمز PIN في البداية على "0000".
    - أقصى عدد أرقام في رمز PIN هو 15 رقماً.

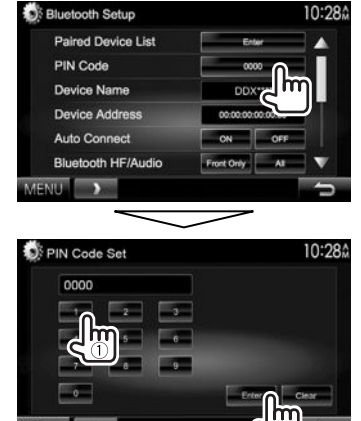

- اضغط [Clear] لحذف الإدخال الأخير.
- 3 ابحث عن الوحدة ("\*\*\*\*\*DDX") من جهاز بلوتوث الخاص بك.

- 4 اختر الوحدة ("DDX"\*\*\*\*) على جهاز بلوتوث
  - الخاص بك.
- إذا تم طلب رمز PIN. أدخل "0000" (الرمز المبدئي).

#### عند اكتمال الاقتران. يتم عرض الجهاز في <Paired Device List>.

| Paired | d Device List | 10:20      |
|--------|---------------|------------|
| 48     | Phone1        | Search     |
| ٩»     | Phone2        |            |
| •      | Phone3        |            |
| E>     | Phone4        | Connection |
| ٩.     | Phone5        | Remove     |

لاستخدام الجهاز المقترن. وصل الجهاز في
 <Paired Device List>. (صفحة 41)

2

- مزاوجة جهاز بلوتوث من هذه الوحدة باستخدام رمز PIN (لوظيفة Bluetooth 2.0)
- 1 اعرض شاشة <Bluetooth Setup>. (صفحة 40)
  - Bluetooth Setup 10:284
    Paired Device List Ener
    PIN Code Device Name DDX\*\*\*
    - 3 ابحث عن الاجهزة المتاحة.

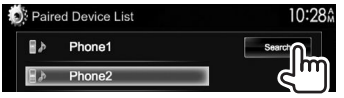

- لالغاء البحث عن الاجهزة, اضغط [Cancel].
  - 4 اختر الجهاز الذي تريد مزاوجته.

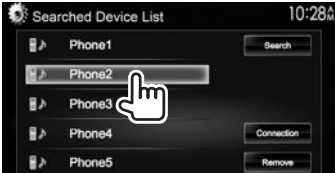

إذا تم طلب رمز PIN, أدخل "0000" (الرمز المبدئي).

### 🛽 توصيل/فصل جهاز بلوتوث مسجل

يمكن توصيل جهازين في آن واحد.

- 1 اعرض شاشة <Bluetooth Setup>. (صفحة 40)
  - 2

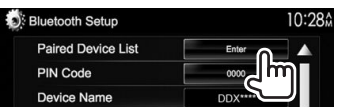

3 اختر الجهاز الذي تريد توصيله (①). ثم اضغط [Connection] (②).

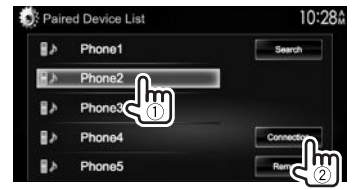

4 اختر [ON] أو [OFF] للهدف.

| De | evice Name              |    |        | •  |
|----|-------------------------|----|--------|----|
| 1  | Connected               | ON | OFF    |    |
| ð  | Connect Ready           | ON | OFF    | L  |
|    | APP Setup               |    |        | lh |
|    | iPod/iPhone - USB 1Wire | Ch | anga 🤇 |    |

- الهاتف الجوال 🖥
- 🎝 : جهاز الصوت
- تظهر الحالات كما يلي:
- "Connected"؛ تم تنفيذ التوصيل.
- "Connect Ready" ؛ يمكن تنفيذ التوصيل.
- "Disconnected": لم يتم تنفيذ التوصيل.
- اضغط [Change] ضمن <APP Setup> لعرض
   الشاشة <APP Settings> لتكوين الإعدادات لتطبيقات
   Android/iPhone/iPod
  - عند توصيل هاتف محمول عبر توصيل Bluetooth. يتم عرض مؤشر قوة الأشارة ومستوى البطارية عند الحصول على معلومات من الجهاز.

### 🗆 حذف جهاز بلوتوث مسجل

1 اعرض شاشة <Bluetooth Setup>. (صفحة 40)

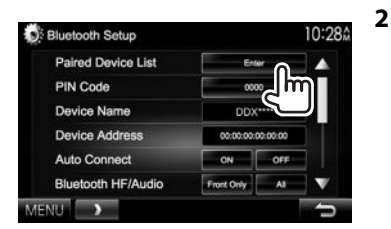

3 اختر جهاز لحذفه (①). ثم اضغط [Remove] (②).

| Paire | ed Device List | 10:28      |
|-------|----------------|------------|
| B۶.   | Phone1         | Search     |
| -10   | Phone2         |            |
| E>    | Phone3         |            |
| H۶    | Phone4         | Connection |
| ∎≯    | Phone5         | Remove     |
| MENU  | <b>&gt;</b>    |            |

تظهر رسالة للتأكيد. اضغط **[Yes]**.

### استخدام الهاتف الجوال المزود بــ Bluetooth

#### 🗆 استقبال مكالمة

عند استقبال مكالمة...

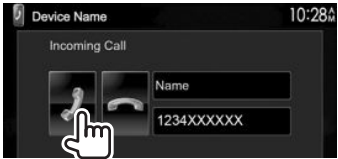

- يتم عرض معلومات المكالمة إذا تم الحصول عليها.
- لا يتاح تشغيل الهاتف أثناء عرض الصورة من كاميرا الرؤية الخلفية. (صفحة 35)

#### لرفض مكالمة

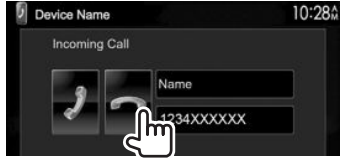

عند ضبط <Auto Response> على [ON] (صفحة 46) يرد الجهاز على المكالمات الواردة تلقائياً.

### 🗆 إنهاء المكالمة

أثناء التحدث...

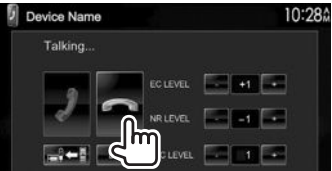

🗆 ضبط مستوى الصوت في المكالمات/ سماعة الأذن/المبكروفون

أثناء التحدث...

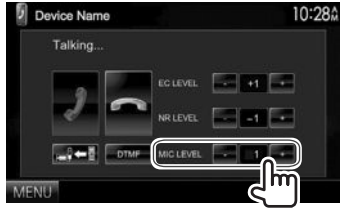

- يمكنك ضبط مستوى الصوت بين 0 إلى 15 (الضبط المبدئي: 3).
- استخدم لوحة جهاز العرض لضبط مستوى صوت الاتصال/ سماعة الأنن. (صفحة 8)

### التبديل بين وضع السماعة غير اليدوية ووضع الهاتف

أثناء التحدث...

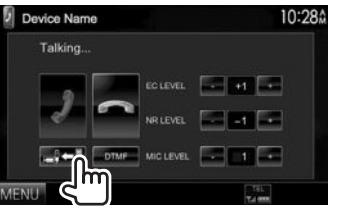

في كل مرة تضغط على الزن يتم تبديل طريقة التحدث (◘♥♥◘ : وضع السماعة غير اليدوية / ◘♥◘ ◘ : وضع الهاتف).

### اضبط مستوى إلغاء الصدى/الحد من الضوضاء

أثناء التحدث...

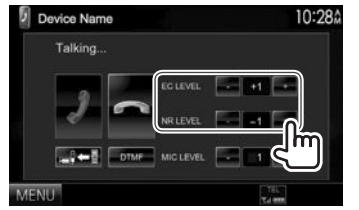

- لضبط مستوى صوت الصدى (بين 1- إلى 1+، الضبط المبدئي: 0): اضبط <EC LEVEL>.
- لضبط مستوى صوت الحد من الضوضاء (بين 0 إلى 20-، الضبط المبدئي: 10-) : اضبط <NR LEVEL>.

### 🗆 ارسال نص اثناء مكالمة

يمكن ارسال نص اثناء مكالمة باستخدام وظيفة DTMF (نغمة مزدوجة متعددة الترددات).

#### أثناء التحدث...

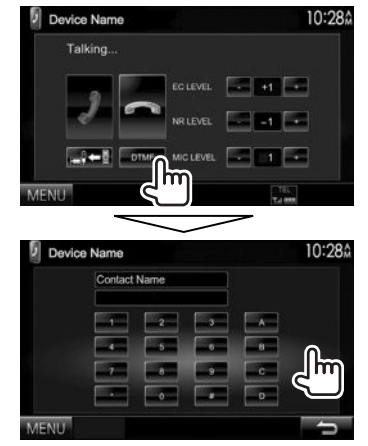

### 🗆 التبديل بين جهازين متصلين

عندما يوجد جهازين موصولين. يمكن تغيير الجهاز الذي تريد استخدامه.

في شاشة التحكم في الهاتف:

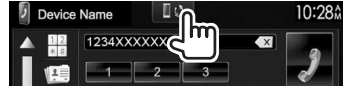

يظهر اسم الجهاز الفعلي. تتغير الاجهزة كلما ضغطت الزر.

### 🗆 إجراء مكالمة

1 اعرض شاشة التحكم في الهاتف. في شاشة <TOP MENU>:

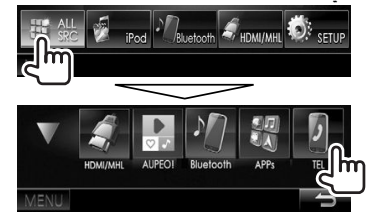

- كما يمكن عرض شاشة التحكم بالهاتف بضغط TEL على لوحة المراقبة.
  - 2 تحديد طريقة إجراء مكالمة.

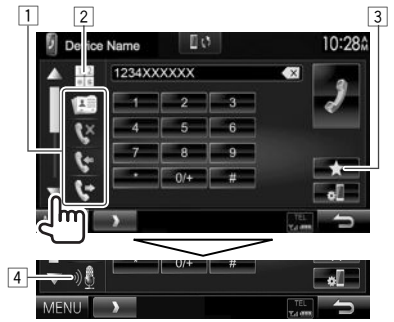

- يمكن عرض مزيد من البنود بضغط [▲]/[▼].
  - من دليل الهاتف\*/قوائم المكالمات
    - 2 إدخال الرقم مباشرة
    - 3 من قائمة الضبط المسبق
  - للإعداد المسبق. انظر صفحة 45.
    - 4 الاتصال بالصوت
- يمكن عرض الشاشة <Bluetooth Setup> بضغط []].

\* عندما لا يكون الهاتف المحمول متوافقاً مع وظيفة الوصول إلى دليل الهاتف (PBAP). لا يتم عرض دليل الهاتف.

من القائمة المعدة مسبقًا/دليل الهاتف/قوائم المكالمات

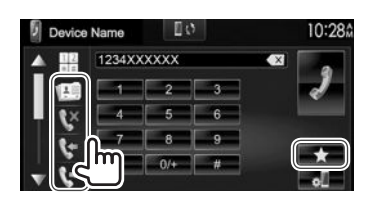

من قائمة الضبط المسبق

[**\**×]

- من دليل الهاتف • لموديلات DDX715WBTM/DDX715WBT،
  - كما يمكن عرض دليل الهاتف بضغط V.OFF على لوحة المراقبة.
  - من قائمة المكالمات التي لم يتم الرد عليها
    - [🐦] 🛛 من قائمة المكالمات المستلمة
      - من قائمة المكالمات الصادرة
    - اختر الهدف (①). ثم قم بإجراء مكالمة (②).

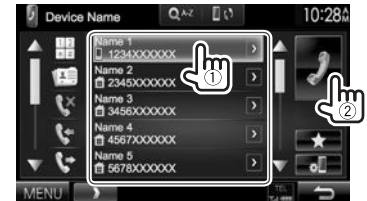

 يمكنك تغيير الصفحة لعرض المزيد من العناصر عن طريق الضغط على [▲]/[▼].

لاستخدام البحث من الألف إلى الياء على دليل الهاتف:
 عندما يتم عرض قائمة دليل الهاتف, يمكن البحث حسب
 الحرف الاول.

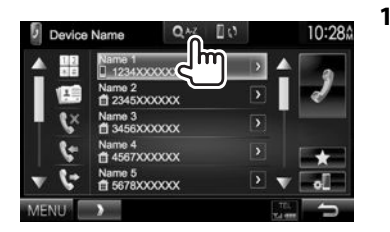

- 2 حدد الإعداد المبدئي.
- إذا كان الحرف الأول رقماً. اضغط [...[1,2,3] ومن ثم اختر الرقم.

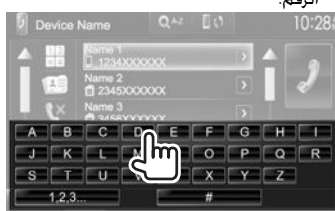

3 حدد رقم الهاتف من القائمة.

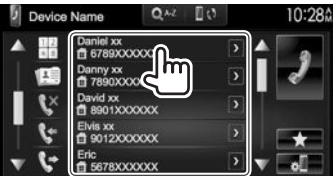

لعرض ارقام هاتف اخرى:

عندما تكون قائمة دليل الهاتف معروضة. يمكن التبديل بين ارقام الهواتف اذا كانت ارقام عدة هواتف مسجلة فى الشاشة.

1 قم بتبديل رقم هاتف.

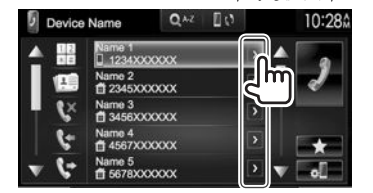

- يتغير رقم الهاتف كلما تم ضغط [<].</li>
  - 2 حدد رقم هاتف للاتصال به.

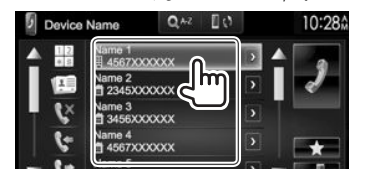

إدخال الرقم مباشرة بمكنك إدخال ما يصل إلى 31 رقمًا.

Device Name

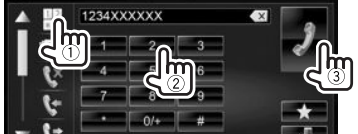

- اضغط [🗙] لحذف الإدخال الأخير.
- اضغط مع الاستمرار على [+/0] لإضافة "+" إلى رقم الهاتف.

#### الاتصال بالصوت

 متاح فقط عندما يحتوي الهاتف الجوال الموصل على نظام تعرف على الصوت.

- 1 قم بتنشيط الاتصال عن طريق الصوت.
  - في شاشة التحكم في الهاتف:
- أضغط [▼] ضغطاً متكرراً لتغيير الصفحة على شاشة التحكم بالهاتف.

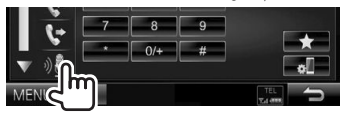

- كما يمكن تفعيل الاتصال بواسطة الصوت بضغط TEL على لوحة الشاشة.\*
  - 2 انطق اسم الشخص الذي تريد الاتصال به.
- إذا لم تستطع الوحدة العثور على الهدف, تظهر الشاشة التالية. اضغط [Start]. ثم انطق الاسم مرة أخرى.

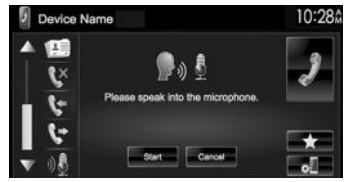

لإلغاء الاتصال عن طريق الصوت: اضغط [Cancel].

\* لموبيلات DDX515BTM/DDX515BT/DDX5015BT/DDX5015DAB تعمل هذه العملية فقط عند تعيين <TEL Key Long Press> على [Voice]. (صفحة 57)

### 🗅 الضبط المسبق لأرقام الهاتف

يمكنك إجراء ضبط مسبق لما يصل إلى 5 أرقام هاتف.

- 1 اعرض شاشة التحكم في الهاتف. (صفحة 43)
- 2 قم بإدخال الارقام على شاشة ادخال الارقام المباشرة. ثم قم بعرض قائمة الإعداد المسبق.

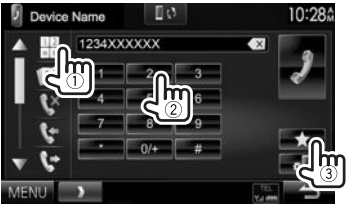

**3** حدد رقم ضبط مسبق للتخزين عليه.

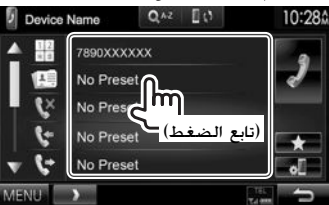

 لعرض قائمة الإعداد المسبق. اضغط () على شاشة التحكم بالهاتف.

استخدام المشغل الصوتى المزود بالبلوتوث

لتسجيل جهاز جديد. راجع صفحة 39.
 لتوصيل/فصل جهاز. راجع صفحة 41.
 الموقشرات والأزرار في شداشة التحكيم في

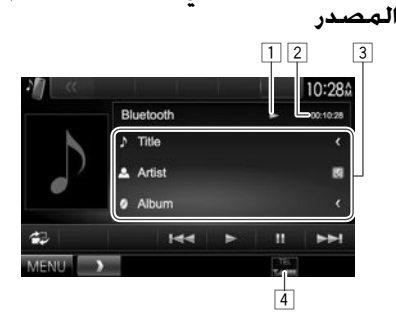

 تختلف أزرار التشغيل والمؤشرات والمعلومات المعروضة على الشاشة حسب الجهاز الموصل.

#### معلومات التشغيل

- 1 حالة التشغيل\*
- 2 وقت التشغيل\*
- 3 بيانات العلامة (عنوان المسار الحالي/اسم الفنان/عنوان الألبوم)\*
- يؤدي الضغط على [>] إلى تمرير النص في حالة عدم عرض النص بالكامل.
- 4 مؤشر قوة الاشارة ومستوى البطارية (فقط عند الحصول على معلومات من الجهاز)

### أزرار التشغيل

- [ [ ] يعرض شاشة التحكم السهل. (صفحة 10 ) [ ] • يحدد مساراً. (اضغط) • البحث للامام/للخلف.\* (تابع الضغط) [ ] يبدأ التشغيل. [ ] بوقف التشغيل مؤقتاً.
  - القائمة (القائمة (القائمة (IOP MENU) العرض شاشة (القائمة العليا).
    - \* متاح فقط للأجهزة المتوافقة مع AVRCP 1.3.

### إعدادات لاجهزة بلوتوث

يمكن تغيير إعدادات متنوعة لاستخدام اجهزة بلوتوث على شاشة <Bluetooth Setup>.

> 1 اعرض شاشة <Bluetooth Setup>. في شاشة <TOP MENU>.

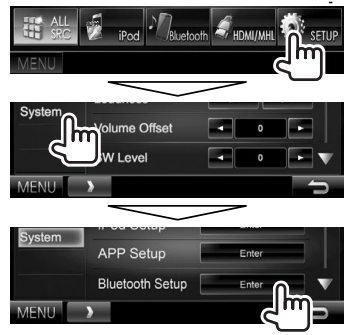

 كما يمكن عرض شاشة <Bluetooth Setup> بضغط []] على شاشة التحكم بالهاتف. (صفحة 43)

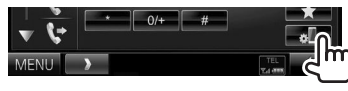

2 قم بتكوين إعدادات بلوتوث.

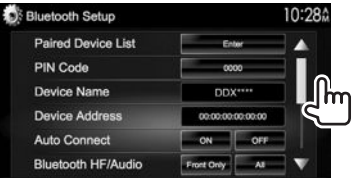

### إعدادات لاستخدام تطبيقات جهاز Android/iPhone/iPod

قبل استخدام تطبيقات لجهاز Android/iPhone/iPod مثل تطبيق Pandora أو AUPEO!. اختر الجهاز الذي تريد استخدامه واسلوب التوصيل.

عند توصيل الجهاز لأول مرة. تظهر شاشة الإعداد (للتوصيل. الخ). اتبع الأجراء على شاشة الإعداد لتكوين الإعدادات.

- أ قم بإجراء الاقتران لجهاز Android/iPhone/iPod عن طريق البلوتوث. (صفحة 39)
  - 2 عرض شاشة <APP Setup>. في شاشة <TOP MENU>:

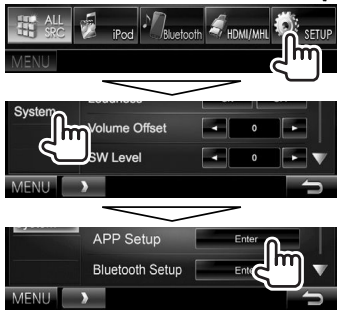

- إذا لم يكن اختيار [Enter] للبند <APP Setup> إذا لم يكن اختيار [enter] ممكناً. ضع الوحدة في وضع الاستعداد. (صفحة 9)
  - 3 عرض شاشة <APP Settings>.

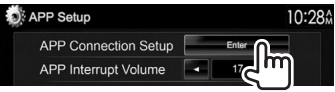

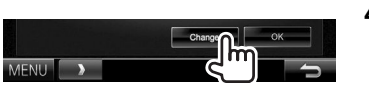

- إذا كنت لا تحتاج لتغيير الإعداد, اضغط [OK] للخروج من شاشة الإعداد.
  - 5 اختر نوع الجهاز (1). ثم اضغط [Next] (2).

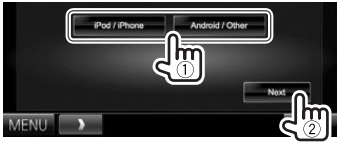

6 اختر اسلوب التوصيل (①). ثم اضغط [Next] (②).

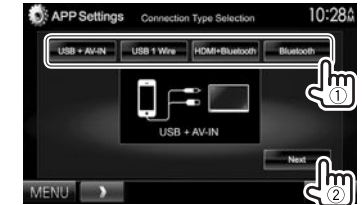

#### لجهاز Android:

- HDMI/MHL> اختر هذا عندما يكون جهاز Android + Bluetooth + موصولاً بواسطة كل من الكبل إلى طرف الادخال HDMI/MHL وعبر بلوتيت.
- <Bluetooth> اختر هذا عندما يكون الجهاز موصولاً

عبر بلوتوث.

#### لجهاز iPhone/iPod:

حدد هذا الخيار عند توصيل جهاز
 KCA-iP202 باستخدام iPhone/iPod
 AV-IN>
 (ملحق اختياري).

حدد هذا الخيار عند توصيل جهاز <br/>vite > حدد هذا الخيار عند توصيل جهاز Phone/iPod باستخدام (ملحق اختياري) أو (ملحق اختياري) أو

KCA-iP103 (ملحق اختياري).

اختر هذا عندما بكون جهاز

- <HDMI + Bluetooth>
- iPhone/iPod موصولاً باستخدام كبل HDMI النوع KCA-HD100 (ملحق اختباري) وكبل KCA-iP103 (ملحق اختباري) من خلال مهايئ Lightning-Digital AV (ملحق لجهاز (iPhone/iPod).
  - اختر هذا عندما یکون جهاز (**Bluetooth**> iPhone/iPod
  - عند اختيار <USB + AV-IN> أو <USB 1 Wire>.
     اتقل إلى الخطوة 8.
- 7 عند اختيار <PDMI + Bluetooth> أو CBluetooth> كإسلوب للتوصيل. تظهر شاشة اختيار الجهاز. ابحث عن اجهزة iPhone/iPod/ المقانمة ((2)). ثم اضغط [Next].

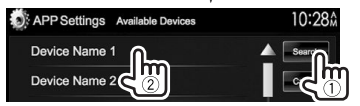

- بمكنك تغيير الصفحة لعرض المزيد من العناصر عن طريق الضغط على [▲]/[▼].
- إذا كان الجهاز مدرجاً في القائمة اصلاً, تجاوز الخطوة ①.
   لائقاف البحث اضغط [Cance].
  - لإيقاف البحث, اضغط [ancel]
    - 8 تأكد من الإعدادات.

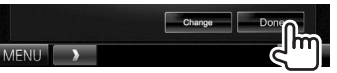

### ضبوطات الصوت

### 🗆 استخدام معادلة الصوت

- يتم حفظ الضبط لكل مصدر حتى تقوم بتعديل الصوت مرة أخرى. إذا كان المصدر أسطوانة. يتم تخزين الضبط لكل من الفئات التالية.
  - أسطوانات VCD/DVD-VR/DVD
    - اسطوانة CD
  - AAC/WMA/MP3/MPEG2/MPEG1/DivX -
  - لا يمكنك ضبط الصوت عندما تكون الوحدة في وضع الاستعداد.

#### اختيار اوضاع الصوت المضبوطة مسبقا

1 عرض شاشة <Equalizer>. فی شاشة <TOP MENU>:

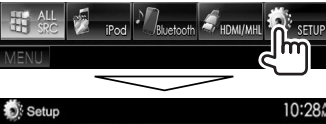

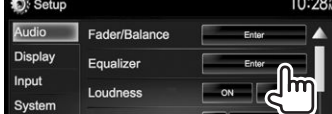

2 اختر وضع الصوت.

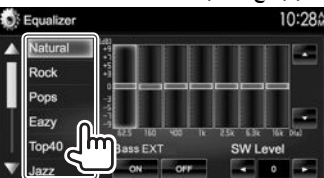

 بمكنك تغيير الصفحة لعرض المزيد من العناصر عن طريق الضغط على [▲]/[▼].

كما يمكن عرض الشاشة <Equalizer> بضغط AUD
 (لموديلات AUDIO/(DDX7015BTM/DDX7015BT
 (لموديلات DDX715WBTM/DDX715WBT
 (لموديلات AUDIO/ATT/Volume والاستمرار بضغطه
 (لموديلات DDX5015BT/DDX5015DAB) على لوحة
 (لموابلات DDX5015DAB) على لوحة

#### تخزين الضبط الخاص بك — ضبط الصوت بدقة

- **1** اختر وضع الصوت. (انظر العمود الأيمن.)
- 2 اختر موجة واضبط مستوى الموجة المختارة.
   يعتمد عدد الموجات على الموديل.
- يمكن ضبط المستوى بسحب المنزلقة او استخدام
   [▲]/[▼].
- كرر هذه الخطوة لضبط مستوى الموجات الاخرى.

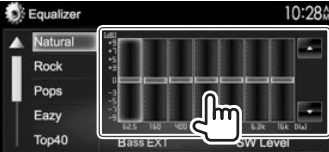

يتم تخزين عمليات الضبط وتنشيط <**User**> (المستخدم).

- قم بتفعيل ([ON]) أو ابطال ([OFF]) الجهير ((أ)) (حBass EXT>) ((أ)). ثم اضبط مستوى صوت
  - مجهار الترددات الخفيضة (②).

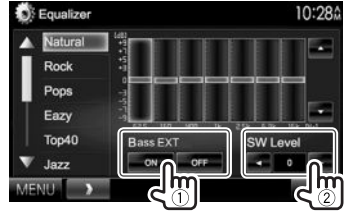

### 🗆 إعداد نوع السيارة والسماعات

- 1 عرض شاشة <Car Setting>.
  فى شاشة <TOP MENU>.
- بي المعالمي (▼] ضغطاً متكرراً لتغيير الصفحة على شاشة الفائمة <Audio>.

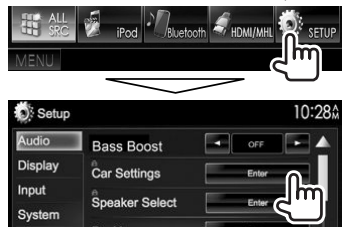

اختر نوع السيارة (①). ومن ثم اختر مكان السماعة
 (②).

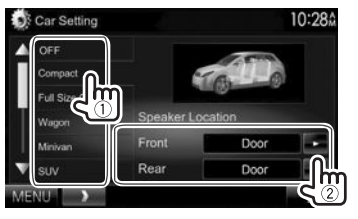

#### □ إعداد السماعات — حجم السماعة ومستوى التردد

1 عرض شاشة <Speaker Select>. في شاشة <TOP MENU>:

 • أضغط [▼] ضغطاً متكرراً لتغيير الصفحة على شاشة القائمة <Audio>.

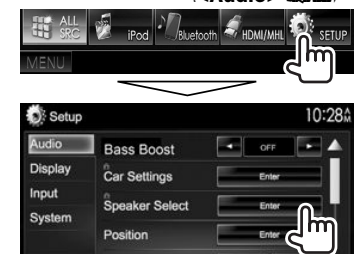

2 اختر نوع السماعة (سماعات امامية أو سماعات خلفية أو مجهار ترددات خفيضة فرعي).

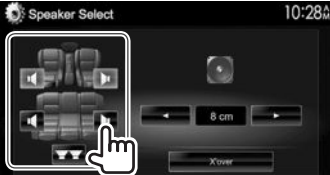

3 اختر حجم السماعة المختارة.

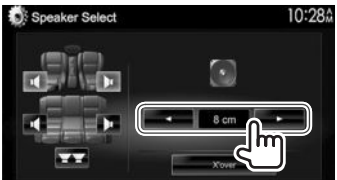

4 اضبط مستوى التردد للسماعة المختارة.

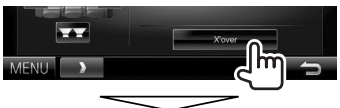

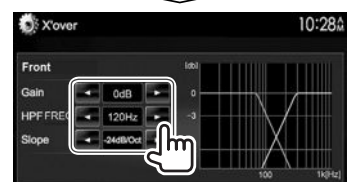

| <gain></gain>       | يضبط مستوى الاخراج للسماعة          |
|---------------------|-------------------------------------|
|                     | المختارة.                           |
| <hpf freq=""></hpf> | يضبط مستوى التردد للسماعات الامامية |
|                     | أو الخلفية (مرشح الجهير الخفيض).*1  |
| <lpf freq=""></lpf> | ضبط التحويل لمكبر الصوت (مرشح       |
|                     | التمرير المنخفض).*2                 |
| <slope></slope>     | يضبط مسار المستوى.                  |
| <phase></phase>     | تحديد طور مضخم الصوت.*2             |

\*1 يظهر فقط عند اختيار السماعات الامامية أو الخلفية.
2\* يظهر فقط عند اختيار مجهار الترددات الخفيضة الفرعى.

### 🗆 إعداد موضع الاستماع

يمكن ضبط مؤثرات الصوت وفقاً لموضع الاستماع.

- 1 عرض شاشة <Position>. فی شاشة <TOP MENU>:
- أضغط [▼] ضغطاً متكرراً لتغيير الصفحة على شاشة القائمة <Audio>.

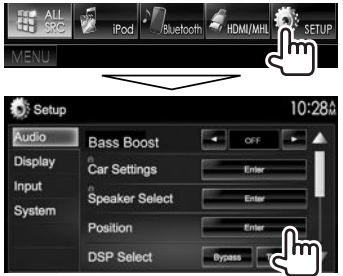

2 اختر موضع الاستماع ([All] أو [Front L] أو
 [Front All] أو (Front All]).

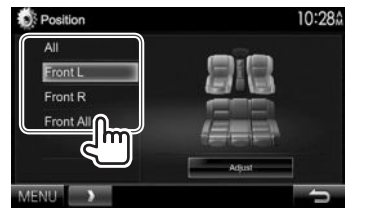

#### ضبط محاذاة الوقت الرقمي (DTA)

قم بتنفيذ الضبط الدقيق لمدة التأخير لخرج السماعة للحصول على بيئة اكثر ملائمة لسيارتك.

- 1 عرض شاشة <**Position**>. (صفحة 49)
  - 2 عرض شاشة <Position DTA>.

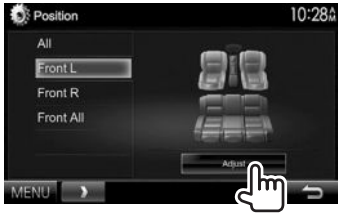

3 اختر السماعة التي تريد ضبطها (①). ومن ثم اضبط كل بند (②).

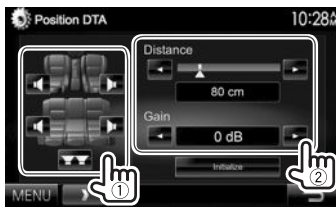

- - المختارة. • لتحديد فيمة الضبط, راجع العمود الايسر.
  - لتمهيد قيمة الإعداد اضغط [Initialize].

تحديد القيمة لضبط <Position DTA> إذا حددت المسافة من مركز موقع الاستماع المضبوط حالياً لكل سماعة. سيتم التحكم بمدة التأخير وضبطها تلقائياً. ① حدد مركز موقع الاستماع المضبوط حالياً كنقطة مرجعية. ② قم بقياس المسافات من النقطة المرجعية إلى السماعات. ③ احسب الفروقات بين مسافة ابعد سماعة والسماعات الاخرى. ④ اضبط قيمة DTA المحسوبة في الخطوة ③ للسماعات كل على حدة. ③ اضبط الكسب لكل سماعة على حدة. مثال: عند اختيار [Front All] كموضع استماع

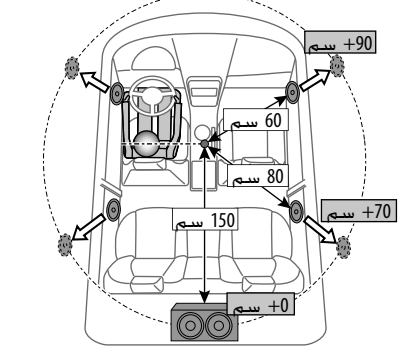

- ضبط تشغيل الفيديو ا اضبط الصورة بمكنك ضبط جودة الصورة. 1 ا عرض قائمة الضبط. 200M Aspect Paragett Audio Subtite Angle Menu Control
- 2 حدد [DIM ON] (تشغيل خافت الإضاءة) أو [DIM OFF] (إيقاف تشغيل خافت الإضاءة).

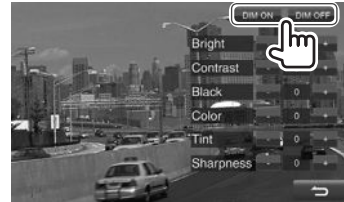

3 اضبط الصورة.

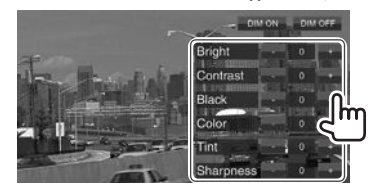

### 🗅 تغيير نسبة الطول إلى العرض

يمكنك تغيير نسبة الطول إلى العرض لتشغيل الفيديو.

**1** اعرض قائمة الضبط.

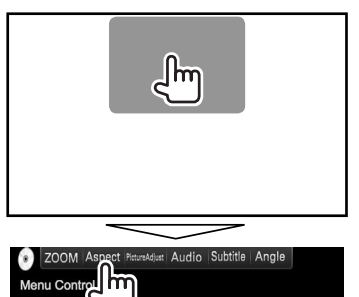

**2**حدد نسبة الطول إلى العرض.

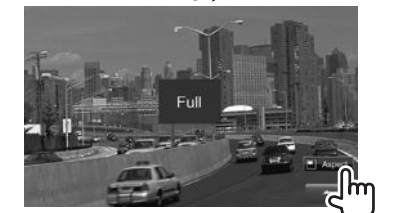

|                           | للصور الاصلية 16:9                              | * <full></full>     |
|---------------------------|-------------------------------------------------|---------------------|
| إشارة 16:9<br>0000<br>000 | إشارة 4:3<br>مراق<br>مراقع<br>للصور الاصلية 4:3 | * <normal></normal> |
| إشارة 16:9                | إشارة 4:3                                       |                     |
| စ္ဂံံ္ပံံ                 | ွိ <b>ိ</b>                                     |                     |
| دكل طبيعي على             | لمشاهدة صور 4:3 بش                              | <just></just>       |
|                           | الشاشة العريضة                                  |                     |
| إشارة 16:9                | إشارة 4:3                                       |                     |
| $^{\circ}O^{\circ}$       | ွို                                             |                     |
|                           | يغير التكبير.                                   | – <zoom1></zoom1>   |
| بعاد تلقائياً             | <ul> <li>يتم اختيار نسبة الا</li> </ul>         | <zoom3></zoom3>     |
| ديو.                      | لملائمة مصدر الفي                               |                     |

\* أثناء تشغيل DivX مع ضبط <Screen Ratio> إلى [16:9] (صفحة 16). قد تكون نسبة الطول إلى العرض غير معينة بشكل صحيح.

### 🗆 تكبير/تصغير الصورة

يمكن تكبير وتصغير الصورة. التكبير والتصغير متاح فقط عند عرض اسطوانات.

1 اعرض قائمة الضبط.

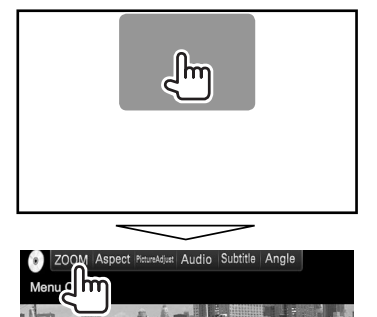

**2** قم بتغيير التكبير (①). ثم حرك إطار التكبير/ التصغير (②).

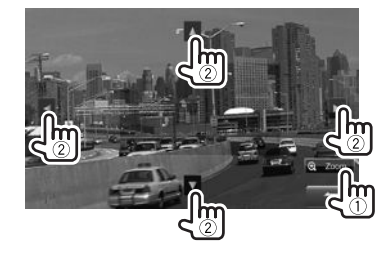

 لا يمكن استخدام وظيفة التكبير والتصغير لبعض مصادر الفيديو.

### تغيير تصميم الشاشة

يمكنك تغيير الخلفية ولون الشاشة.

1 عرض شاشة <User Customize>. فی شاشة <TOP MENU>:

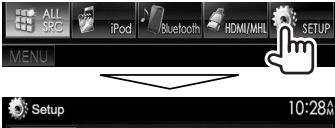

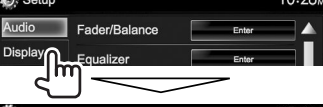

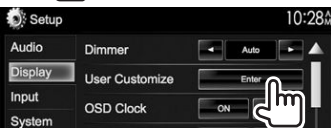

2 اختر بند لتغيير (تصميم الشاشة: [Background]/ لون اللوحة: [Panel Color]).

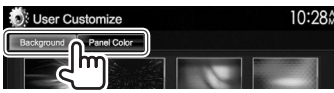

حدد خلفية/لون شاشة.

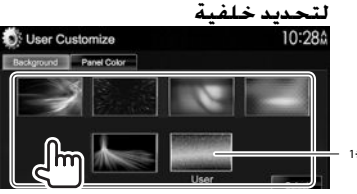

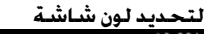

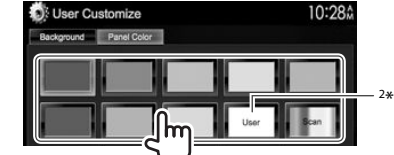

- يؤدي تحديد [Scan] إلى تغيير لون الإضاءة تدريجياً.
- <sup>\*1</sup> قم بتخزين المشهد الخاص بك مسبقاً. (انظر العمود الأيسر.) <sup>\*2</sup> قم بتخزين ضبط اللون الخاص بك مسبقاً. (انظر في الاسفل.)

### 🗆 إجراء ضبط اللون الخاص بك

- مدد [Panel Color] على شاشة [Panel Color] محدد (انظر العمود الأيمن.)
  - 2

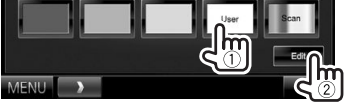

**3** حدد إعداد خافت الإضاءة للون (①). ثم اضبط اللون (②).

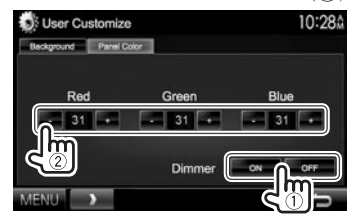

### 🗆 تخزين الصور المفضلة للخلفية

يمكن ضبط الصورة المفضلة المخزنة في جهاز USB الموصول.

- استخدم ملف BMP/PNG/JPEG يكون نسبة تحليله 480 × 800 بيكسل
- قد يبدو لون الصورة الملتقطة مختلفًا عن المشهد الحقيقي.
- **1** صل جهاز USB المخزنة فيه الصورة. (صفحة 65)
- 2 عرض شاشة <User Customize>. (انظر العمود في أقصى اليمين.)
  - **3** قم بعرض شاشة اختيار الملف.

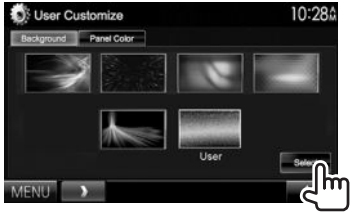

4 اختر المجلد (①). ثم الملف لصورة الخلفية في المجلد المختار (②).

| ।<br>User Customize | 10:28Å                              |
|---------------------|-------------------------------------|
| Fold nam 0001       | ■ File name0001 < ▲<br>■ File name0 |

 بمكنك تغيير الصفحة لعرض المزيد من العناصر عن طريق الضغط على [▲]/[♥].
 تظهر رسالة للتأكيد. اضغط [OK] لتخزين الصورة الحديثة.
 (يتم وضغ الصورة الجديدة محل الصورة الحالية.)

### تخصيص شاشة <TOP MENU>

يمكنك ترتيب العناصر لعرضها على شاشة <TOP MENU>.

- 1 عرض شاشية <Menu Customize>.
  - في شاشة <TOP MENU>:
- أضغط [▼] ضغطاً متكرراً لتغيير الصفحة على شاشة الفائمة </

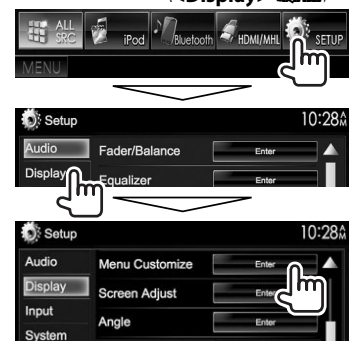

2 حدد مكاناً لوضع الأيقونة (①). ثم حدد العنصر الذي تريد عرضه في المكان المحدد (②).

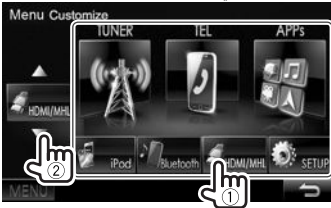

كرر هذه الخطوة لوضع أيقونات للعناصر الأخرى.

### تخصيص إعدادات النظام

#### 🗆 حفظ/استدعاء الإعدادات

- يمكنك حفظ الإعدادات التي تم تغييرها في قائمة <Setup>
   واستدعاء الإعدادات المحفوظة في أي وقت.
  - يتم الاحتفاظ بالإعدادات المحفوظة عند إعادة ضبط الوحدة.
    - 1 عرض شاشة <SETUP Memory>.
      - في شاشة <TOP MENU>:
- أضغط [▼] ضغطاً متكرراً لتغيير الصفحة على شاشة الفائمة <**System**>.

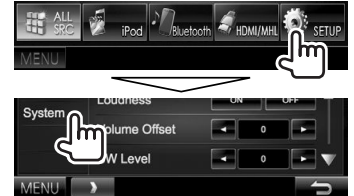

| Setup   | up 10:2      |    | 0:28 |     |
|---------|--------------|----|------|-----|
| Audio   | Веер         | ON | OFF  |     |
| Display | SETUP Memory | Er |      |     |
| Input   |              | Er | ۳    | ۱ 📔 |
| System  |              |    |      |     |

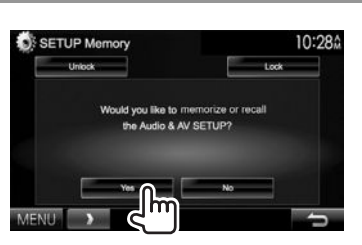

- للإلغاء, اضغط على [No] (لا).
  - **3** حدد عملية.

2

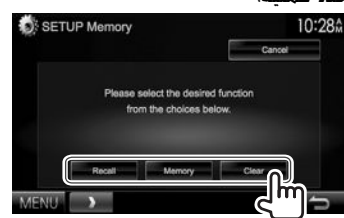

- [Recall] يقوم باستدعاء الإعدادات المحفوظة.
- [Memory] يحفظ الإعدادات الحالية. [Clear] يمسح الإعدادات المحفوظة حاليًا.
  - - للإلغاء اضغط [Cancel] (إلغاء).
    - تظهر رسالة للتأكيد. اضغط **[Yes]**.

### 🗆 تأمين الإعدادات

يمكنك تأمين الإعدادات لمنع تغييرها.

- 🚮 يتم عرض بجانب الإعدادات التي يمكن تأمينها.
- 1 عرض شاشة <SETUP Memory>. (صفحة 53)

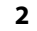

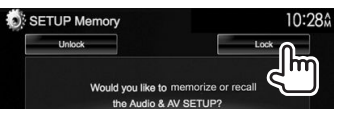

#### لإلغاء تأمين الإعداد: اضغط [Unlock].

### 🗆 تحديث النظام

يمكنك تحديث النظام عن طريق توصيل جهاز USB يحتوي على ملف تحديث.

- بالنسبة لتحديث النظام, قم بزيارة الموقع
   http://www2.jvckenwood.com/cs/ce/>.
- I قم بإنشاء ملف تحديث, وقم بنسخه إلى جهاز USB. ثم وصل الجهاز بالوحدة.
  - لمعرفة كيفية توصيل جهاز USB, راجع صفحة 65.
    - 2 عرض شاشة <System Information>.

#### في شاشة <TOP MENU>:

 • أضغط [♥] ضغطاً متكرراً لتغيير الصفحة على شاشة القائمة <System</li>

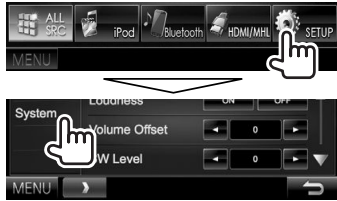

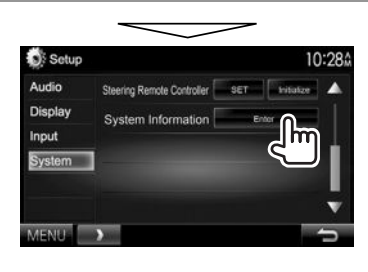

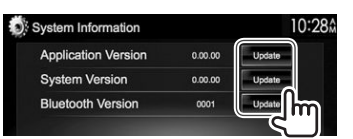

| <application th="" version<=""><th>تحديث تطبيق النظام.</th></application> | تحديث تطبيق النظام.                             |
|---------------------------------------------------------------------------|-------------------------------------------------|
| <system version=""></system>                                              | يقوم بتحديث النظام.                             |
| <bluetootl<br>Version</bluetootl<br>                                      | يقوم بتحديث تطبيق البلوتوث.                     |
| <dab module<br="">*Version&gt;</dab>                                      | يقوم بتحديث وحدة تطبيق الراديو<br>الرقم_ (DAB). |

قد يستغرق ذلك بعض الوقت.

3

إذا اكتمل التحديث بنجاح, تظهر الرسالة "Update Completed" (اكتمل التحديث). أعد ضبط الوحدة.

- لا تفصل جهاز USB اثناء التحديث.
- في حالة فشل التحديث, قم بإيقاف تشغيل الطافة وتشغيلها مرة أخرى. ثم جرًّب التحديث ثانيةً.
- حتى في حالة إيقاف تشغيل الطاقة أثناء إجراء التحديث. يمكنك إعادة تشغيل التحديث بعد تشغيل الطاقة. وفي هذه الحالة, سيتم إجراء التحديث من البداية.
  - \* لموديل DDX5015DAB فقط.

### 🗆 ضبط موضع اللمس

يمكنك ضبط موضع اللمس على الشاشة التي تعمل باللمس في حالة لمس الموضع وعدم توافق العملية التي نفذت.

- 1 عرض شاشة <Touch Panel Adjust>. في شاشة <TOP MENU>:
- لي تفعط [▼] ضغطاً متكرراً لتغيير الصفحة على شاشة الفائمة <svstem>.

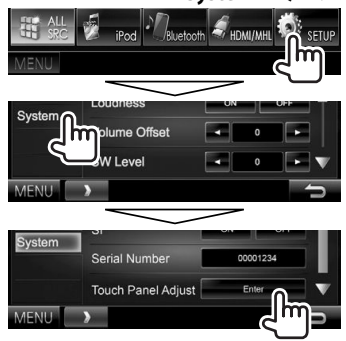

2 المس منتصف العلامات في أسفل الركن الأيسر وأعلى الركن الأيمن مع اتباع التعليمات.

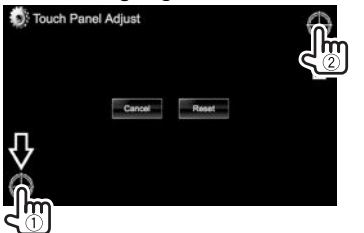

- لإعادة تعيين موضع اللمس, اضغط [Reset].
- لإلغاء العملية الحالية. اضغط على [Cancel] (إلغاء).

#### عناصر قائمة الضبط

### 🗆 عرض شاشة قائمة <Setup>

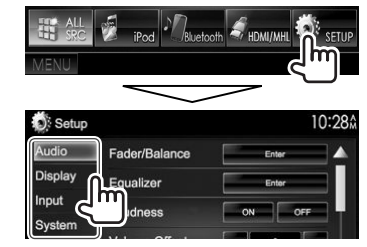

- يمكنك تغيير الصفحة لعرض المزيد من العناصر عن طريق الضغط على [▲]/[▼].
  - لا يمكنك تغيير شاشة إعدادات <Audio> عند تحديد
     [STANDBY] في <TOP MENU>. (صفحة 9)

### □ شاشة ضبط <Audio>

#### <Fader/Balance>

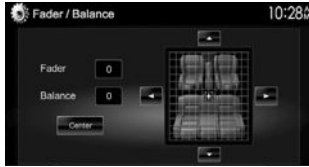

- Fader: اضبط تعادل خرج السماعة الخلفية والأمامية. • F6 الى R6 (الضبط الاولى: 0)
- عند استعمال نظام 2 سماعة, اضبط ابهات الضوت على المركز (0).

- Balance: اضبط تعادل خرج السماعة البسرى واليمنى. • L6 الى R6 (الضبط الاولي: 0) اضغط [▲]/[▼]/[€] أو اسحب [ﷺ] للتعديل.
  - لمسح الضبط. اضغط [Center].

#### <Equalizer>

قم بتغيير وضع الصوت أو ضبط وتخزين معادلة الصوت لكل مصدر. (صفحة 48)

/Top40/Easy/Pops/Rock/(الضبط الاولي) Natural
 User/<sup>1</sup>\*iPod/Powerful/Jazz

#### <Loudness>

يمكنك تنشيط/إلغاء تنشيط الصوت العالي.

 ON (الضبط الأولي): لتعزيز الترددات المنخفضة والعالية من اجل تكوين صوت متعادل – جدا على مستوى قوة صوت منخفض.

منحفض.

• OFF: الغاء.

### <Volume Offset>

اضبط وخزن مستوى صوت الضبط التلقائي لكل مصدر. (بالنسبة للأسطوانات, يتم تخزين الضبط لكل من الفئات التالية: DVD/ WD3/WMV/MPEG2/MPEG1/DivX CD وMP3/WMV/MPEG2/MPEG1/DivX (MPAC/WMA (AAC/WMA) سوف يزداد او ينخفض مستوى الصوت اوتوماتيكيا

عند تغيير المصدر.

• 15- الى 6+ (الضبط الاولي: 0)

#### <SW Level>

يضبط مستوى مجهار الترددات الخفيضة الفرعي.

• 50- الى 10+ (الضبط الاولي: 0)

#### <Bass Boost>

- اختر مستوى رفع الجهير المطلوب.
- OFF (الضبط الاولي) // OFF (الضبط الاولي)

#### <sup>2\*</sup><Car Setting>

- اختر نوع السيارة وموضع السماعة. (صفحة 48)
- نوع السيارة، Off (الضّبط الاولي/Full Size Car/Compact/ Minivan (Long)/SUV/Minivan/Wagon
  - Speaker Location: اختر مكان السماعة في السيارة.
- Under Dash/On Dash/ (الضبط الاولى) Door Front -
- 3rd Row/2nd Row/ Rear Deck/Door 3\*Rear -

#### <sup>2\*</sup><Speaker Select>

اختر حجم السماعة واضبط مستوى التردد. (صفحة 49)

#### <Position>

اضبط مؤثرات الصوت وفقاً لموضع الاستماع. (صفحة 49)

#### <DSP Select>

اختر ما إذا يتم استخدام نظام معالج الاشارة الرقمي (DSP).

- Bypass؛ يُبطل جميع إعدادات DSP.
- Through (الضبط الاولي): يستخدم نظام معالج الاشارة الرقمي DSP.

#### <Drive Equalizer>

- يمكن تقليل ضوضاء القيادة بتقليل عرض النطاق الترددي.
- ON (الضبط الاولي): يُفعل وضع Drive Equalizer.
  - OFF: الغاء.
- \*1 يظهر فقط عندما يكون جهاز iPod مختاراً كمصدر.
- \*\* عندما يكون بند ما رمادي مطفئ لا يمكن تغيير الإعداد. اختر [Unlock] على الشاشة <SETUP Memory> لتغيير الإعداد. (صفحة 54)

<sup>3\*</sup> تختلف قيم الإعداد المبدئي وفقاً لإعداد نوع السيارة.

#### 🗆 شاشة ضبط <Display>

#### <Dimmer>

- Auto (الضبط الأولي): يخفت إضاءة الشاشة والأزرار عند تشغيل الأضواء الأمامية.
- يكون مطلوباً توصيل سلك ILLUMI. (صفحة 63)\*1
  - ON: ينشَّط خافت الاضاءة.
    - OFF: الغاء.
- NAV: يقوم بتشغيل أو إلغاء تشغيل خافت الإضاءة حسب ضبط الشاشة النهاري/الليلى لوحدة الملاحة الموصلة.

#### <User Customize>

قم بتغيير تصميم الشاشة (الخلفية أو لون الشاشة). (صفحة 52)

#### <OSD Clock>

- ON؛ عرض الساعة أثناء إعادة تشغيل مصدر الفيديو.
  - OFF (الضبط الاولى): الغاء.

#### <Demonstration>

- ON (الضبط الاولي): ينشط العرض التوضيحي على الشاشة.
  - OFF: الغاء.

#### <Scroll>

- ON (الضبط الاولي): يحرك المعلومات المعروضة بشكل متكرر.
  - Once: يمرر المعلومات المعروضة مرة واحدة.
    - OFF: الغاء.
- يؤدي الضغط على [>] إلى تمرير النص بصرف النظر عن هذا الإعداد.

#### <Menu Customize>

قم بتغيير العناصر التي سيتم عرضها على شاشة <**TOP MENU**>. (صفحة 53)

#### <Screen Adjust>

ضبط سطوع وقتامة الشاشة.

اضغط [Enter] لعرض شاشة الضبط. ثم حدد [DIM ON] (تشغيل خافت الإضاءة)/[DIM OFF] (إيقاف تشغيل خافت

الإضاءة). ثم قم بتغيير الإعدادات التالية:

- Bright، يضبط السطوع.
- 15 الى 15+ (الضبط الاولي: 0 لتشغيل خافت الإضاءة/ 15+ لإيقاف خافت الإضاءة)
  - Black؛ لضبط السواد.
  - 10- الى 10+ (الضبط الاولي: 0)

#### <sup>2\*</sup><Angle>

قم بضبط زاوية اللوحة. (صفحة 8)

#### <Parking Guidelines>

- ON (الضبط الاولي): يعرض خطوط دليل صف السيارة. (صفحة 36)
  - OFF: الغاء.

#### <Guidelines Setup>

يضبط خطوط دليل صف السيارة. (صفحة 36)

- \*\* لموديلات DDX5015BT/DDX5015DAB/DDX7015BT/DDX5015DAB/ DDX515BTM/DDX515BT فقط.
- \*\* DDX715WBTM/DDX715WBT/DDX7015BTM/DDX7015BT فقط.

#### 🗆 شاشة ضبط <Input>

#### <R-CAM Interrupt>

- ON: عرض الصورة من كاميرا العرض الخلفية عند تغيير ذراع ناقل الحركة إلى وضع الرجوع للخلف (R).
- OFF (الضبط الاولي): حدد هذا الخيار عندما لا توجد كاميرا موصلة.

#### <TV Tuner Control>

- ON: يتيح امكانية التحكم بتشغيل التلفزيون على
   AV-IN 1".
- **OFF** (الضبط الاولي): اختر هذا لاستعمال **"AV-IN 1"** مع المكونات الاخرى غير موالف التلفزيون.

#### <Navigation>

قم بتغيير إعدادات الملاحة. (صفحة 38)

#### 🗅 شاشة ضبط <System>

#### <Language>

حدد لغة النص المستخدمة للمعلومات التي تعرض على الشاشة.

- /Françaİs/Español/(الضبط الاولي)/English・ /Eλληνικά/Nederlands/Italiano/Deutsch /Magyar/Polski/Čeština/Türkçe/Português /简体中文/กาษาไทป/لاברית/فارسى/العربية/Русский 한국어/Bahasa Indonesia/繁體中文
  - GUI Language: اختر اللغة المستخدمة لعرض أزرار التشغيل وبنود القائمة.
  - English (الضبط الاولى)/Local (اللغة المحددة أعلاه)

#### <Clock>

اضبط وقت الساعة. (صفحة 5)

#### <iPod Setup>

قم بتكوين الإعدادات لجهاز iPod. (صفحة 19)

#### <APP Setup>

- APP Connection Setup قم بتكوين إعدادات التطبيقات. (صفحة 47)
- APP Interrupt Volume . اضبط مستوى صوت التطبيق.
   0 الى 35 (الضبط الاولي: 17)

#### <Bluetooth Setup>

تكوين الإعدادات لاستخدام جهاز بلوتوث. مثل التوصيل وغيرها من العمليات العامة. (صفحة 46)

#### <Beep>

• ON (الضبط الاولي): يقوم بتنشيط نغمة لمس المفتاح.
 • OFF: الغاء.

#### <SETUP Memory>

يمكنك حفظ الإعدادات التي قمت بها أو استدعائها أو مسحها. (صفحة 53)

#### <DivX(R) VOD>

يحتوي هذا الجهاز على شفرة تسجيل خاصة به. بمجرد أن تقوم بتشغيل ملف مسجل به رمز التسجيل. تتم الكتابة فوق رمز التسجيل الخاص بالوحدة لحماية حقوق النشر.

- اضغط [Enter] لعرض المعلومات.
- للعودة إلى الشاشة السابقة. اضغط [OK].

#### 1\*<TEL Key Long Press>

يعين وظيفة زر TEL عند الضغط عليه باستمرار.

- R-CAM بعرض الصورة من كاميرا الرؤية الخلفية.
   (صفحة 36)
- V-OFF؛ يقوم بإيقاف تشغيل الشاشة. (صفحة 9)
- Voice (الضبط الاولي): ينشط الاتصال عن طريق الصوت.
   (صفحة 44)

#### 2\*<AV-OUT>

يمكن تقرير استخدام المكونة الخارجية الموصولة إلى طرف AV-OUT.

• OFF (الضبط الاولى)/OFF •

#### <sup>2\*</sup><AV Key Long Press>

يعين وظيفة زر AV عند الضغط عليه باستمرار.

- AV-OUT (الضبط الاولي): يختار مصدر الصوت والصورة AV لشاشات أو مضخمات صوت اضافية.
  - APPs: يعرض شاشة التطبيق. (صفحة 22)

#### <sup>3</sup>\*<AUD Key Long Press>

- يعين وظيفة زر AUD عند الضغط عليه باستمرار.
- V-OFF (الضبط الاولي): يقوم بإيقاف تشغيل الشاشة. (صفحة 9)
  - R-CAM: يعرض الصورة من كاميرا الرؤية الخلفية. (صفحة 36)

### 4\*<P.BOOK Key Long Press>

يعين وظيفة زر V.OFF/ عند الضغط عليه باستمرار.

- V-OFF (الضبط الاولي): يقوم بإيقاف تشغيل الشاشة. (صفحة 9)
  - R-CAM: يعرض الصورة من كاميرا الرؤية الخلفية. (صفحة 36)

#### <Security Code>

سجل كود الحماية الخاص بالوحدة. (صفحة 4)

#### <SI>

يقوم بتنشيط أو إلغاء تنشيط وظيفة الحماية. (صفحة 5)

#### <Serial Number>

يعرض الرقم المسلسل.

#### <Touch Panel Adjust>

اضبط موضع لمس الأزرار على الشاشة. (صفحة 54)

#### <Steering Remote Controller>

تعيين وظائف للمفاتيح الموجودة على وحدة التحكم عن بُعد الخاصة بعجلة القيادة. (صفحة 60)

#### <System Information>

لعرض معلومات الإصدار على البرنامج. يمكنك تحديث البرنامج. (صفحة 54)

- \*1 لموديلات DDX515BTM/DDX515BT/DDX5015DAB فقط.
- \* لموديلات DDX5015BT/DDX5015DAB/DDX7015BTM/DDX7015BT/ فقط.
  - <sup>3\*</sup> لموديلات DDX7015BTM/DDX7015BT فقط.
  - <sup>4\*</sup> ئمودىلات DDX715WBTM/DDX715WBT فقط.

وحدة التحكم عن بعد

### نظرة عامة

DDX7015BT المنطقة 5/ DDX7015BT المنطقة 5/ DDX715WBT/DDX515BTM/DDX515BT/DDX7015BTM المنطقة DDX715WBTM/3:

يمكن تشغيل هذا الجهاز باستخدام جهاز التحكم عن بعد (RC-DV340) المصاحب لهذا الجهاز.

DDX7015BT المنطقة DDX5015BT/DDX5015DAB/4 DDX715WBT المنطقة 4.

تم تصميم جهاز التحكم عن بعد الاختياري KNA-RCDV331 للتحكم في هذا الجهاز. ارجع إلى دليل التعليمات المصاحب لجهاز التحكم عن بعد.

### ∆ تحذير:

- <sup>6</sup> ضع جهاز التحكم عن بُعد في مكان مناسب بحيث لا يتحرك أثناء استخدام مكابح السيارة أو العمليات الأخرى. من الممكن حدوث موقف خطير. إذا سقط جهاز التحكم عن بعد وانحشر أسفل الدواسات أثناء القيادة.
- لا تترك البطارية بالقرب من النار أو تحت ضوء الشمس المباشر.
   لاحتمال حدوث حريق أو انفجار أو توليد حرارة زائدة.
- لا تقم بإعادة شحن البطارية أو تقصير دائرتها أو فكها أو تسخينها أو التخلص منها بوضعها في النار، حيث أن مثل هذه الأعمال قد تتسبب في تسرب السائل من البطارية، إذا لمس السائل المتسرب عينيك أو وقع على ملابسك. اشطفه على الفور بالماء واستشر الطبيب.
  - ضع البطارية بعيدًا عن متناول الأطفال. في حالة ابتلاع أحد
     الأطفال للبطارية, استشر الطبيب على الفور.

### 🗆 تركيب البطارية

استخدم بطاريتين مقاس "RO3"/"AAA". أدخل البطاريتين بحيث يكون القطبان الموجب + و السالب — مضبوطين بطريقة صحيحة. واسترشد بالرسم الموجود داخل العلية.

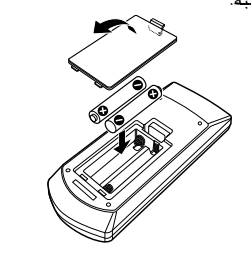

 إذا كان جهاز التحكم عن بعد لا يعمل إلا من مسافات قصيرة، أو إذا كان لا يعمل على الإطلاق. من الممكن أن تكون البطاريات قد فرغت. وفى هذه الحالة. استبدل كلا البطاريتين باثنتين جديدتين.

### 🗅 مفتاح تبديل أوضاع ريموت التحكم

تختلف الوظَّائف التي يتم التحكم فيها من ريموت التحكم تبعًّا

لوضعية مفتاح الأوضاع.

| -                                       | -    |  |
|-----------------------------------------|------|--|
|                                         |      |  |
| •                                       | AUD- |  |
| (A) (A) (A) (A) (A) (A) (A) (A) (A) (A) | DVD. |  |
|                                         | тv•  |  |
| •                                       |      |  |

**وضع AUD**: قم بالتحويل إلى هذا الوضع عند التحكم في جهاز مختار أو جهاز موالفة. إلخ. **الوضع DVD:** قم بالتبديل إلى هذا الوضع عند تشغيل

الوصيع عالات الم بالتبديل إلى هذا الوضع عند لتسعيل أسطوانات DVD أو CD. وما إلى ذلك عن طريق المشغل المدمج

- . في هذا الجهاز.
- وضع TV: غير مستخدم.
- تتم الإشارة إلى موضع مفتاح وضع التحكم بجهاز التحكم عن بعد في عنوان كل وضع. على سبيل المثال "وضع AUD".
  - عند التحكم في مشغل غير مدمج في الجهاز. حدد وضع "AUD".

#### العمليات من جهاز التحكم عن بعد

🗆 العمليات المشتركة (وضع AUD)

| SRC               | <ul> <li>بختار المصدر.</li> <li>قم بإنهاء المكالمة الواردة/الحالية.</li> </ul>                |
|-------------------|-----------------------------------------------------------------------------------------------|
| VOL ▼/▲           | يضبط مستوى قوة الصوت.                                                                         |
| ATT               | يخفض/يستعيد الصوت.                                                                            |
| V.SEL/DISF        | يبدل إلى شاشة الملاحة.                                                                        |
| ENTEF             | <br>يدخل إلى الخيارات.                                                                        |
| (1)               | يرد على المكالمات الواردة.                                                                    |
| /PBC/FNC<br>MENU  | يبدل شاشة التحكم.                                                                             |
| /MODE<br>TOP MENU | يغير نسبة الطول إلى العرض.<br>• تتغير نسبة الطول إلى العرض في كل مرة<br>تضغط على هذا المفتاح. |
| OPEN (فتح)        | لضبط زاوبة اللوحة.*<br>• يتم تغيير زاوبة اللوحة في كل مرة تضغط<br>فيها على هذا المفتاح.       |

متاح للموديلات DDX715WBT/DDX7015BTM/DDX7015BT/ DDX715WBTM فقط.

### وحدة التحكم عن بعد

### 🗆 VCD/DVD (الوضع DVD)

| ▶/◀/▼/▲           | ينقل المؤشر عند عرض القائمة.                                                |
|-------------------|-----------------------------------------------------------------------------|
|                   | يحدد مساراً.                                                                |
| ►/II              | يبدأ التشغيل/يوقف التشغيل مؤقتاً.                                           |
|                   | يوقف ويحفظ النقطة التى توقف عندها القرص.                                    |
|                   | • يحدد العدد للبحث في وُضع البحث المباشر.<br>• 1 هـ عنديم سريع/ترجيع.       |
| 9-0               | – تتغير سرعة التقديم السريع/الترجيع كلما                                    |
|                   | ضغطت هذا المفتاح.<br>• طهر الله عنه الم الم الم الم الم الم الم الم الم الم |
|                   | التوقف المؤقت.                                                              |
| /MODE<br>TOP MENU | يعرض القائمة الرئيسية للاسطوانة.                                            |
| /PBC/FNC<br>MENU  | يبيّن قائمة الاسطوانة.                                                      |
| SUBTITLE          | يغير لغة الترجمة المكتوبة.                                                  |
| ZOOM              | يغير معدل الزوم.<br>• يتغير معدل الزوم كلما تم ضغط هذا الزر.                |
| ANGLE             | يغير زاوية الصورة.<br>• تتغير زاوية الصورة كلما تم ضغط هذا الزر.            |
| AUDIO             | يغير لغة الصوت.<br>• تتغير لغة الصوت كلما تم ضغط هذا الزر.                  |
| DIRECT            | يؤدي الى الدخول في وضع البحث المباشر. (انظر<br>العمود في أقصى اليسار.)      |
| CLEAR             | يحذف حرف عندما يكون الجهاز في وضع البحث<br>المىاشر.                         |

| □ أسطوانة<br>الفيديو/( |
|------------------------|
| FM +/AM -              |
|                        |
| ►/II                   |
| 9 - 0                  |
| DIRECT                 |
|                        |

### 🖵 الراديو (وضع AUD)

| FM +/AM - | يحدد الموجة.                                                                                                    |
|-----------|----------------------------------------------------------------------------------------------------|
|           | يبحث عن المحطات.                                                                                                    |
| ▶/11      | يقوم بتغيير وضع البحث (AUTO1, AUTO2.<br>MANU).                                                                                                    |
| 9 — 0     | <ul> <li>بحدد الرقم المضبوط مسبقاً. (1) –</li> <li>(6)</li> <li>بحدد تردد المحطة التي تريد استلامها</li> <li>للبحث عنها في وضع البحث المباشر.</li> </ul> |
| DIRECT    | يؤدي الى الدخول في وضع البحث المباشر. (انظر<br>العمود الأيسر.)                                                                                           |

### 🗆 راديو رقمى (DAB) (وضع AUD)\*

|       | يبحث عن الخدمات.                                      |
|-------|-------------------------------------------------------|
| ▶/1   | يقوم بتغيير وضع البحث (AUTO1, AUTO2, AUTO1,<br>MANU). |
| 9 – 1 | يحدد الرقم المضبوط مسبقاً.                            |
|       |                                                       |

\* لموديل DDX5015DAB فقط.

### 🗅 iPod (وضع AUD)

| يختار الموسيقى/الفيديوهات.        |     |
|-----------------------------------|-----|
| يبدأ التشغيل/يوقف التشغيل مؤقتاً. | ▶/Ⅱ |

### 🗅 USB (الوضع AUD) USB

| FM +/AM -                       | يحدد مجلداً.                      |
|---------------------------------|-----------------------------------|
| <b>&gt;&gt;</b>  /  <b>&lt;</b> | يختار ملف.                        |
| ►/II                            | يبدأ التشغيل/يوقف التشغيل مؤقتاً. |

| لبحث عن بند (فصل/ مصنف/ مجلد/ ملف/                    |
|-------------------------------------------------------|
| لقُطوعة) مباشرة                                       |
| <ol> <li>اضغط DIRECT للدخول إلى وضع البحث.</li> </ol> |
| فى كل مرة تضغط على DIRECT، يتغير العنصر المطلوب       |
| البحث عنه.                                            |
| 2 اضغط زر رقم لاختيار البند المرغوب.                  |
| 3 اضغط ENTER لتأكيد الاختيار.                         |
|                                                       |
| لبحث عن تردد الموالف مباشرة                           |
| <ol> <li>اضغط DIRECT للدخول إلى وضع البحث.</li> </ol> |
| 2 اضغط أزرار الأرقام لادخال التددر                    |

∠ اضغط ازرار اقرفام قدحال اسردد.
3 اضغط ◄◄ //ا◄◄ لتأكيد الإدخال.

### استخدام وحدة التحكم عن بُعد بعجلة القيادة

يمكنك تعيين الوظائف لمفاتيح وحدة التحكم عن بُعد بعجلة. القيادة.

- وتتوفر هذه الوظيفة فقط إذا كانت السيارة مجهزة بوحدة
   تحكم عن بُعد بعجلة القيادة الكهربية.
- لا يمكنك تسجيل/تغيير الوظائف إلا عندما تكون المركبة في وضع الوقوف فقط.
  - إذا كانت مفاتيح التحكم عن بعد على عجلة القيادة غير متوافقة, ربما لا يتم التأكيد وقد تظهر رسالة خطأ.

### 🗆 تسجيل/تغيير الوظائف

1 قم بعرض شاشة إعداد <System>. فى شاشة <TOP MENU>:

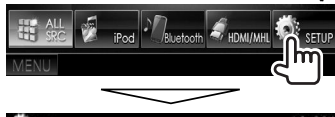

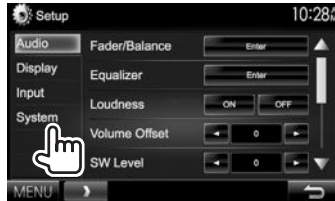

### 2 عرض شاشة

### .<Steering Remote Control Setting>

 • اضغط [♥] ضغطاً متكرراً لتغيير الصفحة على شاشة القائمة <System>.

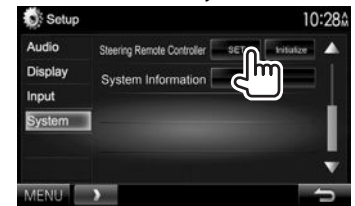

- 3 اضغط على أحد أزرار وحدة التحكم عن بُعد بعجلة القيادة للتسجيل/التغيير.
  - 4 تحديد وظيفة لتعيينها.

| Steering Remote Control Setting |                                                      |   |   |   |      | 10:28  |  |
|---------------------------------|------------------------------------------------------|---|---|---|------|--------|--|
| Please s                        | Please select the Function to assign to this button. |   |   |   |      |        |  |
|                                 |                                                      |   |   |   |      | VOLA   |  |
|                                 | -                                                    | - | - |   | -    | VOL    |  |
|                                 | -                                                    |   | - |   |      | ATT    |  |
|                                 |                                                      |   |   | E | Done | SRC IV |  |

- يمكنك تغيير الصفحة لعرض المزيد من العناصر عن طريق الضغط على [▲]/[▼].
  - 5 كرِّر الخطوتين 3 و4 إذا لزم الأمر.
    - 6 انهى الاجراء.

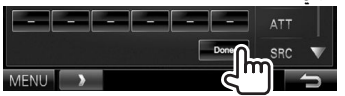

- تستطيع الوحدة تسجيل/تغيير كل وظائف الزر في نفس الوقت.
   للقيام بذلك, اضغط على كل زر بالترتيب وبعد الضغط على
   كل الأزران اضغط [Done] في شاشة
- Steering Remote Control Setting>. ومع ذلك. قد لا تتوفر إمكانية تعريف وظائف جديدة بعد هذه العملية.
  - عند تغيير الوظائف التي تم تعريفها. المس الزر الذي تريد تغييره في الخطوة 3 ثم المس لتحديد الوظيفة الجديدة من قائمة الوظائف.
    - قم بتأكيد محتويات الوظيفة القابلة للتعيين في قائمة الوظائف. لا يمكنك تحرير قائمة الوظائف.

### 🗆 بدء الإعدادات

- 1 قم بعرض شاشة إعداد <System>. (انظر العمود في أقصى اليمين.)
- أُضغط [♥] ضغطاً متكرراً لتغيير الصفحة على شاشة الفائمة <System>.

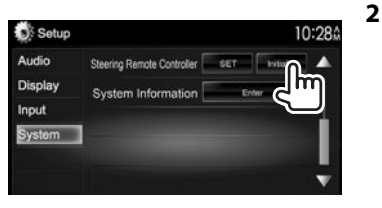

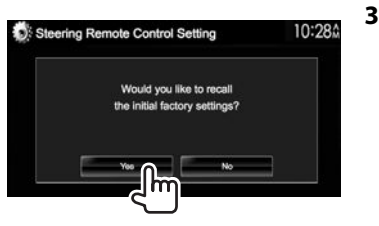

• لإلغاء التهيئة، اضغط [No].

التوصيل/التركيب

### قبل تركيب الجهاز

#### ∆ تحذير

- إذا قمت بتوصيل سلك الإشعال (الأحمر) وسلك البطارية (الأصفر) بشاسيه السيارة (الأرضي). فقد تتسبب بذلك في حدوث قفلة كهربائية. والتي يمكن بدورها أن تؤدي لنشوب حريق. قم دائماً بتوصيل تلك الأسلاك بمصدر التيار الكهربائي المار عبر صندوق الفيوزات.
- لا تقم بفصل المنصهر عن سلك الإشعال (الأحمر) وسلك
   البطارية (الأصفر). يجب توصيل موفر الطاقة بالأسلاك عن طريق
   المنصهر.

### 🛆 تنبيهات احتياطية بشأن التركيب والتوصيل

- تركيب وتوصيل هذا الجهاز يحتاج إلى مهارة وخبرة خاصة.
   للحفاظ على أفضل درجات السلامة, اترك الفنيين المختصين يتولون مهمة التركيب وتوصيل الأسلاك.
- تأكد من توصيل الجهاز بالأرضي عن طريق مصدر تيار مستمر سالب 12 فولت.
- يجب عدم تركيب الجهاز في مكان معرض لأشعة الشمس
   المباشرة أو الحرارة الزائدة أو الرطوبة. وتجنب أيضًا وضعها في
   أماكن كثيرة الغبار أو في أماكن عرضة لرذاذ الماء.
- لا تستخدم البراغي الخاصة بك. استخدم فقط البراغي الموردة مع الجهاز. إذا استخدمت براغي خاطئة فيمكن لذلك أن يتلف الجهاز.
  - إذا لم يتم تشغيل الجهاز (حين يتم عرض بيان الحماية "Miswiring DC Offset Error".

"Warning DC Offset Error")، فقد يكون سبب ذلك حدوث دائرة قصر بسلك السماعة أو ربما يكون قد حدث تلامس بين سلك السماعة وشاسيه السيارة مما أدى إلى تفعيل وظيفة الحماية. لذلك يجب فحص سلك السماعة.

- إذا لم يكن مفتاح الإشعال في سيارتك يشتمل على وضع ACC. فقم بتوصيل أسلاك الإشعال بمصدر تيار كهربائي يمكن تشغيله وإطفاؤه من مفتاح الإشعال. إذا قمت بتوصيل سلك الإشعال بمصدر طاقة ذي جهد كهربي ثابت. كما هو الحال مع أسلاك البطارية. فقد يتم تفريغ البطارية.
- لموبيلات DDX715WBT/DDX7015BTM/DDX7015BT/ فقط:

إذا كان الكونسول مجهز بغطاء, تأكد من تركيب الجهاز بحيث لا ترتطم لوحة العرض بالغطاء لدى الغلق والفتح.

- عند احتراق المصهر. تأكد أولاً من أن الأسلاك لا تتلامس
   وتنسبب في حدوث دائرة كهربائية قصيرة. ثم استبدل المصهر
   القديم بآخر يحمل نفس التقييم.
- اعزل الأسلاك غير الموصلة بواسطة شريط من الفينيل أو مادة أخرى مماثلة. لمنع حدوث دائرة كهربائية قصيرة، لا تقم بإزالة الأغطية من على أطراف الأسلاك أو الأطراف غير الموصلة.

- بعد تركيب الوحدة. تأكد من أن مصابيح الفرامل والأضواء
   المتقطعة والمساحات. الخ. الموجودة في السيارة تعمل بشكل صحيح.
  - ركب الوحدة بحيث تكون زاوية التركيب 30 درجة أو أقل.
  - لا تضغط بشدة على سطح اللوحة عند تركيب الوحدة بالمركبة. وإلا فقد يُحدث ذلك إصابات. أو تلفيات. أو عدم تشغيل.

 تحتوي هذه الوحدة على مروحة للتبريد لخفض درجة الحرارة الداخلية. لا تقم بتركيب الوحدة في مكان يمنع تشغيل مروحة التبريد المُثبتة بالوحدة. فإن سد هذه الفتحات يؤدي إلى منع تبريد درجة الحرارة الداخلية؛ مما يؤدي إلى إحداث أعطال.

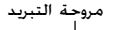

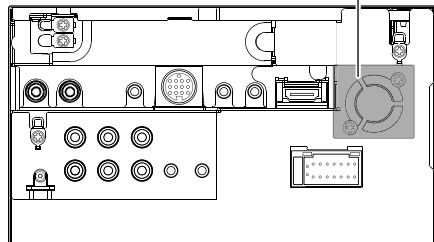

\land تحذير

ثبت هذه ألوحدة في وحدة التحكم في سيارتك. لا تلمس الجزء المعدني من هذه الوحدة أثناء وكذلك بعد فترة قصيرة من استخدامها. يصبح الجزء المعدني مثل بالوعة الحرارة وضميمتها ساخنة.

#### 🗆 الملحقات المرفقة للتركيب

- ① ضفيرة الأسلاك × 1
- <sup>1\*</sup> 1 × 1×1 (2)
- 3 سلك تمديد (2 م) × 1
- ④ براغي برؤوس مسطحة (M5 × 7 مم) × 6 \*2
  - ⑤ براغي برؤوس دائرية (M5 × 6 مم) × 6
  - 1 × عن التحكم عن بعد من عجلة القيادة ×
     6
     7
     7
     7
     7
     7
     7
     7
     7
     7
     7
     7
     7
     7
     7
     7
     7
     7
     7
     7
     7
     7
     7
     7
     7
     7
     7
     7
     7
     7
     7
     7
     7
     7
     7
     7
     7
     7
     7
     7
     7
     7
     7
     7
     7
     7
     7
     7
     7
     7
     7
     7
     7
     7
     7
     7
     7
     7
     7
     7
     7
     7
     7
     7
     7
     7
     7
     7
     7
     7
     7
     7
     7
     7
     7
     7
     7
     7
     7
     7
     7
     7
     7
     7
     7
     7
     7
     7
     7
     7
     7
     7
     7
     7
     7
     7
     7
     7
     7
     7
     7
     7
     7
     7
     7
     7
     7
     7
     7
     7
     7
     7
     7
     7
     7
     7
     7
     7
     7
     7
     7
     7
     7
     7
     7
     7
     7
     7
     7
     7
     7
     7
     7
     7
     7
     7
     7
     7
     7
     7
     7
     7
     7
     7
     7
     7
     7
     7
     7
     7
     7
     7
     7
     7
     7
     7
     7
     7
     7
     7
     7
     7
     7
     7
     7
     7
     7
     7
     7
     7
     7
     7
     7
     7
     7
     7
     7
     7
     7
     7
     7
     7
     7
     7
     7
     7
     7
     7
     7
     7
     7
     7
     7
     7
     7
     7
     7
     7
     7
     7
     7
     7
     7
     7
     7
     7
     7
     7
     7
     7
     7
     7
     7
     7
     7
     7
     7
     7
     7
     7
     7
     7
     7
     7
     7
     7
     7
     7
     7
     7
     7
     7
     7
     7
     7
     7
     7
     7
     7
     7
     7
     7
     7
     7
     7
     7
     7
     7
     7
     7
     7
     7
     7
     7
     7
     7
     7
     7
     7
     7
     7
     7
     7
     7
     7
     7
     7
     7
     7
     7
     7
     7
     7
     7
     7
     7
     7
     7
     7
     7
     7
     7
     7
     7
     7
     7
     7
     7
     7
     7
     7
     7
     7
     7
     7
     7
     7
     7
     7
     7
     7
     7
     7
     7
     7
     7
     7
     7
     7
     7
     7
     7
     7
     7
     7
     7
     7
     7
     7
     7
     7
     7
     7
     7
     7
     7
     7
     7
     7
     7
     7
     7
     7
    - 🔿 میکرفون (3 م) 🗙 1
    - ا × HDMI/MHL مثبتللموصل ®
    - ا براغي للتثبيت (M2.6 × 6 مم)  $\times$  9 مم)  $\times$  9
      - 🔟 هوائي شفاف × 1 \*3
- 🕕 وحدةً مضخم الصوت (كبل مع معزز. 3,5 م) × 1 \*3
  - <sup>3\*</sup> 3 × ماسكات الكبل
    - <sup>3\*</sup> 1 × منظف 13
- \* لموديلات DDX7015BT المنطقة DDX7015BT (المنطقة DDX5015DAB/DDX5015BT/4) فقط.
- \*2 لموديلات DDX5015BT/DDX5015DAB/DDX7015BTM/DDX7015BT فقط.
  - <sup>3\*</sup> ئمودىل DDX5015DAB فقط.

### 🗆 طريقة التركيب

- - 2 قم بعمل توصيلات الدخل والخرج لكل جهاز.
  - **3** قم بتوصيل أسلاك السماعة بضفيرة الأسلاك.
    - 4 قم بتوصيل أسلاك ضفيرة الأسلاك بهذا الترتيب: الأرضى. البطارية. الإشعال.
    - 5 قم بتوصيل قابس ضفيرة الأسلاك بالجهاز.
      - **6** ركب الجهاز في سيارتك.
- تأكد من تركيب الجهاز في مكانه بشكل آمن. إذا كانت الوحدة في وضع غير متزن. فقد تحدث أعطال فيها (على سبيل المثال: قد يصبح الصوت متقطعًا).
  - 7 أعد توصيل ⊖ البطارية.
    - **8** اضغط على زر الإرجاع.
  - 9 قم بتكوين <Initial Setup>. (صفحة 4)

### تركيب الجهاز

التركيب وحدة باستخدام إطار التركيب المنزوع من السيارة

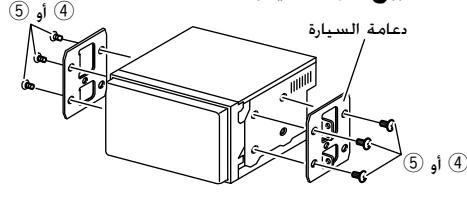

 حدد نوع البرغي المناسب لإطار التركيب: رأس مسطح (④) أو رأس مستدير (⑤).

### □تركيب لوحة الإطار الخارجي (لموديلات DDX7015BT المنطقة 4/ DDX5015DAB/DDX5015BT فقط)

**1** وصل لوحة الإطار الخارجي (②).

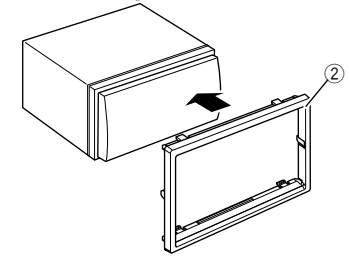

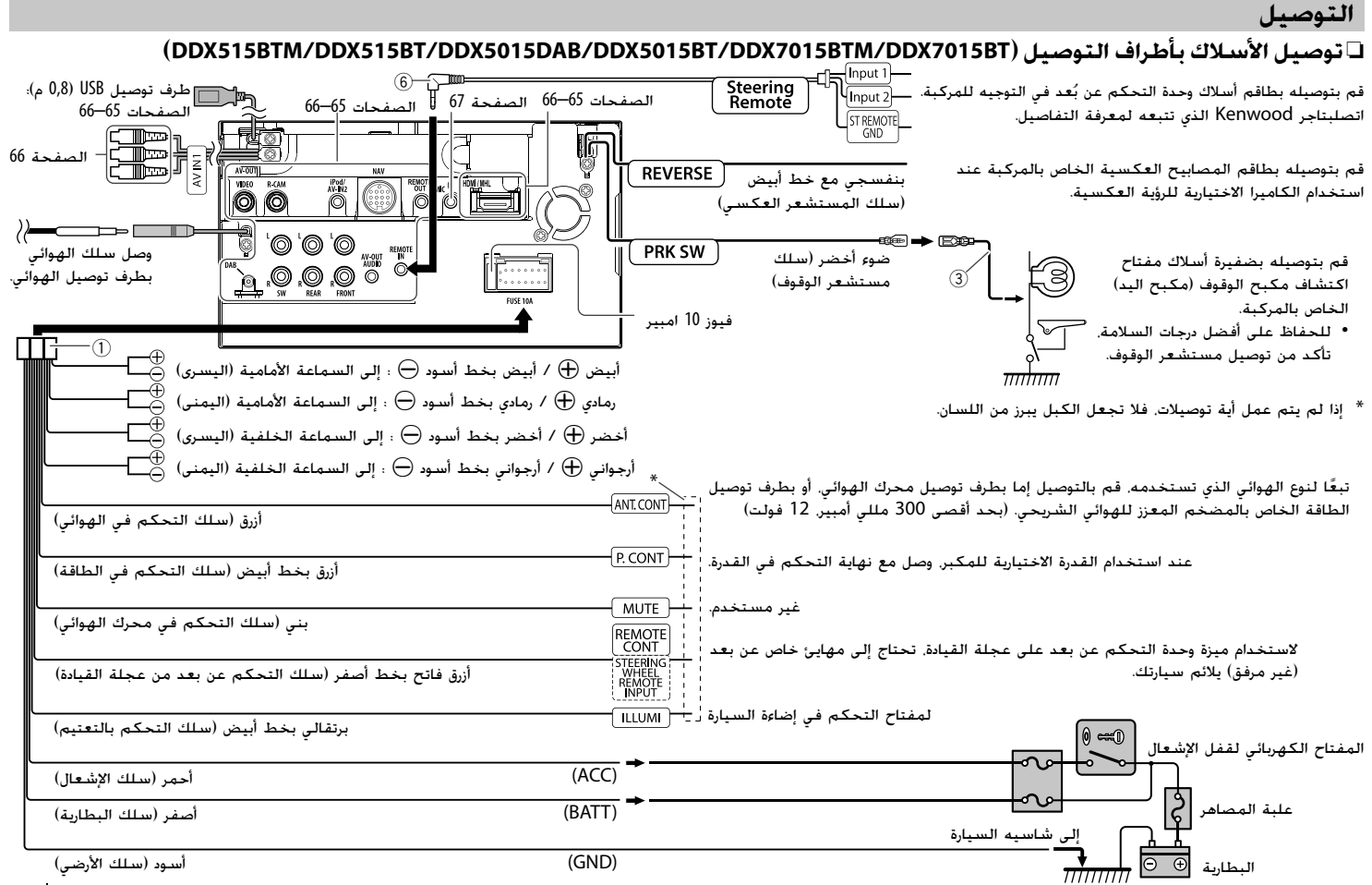

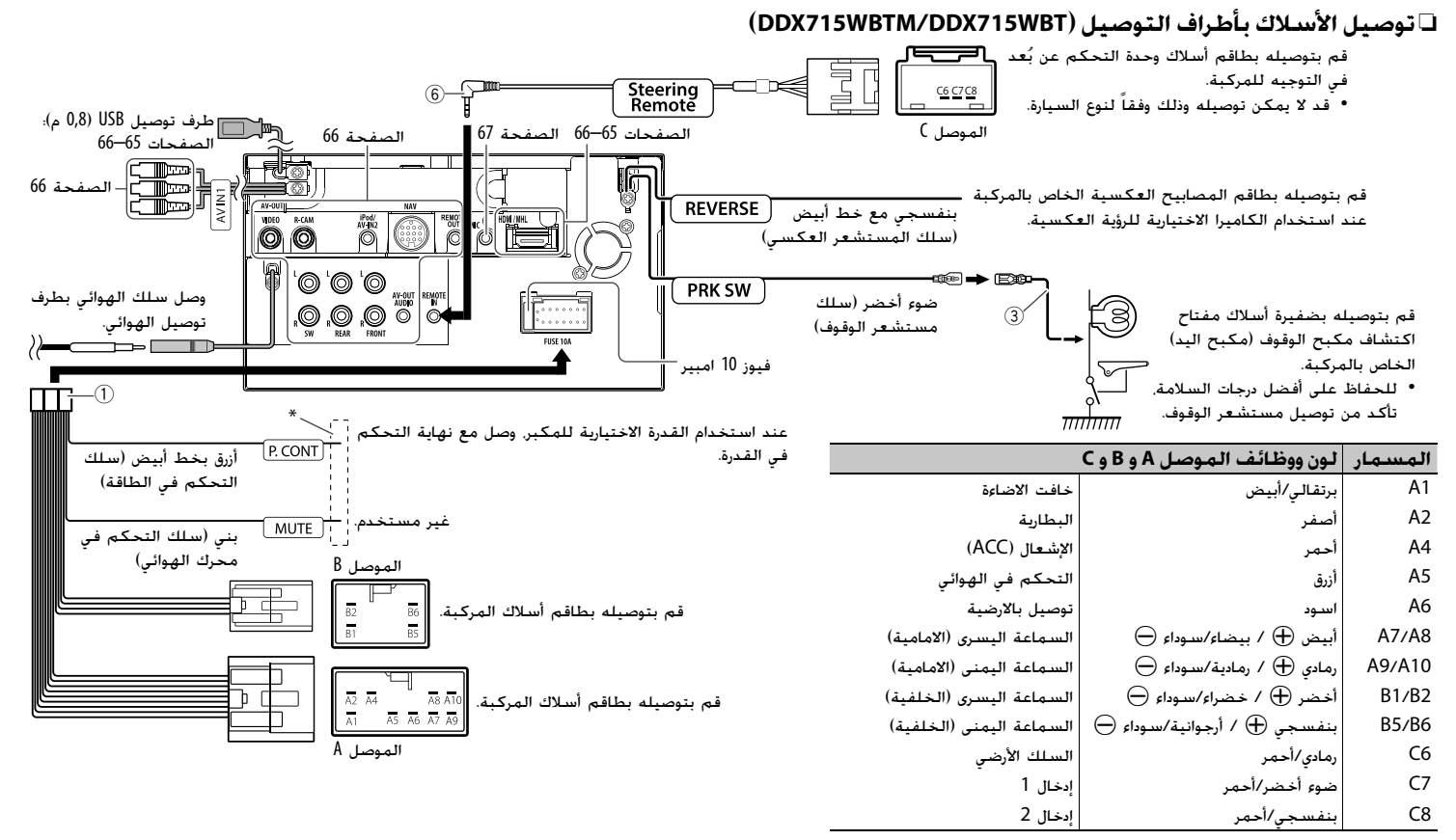

\* إذا لم يتم عمل أية توصيلات. فلا تجعل الكبل يبرز من اللسان.

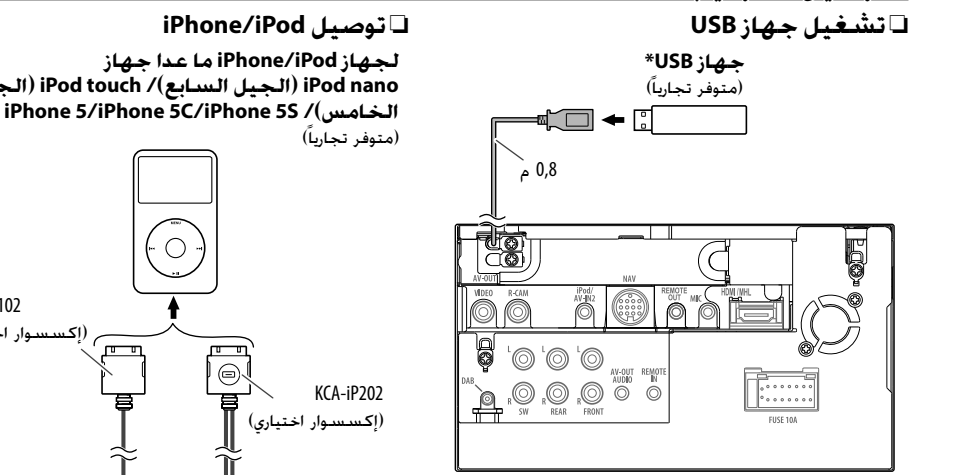

\* استخدم CA-U1EX لتمديد الكابل إذا لزم الأمر. (بحد أقصى 500 مللي أمبير. 5 فولت)

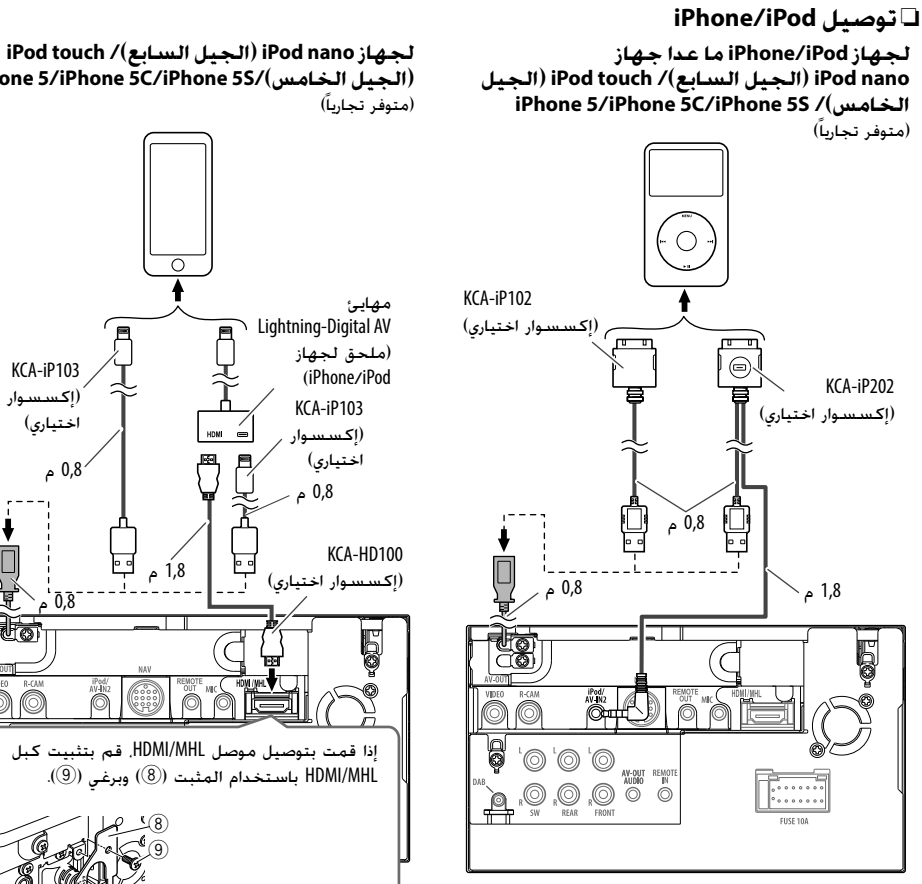

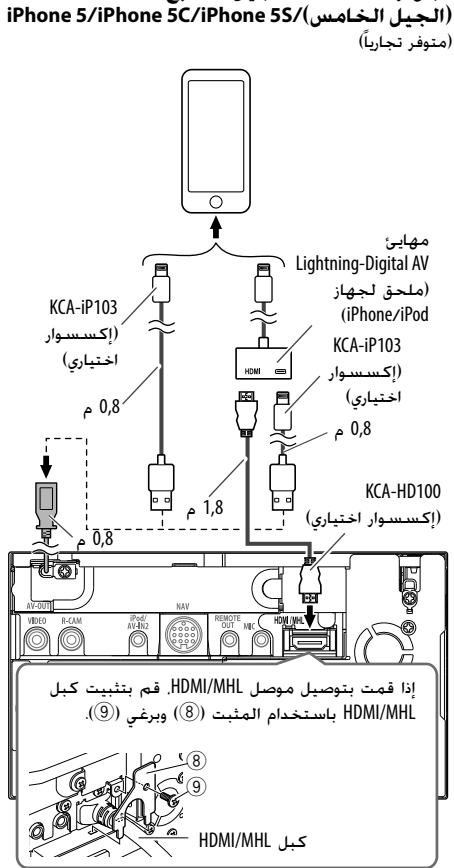

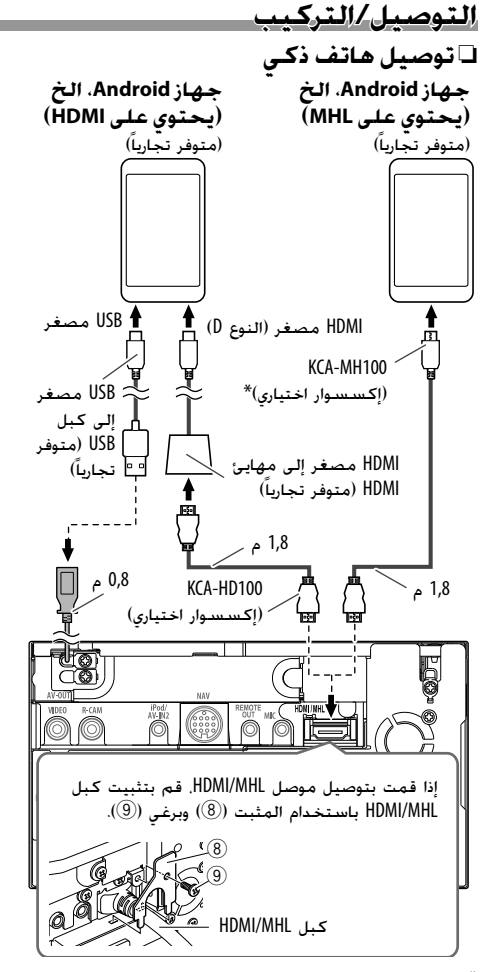

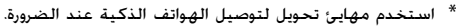

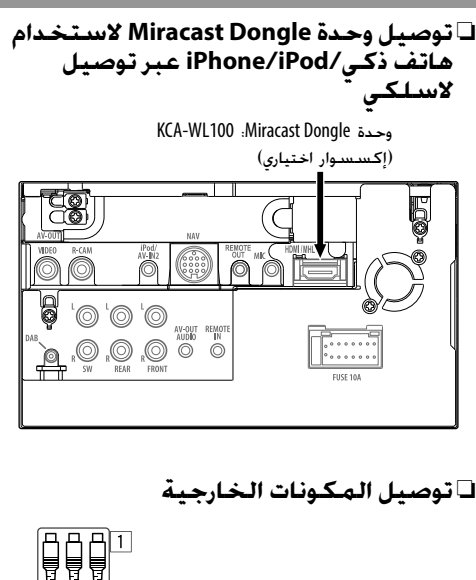

🗆 توصيل المكونات الخارجية

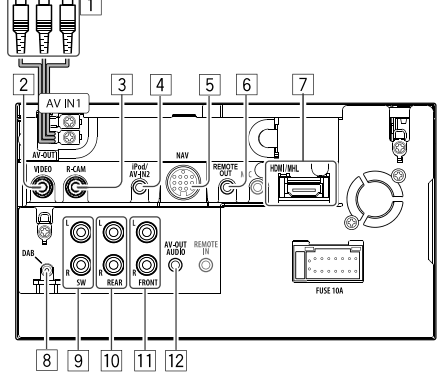

- 1 دخل الصوت والصورة (AV-IN1)
  - خرج الصورة (أصفر)
- الادخال الأسبر للصوت (أبيض)
- الإدخال الأيمن للصوت (أحمر)
- 2 AV-OUT/خرج الفيديو (أصفر)
- 3 ادخال كاميرا الرؤية الخلفية (أصفر)
- 4 ادخال iPod/AV-IN2/صوت وصورة (iPod/AV-IN2) 5 ادخال NAVI I/F

  - 6 اخراج التحكم عن بعد لموالف التلفزيون
    - 7 ادخال HDMI/MHL 8 دخل هوائی DAB\*2
- 9 الخرج الابتدائى للصبووفر (خرج أحادى)\*3 الخرج الأسر لمجهار الترددات الخفيضة (أبيض)
- الخرج الأيمن لمجهار الترددات الخفيضة (أحمر)
  - 10 خرج مضخم الصوت الخلفى\*3 الخرج الأيسر للصوت (أبيض)
  - الخرج الأيمن للصوت (أحمر)
  - 11 خرج مضخم الصوت الأمامي\*3
  - الخرج الأيسر للصوت (أبيض)
  - الخرج الأيمن للصوت (أحمر)
  - 12 خرج الصوت (قابس صغير قطر 3,5)
- قابس صغير من نوع ستريو لا يحتوى على مقاومة
- \*1 عند توصيل المكونة للعرض على "AV-IN2". استخدم كيل الصوت والصورة CA-C3AV (ملحق اختياري).
  - \*2 لموديل DDX5015DAB فقط. لتركيب هوائي راديو رقمي. راجع
    - صفحة 67.
- \*3 عند توصيل مضخم صوت خارجي. صل طرفه الخاص بالتأريض الى شاسيه السيارة. وإلا قد تتعرّض الوحدة للتلف.

### 🗆 توصيل الميكروفون للبلوتوث

وصل الميكروفون (⑦) بطرف التوصيل MIC.

 لتركيب الميكروفون. انزع الشريط اللاصق. وقم بالتثبيت في موضع التركيب. ثم اضبط اتجاه الميكروفون بحيث يكون في مواجهة السائق. بعد التركيب. قم بتثبيت كابل الميكروفون بالسيارة باستخدام مشابك (متوفرة تجارياً).

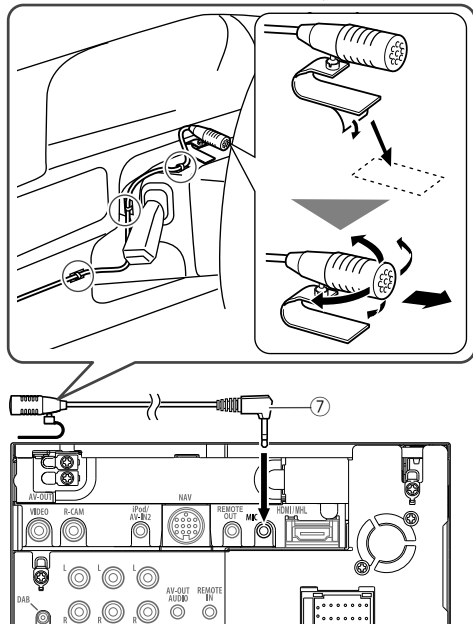

### تركي هوائي الراديو الرقمي (للموديل DDX5015DAB فقط)

#### ∆ تحذير

- هذا الهوأني الشفاف (أل) مخصص للاستخدام داخل السيارة فقط.
  - لا تقم بتركيبه في الاماكن التالية:
  - في مكان قد يحجب رؤية السائق
  - في مكان قد يعرقل تشغيل اجهزة الامان مثل الوسائد
     الهوائية
  - على اسطح الزجاج المتحرك مثل الهاتشباك الخلفي
  - على جانب السيارة (مثل الابواب, نوافذ الجهة الامامية)
    - على النوافذ الخلفية
    - ستقل قوة الأشارة في الأماكن التالية:
- على الزجاج العاكس للاشعة تحت الحمراء أو مغطى برقاقة زجاجية من نوع المرآة
  - في مكان قد يتداخل مع هوائي الراديو القياسي (نموذجي)
    - في مكان قد يتعارض مع اسلاك تسخين النافذة
  - في مكان يستخدم فيه زجاج يجب اشارات الراديو (كثل
- الزّجاج العاكس للاشعة تحت الحمراء. الزجاج العازل للحرارة)
  - قد يحدث استقبال ردئ:
  - بسبب الضوضاء عند تشغيل ماسحات الزجاج الامامي او مكيف الهواء او موطور
  - اعتمادا على موقع محطة البث بالنسبة للسيارة (الهوائي)
    - عند مسح الزبت والغبار كليا من على السطح الذي سيتم تركيب الهوائي عليه بواسطة المنظف المرفق (①).
      - لا تثني او تتلفَّ الهوائي الشفاف (10).
      - قد يستحيل تركيب الهوائي في بعض انواع السيارات.
    - تأكد من تمرير كبل الهوائي الشفاف (()) ووحدة مضخم الصوت (()) قبل التركيب.

### 🗆 نظرة عامة عن التركيب

يجب تركيب الهوائى على جهة الراكب الامامى بضمان السلامة.

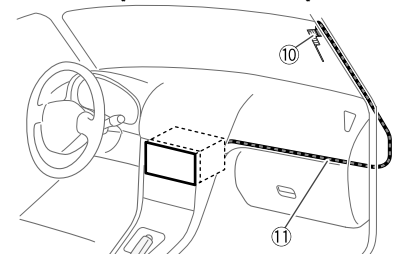

### 🗆 تحديد مكان تركيب الهوائي

- يتغير مكان الهوائي الشفاف ((10) اعتماداً على ما اذا كان سيتم تركيبه على الجهة اليمنى أو اليسرى.
- تأكد من التحقق من مكان تركيب الهوائى الشفاف (<sup>(1)</sup>) قبل التركيب. لا يمكن اعادة تركيب الهوائى الشفاف.
- قم بتركيب الهوائي على بعد 100 مم على الاقل من الهوائبات الاخرى.
- لا تقم بتركيب وحدة مضخم الصوت ((1)) على الخط السيراميكي (الجزء الاسود) المحيط بالزجاج الامامي. لانه لن يتم تثبيته بشكل كاف.

### تركيب الهوائى على الجهة اليسرى

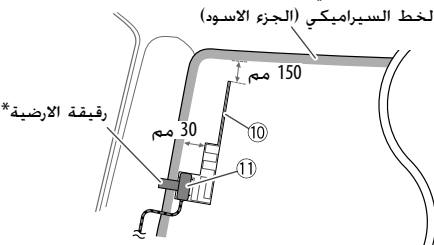

### تركيب الهوائي على الجهة اليمني

لخط السيراميكي (الجزء الاسود)

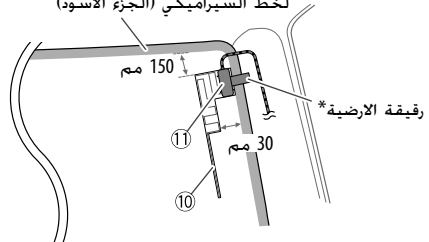

\* قم بتثبيت اللوحة الارضية لمضخم الصوت ((1)) على الجزء المعدني من الدعامة الامامية.

#### 🗆 تركيب هوائى الراديو الرقمى ∆ تحذير عند تركيب كبل الهوائي داخل الدعامة الامامية التي تحتوى على الوسائد الهوائية

 غطاء الدعامة الامامية مثبت بواسطة مشبك خاص قد يتطلب استبداله عن ازالته.

اتصل بالوكيل الذي اشتريت منه السيارة للتفاصيل عن ازالة غطاء الدعامة الامامية وعن توفر قطع الغيار.

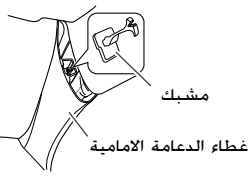

 قم بتركيب وحدة مضخم الصوت (①) على وسادة الهواء بحيث لا تعيق تشغيل وسادة الهواء.

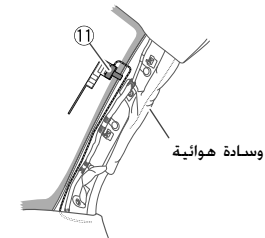

1 قم بازالة غطاء الدعامة الامامية للسيارة.

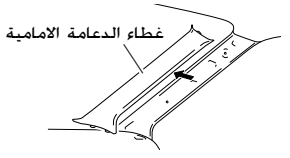

2 قم بتنظيف الزجاج الامامي بواسطة المنظف المرفق (13)

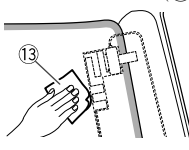

- انتظر الى ان يجف سطح الزجاج بشكل كامل قبل التركيب.
- اذا كان سطح الزجاج باردا, في الشتاء مثلا, قم بتدفئته بواسطة جهاز اذابة الصقيع أو مجفف هواء.
- 3 قم بإزالة الرقيقة الاولى (اللصيقة 1) على الهوائى الشفاف (أ0) افقيا وقم بتثبيت الهوائى على الزجاج الامامى.

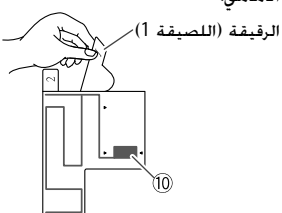

لا تلمس الجهة الجانبية من االهوائي الشفاف او تضع عليها مادة لاصقة (10).

4 امسح الهوائي الشفاف (<sup>(10)</sup>) بلطف باتجاه السهم المبين ادناه لتثبيته على الزجاج الامامي بإحكام.

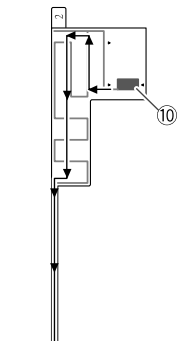

5 ازل الرقيقة الثانية (اللصيقة 2) من على الهوائي الشفاف ((0) عموديا.

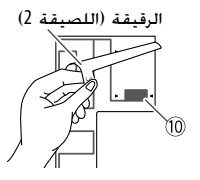

6 قم بمحاذاة نتوءات وحدة مضخم الصوت (①) مع العلامات ◄ على الهوائي الشفاف (①) وقم بتثبيت مضخم الصوت.

لا تلمس الطرف المعدني أو الجزء اللاصق من وحدة مضخم الصوت (①).

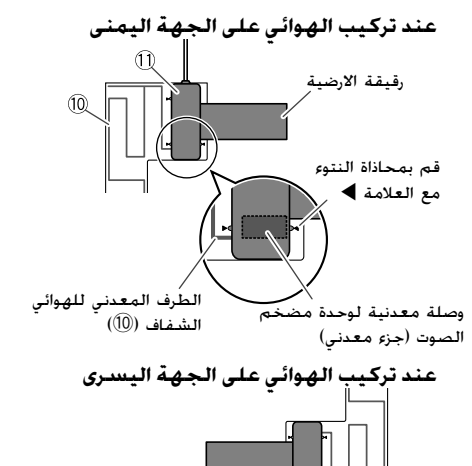

قبقة الأرضية

7 قم بإزالة الرقافة التي تغطي الرقيقة الارضية وقم بتثبيت الرقيقة الارضية على الجزء المعدني من السيارة.

قم بتوفير حيز كافي للرقيقة الارضية بحيث لا تتعارض مع الاجزاء الداخلية (غطاء الدعامة الامامية). كذلك احذر لكي لا تتعارض الاجزاء الداخلية مع وحدة مضخم الصوت (①).

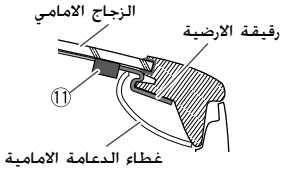

- 8 اربط كبل الهوائي. اسنخدم مشابك الكبل ((2)) لتثبيت كبل الهوائي على الدعامة في عدة اماكن.
- 9 اعد تثبيت غطاء الدعامة الامامية. تأكد لئلا تنلف الرقيفة الارضية ووحدة مضخم الصوت (<sup>(1)</sup>) عن اعادة التثبيت.
- 10 صل وحدة مضخم الصوت (①) الى طرف الدخل على الجهة الخلفية من الوحدة.
  - الى [ON] اضبط <Antenna Power> الى [ON]. (صفحة 34)

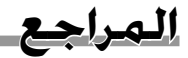

### الصيانة

### 🗆 تنبيه حول تنظيف الوحدة

لا تستخدم أي مواد مذيبة (على سبيل المثال. مخفف. بنزين. إلخ) أو مواد منظفة أو مبيدات حشرية. حيث قد يؤدي هذا إلى تلف الشاشة أو الوحدة.

#### طريقة التنظيف المقترحة:

امسح الشاشة برفق باستعمال قطعة قماش ناعمة جافة.

### 🗆 تكاثف الرطوبة

قد تتكثف الرطوبة على العدسة داخل الجهاز في الحالات التالية:

- بعد بدء تشغيل المدفئة داخل السيارة.
- عندما تصبح نسبة الرطوبة عالية داخل السيارة.

في حالة حدوث ذلك. يكون الجهاز به عطل. في هذه الحالة. اخرج الاسطوانة واترك المستقبل في حالة تشغيل لعدة ساعات حتى تتبخر الرطوبة بشكل كامل.

### 🗆 كيفية التعامل مع الاسطوانات

 عند اخراج الاسطوانة من الحافظة, اضغط حامل مركز
 الحافظة للاسفل ثم ارفع الاسطوانة للخارج بواسطة مسكها من الحواف.

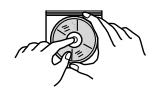

- امسك الاسطوانة المدمجة دائما من الحواف. لا تلمس ابدا سطح التسجيل.
- عند حفظ الاسطوانة داخل الحافظة. ادخل الاسطوانة
   المدمجة حول مركز الحافظة (مع مراعاة ان يكون وجه السطح
   المطبوع للاعلى).
  - تأكد من حفظ الأسطوانات داخل العلب الخاصة بها بعد الاستعمال.

### اللمحافظة على الاسطوانات بشكل نظيف

يمكن ان لا تشتغل الاسطوانة المتسخة بشكل صحيح. عندما تصبح الاسطوانة متسخة. امسحها بواسطة قطعة قماش ناعمة بخط مستقيم من المركز الى الحافة.

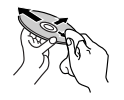

 لا تستخدم أي مذيبات (على سبيل المثال. منظف تسجيل تقليدى. رشاش. مخفف. بنزين. إلخ) لتنظيف الأسطوانات.

### 🗆 للاستماع للاسطوانات الجديدة

يمكن ان تحتوي الاسطوانات الجديدة بعض النتوءات الصلبة حول الحواف الداخلية والحواف الخارجية. في حالة استعمال مثل هذه الاسطوانات. يمكن ان يرفض هذا المستقبل تشغيل مثل هذه الاسطوانات.

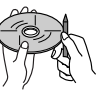

 من اجل التخلص من هذه النتوءات الصلبة. حك الحواف بواسطة قلم رصاص او قلم حبر. الخ.

### مزيد من المعلومات

# التشغيل الملف الملفات DivX الأقراص فقط)

- ا يستطيع هذا الجهاز تشغيل ملفات DivX التي تحتوي على كود توسيع <divs. <divs.> او <avi> (بغض النظر عن مجموعة الحروف—صغيرة/كبيرة).
  - بجب أن تتطابق مسارات الصوت مع تنسيق MP3 أو Dolby Digital.
- قد يتعذر تشغيل الملفات المشفرة في وضع المسح المتشابك بشكل صحيح.
  - أقصى معدل بت لإشارات الفيديو (المتوسط) هو 8 ميجا بت في الثانية.

#### تشغيل ملفات MPEG2/MPEG1

- يستطيع هذا الجهاز تشغيل ملفات MPEG2/MPEG1 التي تحتوي على كود توسيع<mpes. او <mpes..
- يجب أن يتطابق فورمات الانسياب مع نظام MPEG/انسياب البرنامج.
- يجب ان يكون فورمات الملف (جانبي رئيسي على مستوى رئيسي) MP@ML/(جانبي بسيط على مستوى رئيسي)
   MD@AL
- SP@ML/(جانبي رئيسي على مستوى منخفض) MP@LL. • يجب أن ينطابق مسارات الصوت مع MPEG1 Audio 2-Layer أو Layer.

#### عرض ملفات PNG/BMP/JPEG (لجهاز USB فقط)

- هذه الوحدة قادرة على عرض ملفات الصورة التي تحتوي على اللاحقة <jpgج.> أو <jpeg.> أو speg.> أو speg.>.
- هذه الوحدة قادرة على عرض ملفات الصورة بتحليل 22 × 32 إلى 192 8 × 800 7.
  - قد يستغرق عرض الملف بعض الوقت حسب دقة العرض الخاصة به.
- بستطيع هذا الجهاز تشغيل ملفات JPEG. لا يمكن تشغيل ملفات JPEG التدريجية او ملفات JPEG بدون فقدان.

#### المراجع

بعرض ملفات الصوت (للاسطوانات: WMA/MP3/ AAC، لحماز USB؛ FLAC/AAC/WAV/WMA/MP3) لحماز يستطيع هذا الجهاز تشغيل الملفات التي تحتوى على كود توسيع <m4a>, <.wav>, <.wma>, <.mp3>, دm4a>, <.wav>, <.wma>, wm3>, دm4a>, <.wav>, <.wma>, cmp3>, cmp3>, cmp (بغض النظر عن مجموعة الحروف—صغيرة/كبيرة). يستطيع هذا المستقبل تشغيل الملفات المتوافقة مع الحالات التالية: - معدل البت: MP3: 8 كيلويت بالثانية – 320 كيلويت بالثانية WMA: 48 كيلو بت بالثانية – 192 كيلو بت بالثانية AAC: للاسطوانات: 16 كيلويت بالثانية – 320 كيلويت بالثانية لجهاز USB: 32 كيلوبت بالثانية – 320 كيلوبت بالثانية - تردد العبنة: MP3: 8 كىلو ھوتز - 48 كىلو ھوتز WMA: للاسطوانات: 32 كيلو هوتز - 48 كيلو هوتز لحهاز USB: 8 كيلو هوتز - 48 كيلو هوتز WAV: 14,1 كىلو ھوتز AAC: 16 كىلو ھوتز - 48 كىلە ھوتز FLAC: 8 كيلو هوتز - 48 كيلو هوتز تستطيع هذه الوحدة عرض النسخ 2.4/2.3/2.2/1.1/1.0 لعلامة ID3 Tag (بالنسبة لـ MP3 فقط).

- تستطيع الوحدة أيضا عرض علامة FLAC/AAC/WMA.
- بمكن لهذا الجهاز تشغيل الملفات المسجلة بفورمات VBR (معدل بت متغير).
- تمتلك الملفات المسجلة بوضع VBR تناقض في عرض وقت التشغيل المنقضي.

- لا يستطيع هذا المستقبل تشغيل الملفات التالية:
- ملفات MP3 المشفرة بفورماتات MP3 و MP3 PRO.
  - ملفات MP3 المشفرة بطبقة 1⁄2.
- ملفات WMA المشفرة بدون فقدان. احترافيا، وفورماتات الصوت.
  - ملفات WMA غير المؤسسة على Windows Media® Audio.
- ملفات AAC/WMA المفرمتة بحماية \_ النسخ مع DRM.
   ملفات AAC المشفرة باستخدام أى تطبيق آخر غير
  - iTunes. – ملفات AAC المحمية ضد النسخ بتقنية FairPlay
  - ملفات AAC المحمية ضد النسخ بتقنية FairPlay (باستثناء تلك المخزنة على جهاز liPod).
- الملفات التي تحتوي على معلومات مثل AIFF, ATRAC3, الخ.
- هذه الوحدة قادرة على عرض صور الغلاف التي تستوفي الشروط التالية:
- مقاس الصورة: دقة تتراوح بين 32 × 32 الى 222 I × 672 (PNG: 800 × 480)
  - حجم البيانات: اقل من 650 كيلوبايت.
    - نوع الملف: BMP/PNG/JPEG

#### عرض ملفات WMV/H.264 (لجهاز USB فقط)

- هذه الوحدة قادرة على عرض الملفات التي تحتوي على اللاحقة. <mp4>. أو wmv-. أو avi>. أو mkv>.
  - تتمكن هذه الوحدة من تشغيل ملفات تكون اقل من
     2 جيجابايت فقط.
- يجب ان يتطابق فورمات الانسياب مع نظام MPEG/انسياب
   البرنامج.

#### الاستماع الى الاسطوانة أنواع الأسطوانات القابلة للتشغيل

|                                                    | 0                                      |
|----------------------------------------------------|----------------------------------------|
| نوع الاسطوانة                                      | فورمات التسجيل. نوع                    |
|                                                    | الملف. الخ                             |
| DVD                                                | اسطوانة DVD Video*                     |
| <ul> <li>لا يمكن إعادة إنتاج صوت DTS أو</li> </ul> |                                        |
| إصداره من هذه الوحدة.                              |                                        |
| لأسطوانة DVD قابلة                                 | • اسطوانة                              |
| للتسجيل/لاعادة الكتابة                             | DVD-Video                              |
| ( <sup>3</sup> *+RW/+R . <sup>2</sup> *-RW/DVD-R)  | <sup>4</sup> *DVD-VR •                 |
| <ul> <li>DVD Video ، تنسيق UDF bridge</li> </ul>   | /MPEG1/DivX •                          |
| • اسطوانة DVD-VR                                   | MPEG2                                  |
| /MPEG2/MPEG1/DivX •                                | AAC/WMA/MP3 •                          |
| ISO 9660 AAC/WMA/MP3                               |                                        |
| المستوى 1. المستوى 2. Romeo.                       |                                        |
| Joliet                                             |                                        |
| لاسطوانة المن دوجة                                 | اسطوانة جانب DVD                       |
| VCD/CD                                             | • اسطوانة (Video CD)                   |
|                                                    | VCD                                    |
|                                                    | • اسطوانة Audio CD/                    |
|                                                    | اسطوانة غير                            |
|                                                    | CD-Text (CD-DA)                        |
| أسطوانة مدمجة قابلة لإعادة                         | <ul> <li>اسطوانة (Video CD)</li> </ul> |
| التسجيل/إعادة الكتابة عليها                        | VCD                                    |
| (-RW/CD-R)                                         | • اسطوانة CD-DA                        |
| • ISO 9660 المستوى 1.                              | MPEG2/MPEG1 •                          |
| المستوى 2. Romeo. Joliet                           | AAC/WMA/MP3 •                          |
| *1 رمز منطقة DVD:                                  |                                        |
| تموديلات 3T/DDX5015DAB/DDX7015BT                   | /DDX515BT/DDX5015                      |
| DDX715WBT؛ 5/4/3 (تبعًا للبلد ومنط                 | غة البيع)                              |
| لموديلات M/DDX515BTM/DDX7015BTM                    | 2 :DDX715WBTM                          |
|                                                    |                                        |

- إذا أنخلت قرص VDV Video برمز منطقة غير صحيح. تظهر الرسالة "Region Code Error" (رمز منطقة خطأ) على الشاشية.
- \*\* اسطو انة RUD-R المسجلة بصيغة متعددة الجو انب قابلة للعر ض أيضاً (باستثناء الأسطوانات ثنائية الطبقة). لا يمكن تشغيل أسطوانات DVD-RW مزدوجة الطبقة.
- <sup>3%</sup> من المُمكن تشغيل أسطوانات HW/+R+ المكتملة (تنسيق الفيديو فقط). يتم تحديد "DVD" كنوع للقرص عند تحميل قرص HW/+R-. لا يمكن تشغيل أسطوانات HR+ مزدوجة الطبقة.
- \*\* لا تستطيع هذه الوحدة تشغيل المحتوبات المحمية عن طريق CPRM (حماية محتوبات الوسائط القابلة للتسجيل عليها).
- يتبع على الصفحة التالية...

### المراجع

#### الأسطوانات التى لا يمكن تشغيلها

- فيما يلي أنواع الأقراص والتنسيقات غير القابلة للتشغيل:
   أقراص DVD-ROM/DVD-Audio
- DVD-RAM/DVD+VR/MKV/FLAC/JPEG/MPEG4 المسجلة على اسطوانة RW/DVD-R أو RW/+R
  - .CD-ROM .(Super Video CD) SVCD DTS-CD .(CD-I Ready) CD-I
- MKV/FLAC/JPEG/MPEG4 المسجلة على اسطوانة RW/CD-R
  - الأسطوانات غير المستديرة.
- الأسطوانات التي يوجد بها ألوان على سطح التسجيل أو
   الأسطوانات غير النظيفة.
- الأقراص القابلة لإعادة التسجيل/لإعادة الكتابة عليها التي لم يتم إنهاؤها.
  - قرص 8 سم. محاولة ادخال هذه الانواع من الاسطوانات باستخدام مهايئ قد يؤدي إلى خلل.

#### تشعيل القرص المزدوج

لا يتوافق جانب القرص بدون - "DvalDicr مع "الصوت الرقمي للقرص المزدوج" القياسي. لهذا, لا يُنصح بتشغيل جانب الاسطوانة بدون - DVD للاسطوانة المزدوجة على هذا المنتج.

#### تشغيل الاسطوانة القابلة لاعادة التسجيل/الكتابة

- يستطيع هذا الجهاز التعرف على مجموع 64 770 ملف و 254 حافظة (اقصى حد لغاية 255 ملف للحافظة).
  - استعمل فقط اسطوانات "منجزة".
- بستطيع هذا المستقبل تشغيل اسطوانات فترات تسجيل
   متعدد: ومع ذلك سوف يتم تخطي فترات التسجيل غير
   المغلقة اثناء الاستماع.
  - قد يتعذر تشغيل بعض الأسطوانات أو الملفات بسبب خصائصها أو بسبب ظروف التسجيل.

### □حول البيانات المخزنة على جهاز USB/ iPhone/iPod الموصل

 لا نتحمل أي مسئولية عن أي فقد للبيانات في اجهزة iPhone/iPod واجهزة التخزين عالي السعة من فئة USB أثناء استخدام هذه الوحدة.

# E تشغيل USB الملفات التي يمكن تشغيلها الموجودة على جهاز USB USB

- هذه الوحدة قادرة على عرض الانواع التالية من الملفات المخزنة في جهاز تخزين USB ذو سعة كبيرة.
  - /WMA/MP3/MPEG2/MPEG1/PNG/BMP/JPEG (VC-1) WMV/H.264/FLAC/AAC/WAV
- يستطيع هذا الجهاز التعرف على مجموع 000 5 ملف و 250 حافظة (اقصى حد لغاية 999 ملف للحافظة).
- تأكد من عمل نسخ احتياطية للمعلومات المهمة وذلك لتجنب فقدان المعلومات.

#### ملاحظات حول استخدام جهاز USB:

- قد لا تستطيع هذه الوحدة تشغيل الملفات الموجودة على جهاز USB بشكل مناسب عند استخدام سلك تطويل لجهاز USB.
  - لا يمكن استخدام أجهزة USB المزودة بوظائف خاصة مثل وظائف حماية البيانات مع هذه الوحدة.
    - لا تستخدم جهاز USB يحتوى على 2 أجزاء أو أكثر.
- اعتمادا على شكل أجهزة USB ومنافذ التوصيل. قد لا يمكن توصيل بعض أجهزة USB بصورة صحيحة أو قد يكون التوصيل غير محكم.
- قد لا تتعرف هذه الوحدة على بطاقة ذاكرة يتم إدخالها في قارئ بطاقات USB.
  - عند التوصيل باستخدام كبل USB, استخدم كبل USB 2.0.

- الحد الأقصى لعدد الأحرف (عندما تكون الأحرف 1 بايت):
  - أسماء المجلدات: 128 حرفا
    - أسماء الملفات: 128 حرفا
- تجنب استخدام جهاز USB إذا كان سيؤثر على قيادتك للسيارة بأمان.
- لا تقم بسحب جهاز USB وتوصيله بصورة متكررة أثناء ظهور الرسالة "Reading" (جار القراءة) على الشاشة.
- قد تنسبب الصدمة الإلكتروستاتيكية عند توصيل جهاز USB في تشغيل غير عادي للجهاز. وفي هذه الحالة. افصل جهاز USB ثم أعد ضبط هذه الوحدة وجهاز USB.
- قد لا يعمل التشغيل ومصدر الطاقة كما تريد بالنسبة لبعض أجهزة USB.
  - لا تترك جهاز USB في السيارة أو تعرضه لأشعة الشمس المباشرة أو درجة الحرارة العالية وذلك لتجنب التشويه أو التسبب في تلف الجهاز.
# 🗅 IPhone/iPod ملاحظات حول تشغيل

- أجهزة iPhone/iPod التي يمكن توصيلها بهذا الجهاز: Made for
  - iPod with video
    - iPod classic -
  - (7th Generation) iPod nano -
  - (6th Generation) iPod nano -
  - (5th Generation) iPod nano -
  - (4th Generation) iPod nano -
  - (3rd Generation) iPod nano –
  - (5th Generation) iPod touch -
  - (4th Generation) iPod touch -
  - (3rd Generation) iPod touch -
  - (2nd Generation) iPod touch -
  - (1st Generation) iPod touch
    - iPhone 5S –
    - iPhone 5C –
    - iPhone 5 –
    - iPhone 4S –
    - iPhone 4 –
    - iPhone 3GS –
    - iPhone 3G
      - iPhone –
- عند تشغيل جهاز iPhone/iPod. قد يتعذر إجراء بعض العمليات بشكل صحيح أو كما هو مطلوب. في هذه الحالة, يرجى زيارة موقع KENWOOD التالي على الانترنت:
   <a href="mailto:www.kenwood.com/cs/ce/ipod">www.kenwood.com/cs/ce/ipod</a>
- بالنسبة لبعض موديلات iPhone/iPod. قد يكون الأداء غير عادي أو غير مستقر أثناء التشغيل. وفي هذه الحالة. افصل جهاز iPhone/iPod. ثم افحص حالته.
- إذا لم يتحسن الأداء أو كان بطيئًا، أعد ضبط iPhone/iPod.
- عندما تقوم بتشغيل هذه الوحدة. يتم شحن iPhone/iPod من خلال الوحدة.
  - يمكن ان لا يتم عرض معلومات النص بصورة صحيحة.

# DVD-VR/DVD) اللغة (لاختيار لغة أقراص DVD-VR/DVD)

| صومالية      | SO | ماورية          | MI | غاليسيانية    | GL | غفارية         | A  |
|--------------|----|-----------------|----|---------------|----|----------------|----|
| البانية      | SQ | مقدونية         | MK | غوارانية      | GN | ابخازية        | A  |
| صربية        | SR | ملايالامية      | ML | غوجاراتية     | GU | افريكانزية     | A  |
| سيسواتية     | SS | منغولية         | MN | هاوسية        | HA | امهرية         | A٨ |
| سيسوثية      | ST | مولدافية        | MO | هندية         | HI | عربية          | A  |
| سودانية      | SU | ماراثية         | MR | كرواتية       | HR | اساميزية       | A  |
| سواحيلية     | SW | ماليزية (MAY)   | MS | هنغارية       | HU | ايمارية        | A  |
| تاميلية      | TA | مالطية          | MT | ارمنية        | HY | اذربيجانية     | A  |
| تيلوغية      | TE | برمية           | MY | انترلنغوالية  | IA | بشكيرية        | B/ |
| طاجيكستانية  | TG | ناورية          | NA | انترلنغولية   | IE | بيلاروسية      | B  |
| تايلاندية    | TH | نيبالية         | NE | انوبيكية      | IK | بلغارية        | BC |
| تغرينية      | TI | نرويجية         | NO | اندونيسية     | IN | بهارية         | Bł |
| تركمانية     | ΤK | اوكستانية       | OC | ايسلاندية     | IS | بسلامية        | B  |
| تغالوغية     | TL | (عفران) اورومية | OM | عبرية         | IW | بنغالية، بنغلا | BN |
| ستسوانية     | ΤN | اورية           | OR | اليابانية     | JA | تبتية          | BC |
| تنغالية      | TO | بنجابية         | PA | باديشية       | JI | بريتونية       | BI |
| تركية        | TR | بولاندية        | PL | جاوية         | JW | كتالانية       | C  |
| تسونغية      | TS | باشتو. بوشتو    | PS | جيورجية       | KA | كورسيكانية     | CC |
| تتارية       | TT | كيتشورية        | QU | كزاخستانية    | KK | شيكية          | C  |
| توية         | TW | راتو – رومنسية  | RM | غرينلانديكية  | KL | ويلزية         | C  |
| اوكرانية     | UK | كيروندية        | RN | كمبودية       | KM | بوتانية        | D  |
| اردو         | UR | رومانية         | RO | كندية         | KN | يونانية        | E  |
| اوزبيكستانية | UZ | كينياوندية      | RW | كورية (KOR)   | KO | اسبرنتية       | EC |
| فيتنامية     | VI | سنسيكريتية      | SA | كاشميرية      | KS | استوانية       | E  |
| فولابوكية    | VO | سندية           | SD | كردية         | KU | باسيكية        | El |
| ولوفية       | WO | سنغولية         | SG | قرقزتانية     | KY | فارسية         | F/ |
| خوسية        | XH | صربية - كرواتية | SH | لاتينية       | LA | فينلاندية      | F  |
| اروبية       | YO | سنغاليزية       | SI | لنغلالية      | LN | فيجية          | F  |
| زولوية       | ZU | سلوفاكية        | SK | لاوسية        | LO | فاروسية        | FC |
|              |    | سلوفينية        | SL | ليوثوانية     | LT | فريزياسية      | F  |
|              |    | ساموانية        | SM | لاتفية، ليتية | LV | ايرلندية       | G  |
|              |    | شونا            | SN | مالاغاسية     | MG | سكوتلندية      | G  |

# قائمة رسائل الخطأ

في حالة حدوث خطأ أثناء استخدام الوحدة. تظهر رسالة. قم باتخاذ الإجراء المناسب وفقاً لقائمة الرسائل/الحلول/الأسباب التالية.

#### :"No Video Signal"/"No Signal"

- ابدأ التشغيل على المكون الخارجي الموصل بطرف الإدخال iPod/AV-IN2 أو IV-IN1.
  - ابدأ التشغيل على هاتف ذكي موصول إلى طرف الادخال HDMI/MHL.
    - افحص الاسلاك والتوصيلات.
    - دخل الإشارات ضعيف للغاية.

#### /"Miswiring DC Offset Error" :"Warning DC Offset Error"

 توجد دائرة قصر في سلك إحدى السماعات أو لامس السلك شاسيه السيارة. قم بتوصيل أو عزل سلك السماعة بشكل مناسب, ثم أعد ضبط الوحدة. (الصفحات 3 و 63)

#### :"Parking off"

لا تظهر صورة تشغيل عند عدم تعشيق فرامل اليد.

#### :"Authorization Error"

تأكد من توافق جهاز iPhone/iPod الموصل بهذه الوحدة.
 (73 صفحة 73)

#### :"USB Device Error"

- فولتية طاقة USB غير طبيعية.
  - أغلق الوحدة وأعد تشغيلها.
    - وصل جهاز USB آخر.

#### :"Panel Mecha Error"

اللوحة لا تعمل بشكل سليم. أعد ضبط الوحدة.

# :"No Navigation"

لم يتم توصيل أي وحدة ملاحة.

# :"Connection Error"

الجهاز مسجل ولكن فشل التوصيل. وصل الجهاز المسجل.
 (ضفحة 41)

# :"Please Wait..."

 تقوم الوحدة بالتحضير لاستخدم وظيفة البلوتوث. وإذا لم تختفي الرسالة. قم بإيقاف الوحدة ثم أعد تشغيلها. ثم وصل الجهاز مرة أخرى (أو قم بإعادة ضبط الوحدة).

#### :"No Voice Device"

الهاتف الجوال الموصل لا يحتوي على نظام للتعرف على
 الصوت.

#### :"No Data"

 لا توجد بيانات في دليل الهاتف على الهاتف الموصل المزود بالبلوتوث.

#### :"Initialize Error"

 فشلت الوحدة في بدء تشغيل وحدة البلوتوث. حاول التشغيل مرة أخرى.

# :"Dial Error"

فشل الاتصال. حاول التشغيل مرة أخرى.

# :"Hung Up Error"

 لم يتم إنهاء المكالمة بعد. قم بإيقاف سيارتك, واستخدم الهاتف الجوال الموصل لإنهاء المكالمة.

# :"Pick Up Error"

فشلت الوحدة في استقبال مكالمة.

# :"Antenna Error"

- الهوائي يحتوي على دائرة قصيرة وتم تنشيط االدائرة الواقية.
- تأكد من هوائي الراديو الرقمي. اذا تم استخدام هوائي سلبي بدون معزز. اضبط طاقة الهوائي الى "OFF".

# :"Please update Pandora App"

• تطبيق Pandora على جهاز iPhone/iPod touch/ BlackBerry/Android الخاص بك ليس أحدث إصدار. قم بتحديث التطبيق.

# :"Please check device."

- لم يتم بدء تشغيل تطبيق Pandora على جهاز BlackBerry/Android/iPhone/iPod touch الخاص بك.
  - لم يتم تثبيت تطبيق Pandora على الجهاز الموصل.
    - حدث خلل في تطبيق Pandora.

# :"Login Error"

لم تقم بتسجيل الدخول على تطبيق Pandora.

#### :"No skips remaining"

لا يمكن تخطي المزيد من الأغاني.

# :"Failed to save your thumb rating"

• يحظر التقييم السلبي/الإيجابي.

# :"No Station"

• لا توجد محطة متاحة.

# :"No Active Station"

لا توجد محطة قيد التشغيل.

# :"Station limit reached"

قائمة المحطات ممتلئة ولا يمكن تسجيل محطات اخرى.

# :"Failed to save your bookmark"

اخفق الجهاز في حفظ علامات. حاول التشغيل مرة أخرى.

# :"Limited Connectivity"

لا يمكن انشاء اتصال بواسطة التطبيق Pandora.

#### "Pandora not available"

لا يمكن استخدام التطبيق Pandora من المنطقة التي تحاول
 حالياً الاتصال منها بتطبيق Pandora.

#### :"Try again later"

خادم تطبيق Pandora قيد الصيانة.

# :"Station does not exist"

 تم اكتشاف المحطة المختارة بواسطة جهاز اخر او ان صلاحيتها منتهية.

#### :"Cannot create a Station"

 لا يمكن انشاء محطة اثناء وضع القراءة فقط أو عندما لا يتم انشاء اتصال بالشبكة.

# البحث عن الاعطال والاصلاح

يمكن ان لا يكون الخلل عطلا جديا. يرجى فحص النقاط التالية قبل استدعاء مركز الصيانة.

 بالنسبة لعمليات التشغيل مع المكونات الخارجية, ارجع أيضاً إلى التعليمات المصاحبة للمهايئات المستخدمة في عمليات التوصيل (بالإضافة إلى التعليمات المصاحبة للمكونات الخارجية).

# 🗆 معلومات عامة

#### لا يصدر صوت من السماعات.

- أضبط مستوى قوة الصوت على افضل مستوى ممكن.
  - افحص الاسلاك والتوصيلات.

# لا يتم عرض صورة على الشاشية.

• قم بتشغيل الشاشة. (صفحة 9)

# لا يشتغل هذا المستقبل مطلقا.

• أعد ضبط الوحدة. (صفحة 3)

# جهاز التحكم عن بعد\* لا يعمل.

استبدل البطارية.

\* لموديلات DDX7015BT/DDX5015DAB/4 المنطقة /DDX5015BT/DDX5015DAB/4 DDX7015BT المنطقة 4: تفضل بشراء KNA-RCDV331 بشكل منفصل.

# الأقراص لا يمكن تشغيل الاسطوانات القابلة لاعادة التسجيل/الكتابة.

- ادخل اسطوانة منجزة.
- أكمل الأسطوانة بالمكون الذي استخدمته للتسجيل.

#### لا تخطي المسارات الموجودة على الاسطوانات القابلة لاعادة التسجيل/الكتابة.

- ادخل اسطوانة منجزة.
- أكمل الأسطوانة بالمكون الذي استخدمته للتسجيل.

# لا يبدأ التشغيل.

لا تدعم الوحدة تنسيق الملفات.

# لا تظهر صورة على الشاشة الخارجية.

- اوصل سلك الفيديو بصورة صحيحة.
- حدد الدخل الصحيح للشاشة الخارجية.

#### لا يمكن عرض اسطوانات MPEG2/MPEG1/DivX/ AAC/WMA/MP3.

- سجّل المسارات بواسطة تطبيق متوافق على اسطوانات مناسبة. (صفحة 71)
  - اضف كودات التوسيع الملائمة الى اسماء الملفات.

#### لا يتم تشغيل المسارات المسجلة على الاسطوانات القابلة للتسجيل/القابلة للكتابة عندما تريد تشغيلها.

يمكن ان يختلف ترتيب التشغيل عن ترتيب التشغيل باستعمال
 المشغلات الاخرى.

# USB 🗅

# لا تختفى "Reading" من الشاشة.

افصل الطَّاقة الكهربائية ثم وصلها مرة أخرى.

# اثناء تشغيل المسار. في بعض الاوقات يحدث تقطيع بالصوت.

 لم يتم نسخ المسارات بصورة صحيحة إلى جهاز USB. انسخ المسارات مرة أخرى. ثم أعد المحاولة.

# لا يتم تشغيل المسارات كما تريد تشغيلها.

 يُمكن ان يختلف ترتيب التشغيل عن ترتيب التشغيل باستعمال المشغلات الاخرى.

# iPhone/iPod 🗅

#### لا يصدر صوت من السماعات.

- افصل جهاز iPhone/iPod، ثم أعد توصيله مرة أخرى.
  - حدد مصدر آخر. ثم أعد تحديد "iPod".

# جهاز iPhone/iPod لا تصل إليه الطاقة أو لا يعمل.

- افحص سلك التوصيل وتوصيلاته.
- قم بتحديث اصدار البرامج الثابتة.
  - اشحن البطارية.
  - أعد ضبط iPhone/iPod

# الصوت مشوه.

• قم بإيقاف معادل الصوت إما في الجهاز أو في iPhone/iPod.

# يتم توليد ضوضاء كثيرة.

• فَم بإيفاف تَشْغَبل (إلغاء تحديد) خاصية "VoiceOver" في جهاز iPhone/iPod. للحصول على التفاصيل. تفضل بزيارة <http://www.apple.com>.

# لا تتوافر أي عمليات عند تشغيل مسار يحتوي على صورة.

قم بتشغيل الوحدة بعد تحميل الصورة.

#### لا يمكن تشغيل مقاطع الفيديو.

فم بالتوصيل بواسطة كبل الصوت والصورة USB من النوع
 iPod nano نه عدا جهاز iPhone/iPod ما عدا جهاز iPod nano (الجيل الخامس)/ماتف
 (الجيل السابع)/جهاز iPhone 5/iPhone 5C/iPhone 5S
 Lightning-Digital AV عبر مهايئ iPod touch أو كبل iPod nano (الجيل لحباز iPod nano)/ماتف
 لجهاز iPod nano (الجيل السابع)/جهاز iPod nano (الجيل الخامس)/هاتف يمكن استخدام كابلات أخرى.

#### عدم صدور أي صوت للفيديو.

فم بالتوصيل بواسطة كبل الصوت والصورة USB من النوع
 iPhone/iPod عدا جهاز iPhone/iPod ما عدا جهاز iPod nano (الجيل الخامس)/هاتف
 (الجيل السابع)/جهاز iPod touch (الجيل الخامس)/هاتف
 KCA-HD100 (الجيل المابع)/جهاز KCA-HD100 (الجيل
 وكبل KCA-iP103 عبر مهايئ iPhone 5/iPhone 5/iPhone (الجيل
 لجهاز iPod touch (الجيل السابع)/جهاز iPhone 5/iPhone (الجيل
 لخامس)/هاتف iPhone 5C/iPhone 5C/iPhone 5/iPhone 5/iPhone

# 🗆 الموالف

لا يشتغل الضبط المسبق الاوتوماتيكي AME. • اخزن المحطات يدويا. (صفحة 28)

يتولد ضجيج استاتيكي اثناء الاستماع الى الراديو. • اوصل الهوائي بصورة محكمة.

# □ الراديو الرقمي (DAB) (الموديل DDX5015DAB فقط)

#### لا يمكن استلام خدمة موحدة.

منطقتك غير مغطاة باشارة موحدة.

# هوائي DAB ممدد بشكل غير صحيح أو منصب في مكان غير صحيح.

- اضبط الهوائي وحاول استطلاع الاشارة الموحدة مرة اخرى.
  - صل هوائي فعال (غير مرفق).

# AV-IN2/AV-IN1 🗅

- لا تظهر صورة على الشاشة.
- شغّل جهاز الفيديو اذا كان غير شغّال.
- وصل مكون الفيديو بشكل صحيح.

# AUPEO!/\*Pandora 🗅

## التطبيق لا يعمل.

- التطبيق الموجود في جهاز Android/iPhone/iPod touch هو ليس احدث اصدار. قم بتحديث التطبيق.
- \* لموديلات DDX7015BT/DDX5015DAB/4 المنطقة /DDX5015BT/DDX5015DAB/ DDX715WBT المنطقة 4 فقط.

# Bluetooth 🗅

# جودة صوت الهاتف سيئة.

- قلل المسافة بين الوحدة والهاتف الجوال المزود بالبلوتوث.
- حرك السيارة إلى مكان تستطيع فيه الحصول على استقبال أفضل للإشارة.

#### ينقطع الصوت أو يتم تخطيه أثناء استخدام مشغل صوتى مزود بالبلوتوث.

- قلل المسافة بين الوحدة ومشغل الصوت المزود بالبلوتوث.
  - افصل الجهاز الموصل للهاتف المزود بالبلوتوث.
- أغلق الوحدة ثم أعد تشغيلها.
   (عندما يكون الصوت لم تتم استعادته بعد.) وصل المشغل مرة أخرى.

# لا يمكن التحكم في مشغل الصوت الموصل.

 تأكد مما إذا كان مُشَعًّل الصوت الموصل يدعم AVRCP (خاصية التحكم عن بعد في الصوت والفيديو).

# جهاز البلوتوث لا يكتشف الوحدة.

ابحث من الجهاز المزود بالبلوتوث مرة أخرى.

# لا تستطيع الوحدة إجراء الاقتران مع جهاز البلوتوث.

- بالنسبة للأجهزة المتوافقة مع الإصدار Bluetooth 2.1: سجل الجهاز باستخدام رمز PIN. (صفحة 40)
- بالنسبة للأجهزة المتوافقة مع الإصدار Bluetooth 2.0: أخل
   نفس رمز PIN لكل من الوحدة والجهاز الهدف. فى حالة عدم
- الإشارة إلى رمز PIN الخاص بالجهاز في التعليمات الخاصة به. جرب "0000" أو "1234".
  - اطفئ جهاز بلوتوث ثم أعد تشغيله.

# يحدث صدى أو تشويش.

- اضبط وضع الميكروفون.
- اضبط مستوى الصدى أو مستوى تقليل الضوضاء. (صفحة 42)

## لا تستجيب الوحدة عندما تحاول نسنخ دليل الهاتف إلى الوحدة.

ربما حاولت نسخ نفس المدخلات (كما هي مخزنة) إلى الوحدة.

|                                 | المواصفات          |
|---------------------------------|--------------------|
| Ä.                              | 🗆 قسم الشاش        |
| × الارتفاع)                     | مقاس الصورة (العرض |
| /DDX715WBT/DDX7015B             | STM/DDX7015BT      |
| عرض 6,95 بوصة (قطري)            | DDX715WBTM         |
| 156,6 مم × 81,6 مم              |                    |
| /DDX515BT/DDX5015E              | BT/DDX5015DAB      |
| عرض 6,2 بوصة (قطري)             | DDX515BTM          |
| 137,5 مم × 77,2 مم              |                    |
| شاشة TN LCD شفافة               | نظام الشاشة        |
| نظام مصفوفة نشطة TFT            | نظام الدفع         |
| 000 1 152 (800 أفقى ×           | عدد البكسل         |
| 480 عمودي × RGB) <sup>- "</sup> |                    |
| 99,99%                          | عدد البكسل الفعال  |
| ترتيب مخطط RGB                  | ترتيب البكسل       |
| LED                             | اضاءة الشاشة       |

| 🗆 قسم مشغل             | DVD                                  |
|------------------------|--------------------------------------|
| محول D/A               | 24 بایت                              |
| مفكك شفرة الصوت        | PCM خطی/Dolby رقمی/MP3/              |
|                        | ÂAC/WMA                              |
| مفكك شفرة الفيديو      | DivX/MPEG2/MPEG1                     |
| الاهتزاز والارتعاش     | أقل من الحد الذي يمكن قياسه          |
| استجابة التردد         |                                      |
| معدل أخذ عينات 96      | كيلوهرتز: 20 هرتز الى 000 20 هرتز    |
| معدل أخذ عينات 48      | كيلوهرتز: 20 هرتز آلى 000 20 هرتز    |
| معدل أخذ عينات 1,ا     | 44 كيلوهرتز: 20 هرتز الى 000 20 هرتز |
| إجمالي التشويه التوافذ |                                      |
| -                      | 0,010% (1 کیلوهرتز)                  |
| نسبة الاشارة _ الى _   | الضجيج                               |
|                        | 94 دیسیبل (DVD-Video بمعدل           |
|                        | 96 كيلوهرتز)                         |
| المدى الديناميكي       | 91 ديسيبل (DVD-Video 96 كيلوهرتز)    |
| فورمات الاسطوانة       | DVD - فيديو/VIDEO-CD/DVD-VR          |
|                        | CD-DA                                |
| تردد العينة            | 44,1 كيلوهرتز/48 كيلوهرتز/           |
|                        | 96 كيلوهرتز                          |
| عدد البت المحدد        | 24/20/16 بايت                        |
| • • •                  |                                      |
| 🏻 فسم وسيط             | USB                                  |
| معيار USB              | هو معيار USB 2.0 High Speed          |
| نظام الملفات           | FAT 16/32                            |
| الحد الأقصى للتيار الك | ھربائي                               |
|                        | تيار مباشر 5 فولت === 1 أمبير        |
| محول D/A               | 24 بايت                              |
| مفكك شفرة الصوت        | FLAC/WAV/AAC/WMA/MP3                 |
| مفكك شفرة الفيديو      | /WMV/H.264/MPEG2/MPEG1               |
|                        | PNG/BMP/JPEG                         |

| HDMI   | 🗆 قسم واجهة |
|--------|-------------|
| TYPE-A | نوع الموصل  |
| MHL    | 🗆 قسم واجهة |

|                           | 🗆 قسم واجهة MHL |                      |
|---------------------------|-----------------|----------------------|
|                           | MHL 2           | الاصدار المدعوم      |
|                           | لكهربائي        | الحد الأقصى للتيار ا |
| 5 فولت === 900 مللي أمبير | تيار مباشر      |                      |

| البلوتوث | 🗆 قىسە |
|----------|--------|
|          |        |

| التكنولوجيا           | Bluetooth 3.0 + EDR                   |
|-----------------------|---------------------------------------|
| التردد                | 2,402 غيغاهرتز الى 2,480 غيغاهرتز     |
| قدرة الخرج            | 4+ ديسيبل مللي وات (الحد الأقصى).     |
|                       | 0 ديسيبل مللي وات (AVE). فئة الطاقة 2 |
| أقصى نطاق للاتصال     | خط الأفق حوال 10 م                    |
| برنامج الترميز الصوتي | MP3/AAC/SBC                           |
| النمط                 | HFP (نمط لا يدوى)                     |
|                       | A2DP (نمط توزيع الصوت المتقدم)        |
|                       | AVRCP (نمط التحكم عن بعد في           |
|                       | الصوت/الفيديو)                        |
|                       | GAP (نمط الوصول العام)                |
|                       | PBAP (وضع الوصول إلى دليل الهاتف)     |
|                       | SDP (نمط اكتشاف الخدمة)               |
|                       | SPP (نمط المنفذ التسلسلي)             |
|                       |                                       |

# ت قسم DSP

| معادل الرسوم<br>RAND  |                               |
|-----------------------|-------------------------------|
|                       | / موجات<br>1 -7)              |
| التردد (هرتز) (الموجة |                               |
|                       | 16k/6.3k/2,5k/1k/400/160/62,5 |
| الكسب                 | /-2/-3/-4/-5/-6/-7/-8/-9      |
|                       | 1–/9/8/7/6/5/4/3/2/1/0 دیسبل  |
| X'Over قناتين         |                               |
| تردد مرشح الجهير ال   | عالي                          |
|                       | /150/120/100/80/60/50/Through |
|                       | 220/180                       |
| المسار                | Oct./dB -24/-18/-12/-6        |
| تردد مرشح الجهير ال   | خفيض                          |
|                       | Through/120/100/80/60/50      |
|                       |                               |

#### Oct./dB -24/-18/-12/-6 المسار

#### الموضع

| مجهار الترددات الخفيضة الفرعي | امامي/خلفي/تأخير |
|-------------------------------|------------------|
| 0 سم إلى 610 سم (فواصل بمقدار |                  |
| 2,0 سنم)                      |                  |
| 8– ديسبل إلى 0 ديسبل          | الكسب            |

مستوى صوت مجهار الترددات الخفيضة الفرعى 50- ديسبل إلى 10+ ديسبل

# 🗆 قسم موالف FM

محال التردد (50 كيلو هرتز) 87,5 مىجاھرتز الى 108,0 مىجاھرتز

درجة الحساسية المستخدمة (S/N: 26 ديسيار) 6,2 دىسىيل فمىتو (0,56 مىكروفولت/ 75 أوم)

تهدئة الحساسية (S/N؛ 46 ديسييل) 15,2 دىسىيىل فمىتو (1,58 مىكروفولت/ 75 أوم)

> استجابة التردد (3,0± ديسيبل) 30 هرتز الى 15 كىلوھرتز

نسبة الاشارة \_ الى \_ الضجيج 68 دىسىيل (MONO)

الانتقائية (±400 كيلوهرتز)

≥ 80 دىسىيل

فصل الصوت المجسم 40 ديسيبل (1 كيلوهرتز)

# 🗆 قسم موالف AM

مجال التردد (9 كيلو هرتز)

531 كيلو هرتز الى 1611 كيلو هرتز

الحساسية القابلة للاستخدام 28,5 ديسيبل ميو

# 🗆 قسـم الموالف الرقمى (DAB) (الموديل (DDX5015DAB

| مجال التردد          |                                |
|----------------------|--------------------------------|
| :L-BAND              | 452,960 1 ميجاهرتز الى         |
|                      | 1 490,624 ميجاهرتز             |
| BAND III             | 174,928 ميجاهرتز الى           |
|                      | 239,200 ميجاهرتز               |
| الحساسية             | 100– ديسيبل مللي وات           |
| نسبة الاشارة _ الى _ | الضجيج                         |
|                      | 90 ديسيبل                      |
| محول هوائی DAB       |                                |
| نوع الموصل:          | SMB                            |
| فولطية الخرج:        | 14,4 فولتًا (المجال المسموح به |
|                      | 11 فولت الى 16 فولت)           |
| الحد الأقصي التياب   |                                |

# 🗆 قسم الفيديو

نظام الألوان لدخل الفيديو الخارجي PAL/NTSC

مستوى دخل الفيديو الخارجي (RCA/مقبس صغير) 75/Vp-p 1 واوم

أقصى مستوى دخل للصوت الخارجي (RCA/مقبس صغير) 2 فولت/25 كيلو أوم

> مستوى خرج الفيديو (مقابس RCA) اوم 75/Vp-p 1

مستوى خرج الصوت (مقابس صغيرة) 1,2 فولت/10 كيلو أوم

دخل RGB التناظري RGB و75/Vp-p 0,7 أوم

# 🗆 قسم الصوت

أقصى قدرة (الأمامية والخلفية) 50 وات × 4

خرج الطاقة القياسي قدرة عرض النطاق الكامل (عند أقل من 1% THD) 22 وات × 4

مستوى خرج القناة

DDX715WBT/DDX7015BTM/DDX7015BT/ DDX715WBTM - 5 فولت 10/ كيلو أوم /DDX515BT/DDX5015BT/DDX5015DAB/ DDX515BTM - 4 فولت /10 كيلو أوم

معاوفة خرج الصوت الابتدائي DDX715WBT/DDX7015BTM/DDX7015BT/ 250 ≥ DDX715WBTM /DDX515BT/DDX5015BT/DDX5015DAB DDX515BTM ⊧وم

معاوقة السماعات من 4 اوم إلى 8 اوم

# 🗅 معلومات عامة

فولطية التشغيل 14,4 فولناً (المجال المسموح به 10,5 فولت الى 16 فولت ) أقصى استهلاك للتيار 10 أمبير أبعاد التركيب (العرض × الارتفاع × الطول) /DDX5015DAB/DDX7015BTM/DDX7015BT .DDX515BTM/DDX515BT/DDX5015BT .DDX515BTM/DDX515BT/DDX5015BT .DDX715WBTM. 178 مم × 100 مم × 195 مم .200 مم × 100 مم × 195 مم (بما 178 مو 100 مم × 195 مم (بما في ذلك جزء اللوحة الفرعي) .etdlق درجة حرارة التشغيل .

DDX7015BTM/DDX7015BT 2,5 /DDX515BT/DDX5015BT/DDX5015DAB 2,0 :DDX515BTM DDX715WBTM/DDX715WBT 2,6

التصميم والمواصفات عرضة للتغيير يدون اشعار.

# 🗆 العلامات التجارية والتراخيص

- Manufactured under license from Dolby Laboratories. Dolby and the double-D symbol are trademarks of Dolby Laboratories.
- "DVD Logo" is a trademark of DVD Format/Logo Licensing Corporation registered in the US, Japan and other countries.
- The "AAC" logo is a trademark of Dolby Laboratories.
- Microsoft and Windows Media are either registered trademarks or trademarks of Microsoft Corporation in the United States and/or other countries.
- "Made for iPod," and "Made for iPhone" mean that an electronic accessory has been designed to connect specifically to iPod, or iPhone, respectively, and has been certified by the developer to meet Apple performance standards. Apple is not responsible for the operation of this device or its compliance with safety and regulatory standards. Please note that the use of this accessory with iPod, or iPhone may affect wireless performance. iPhone, iPod, iPod classic, iPod nano, and iPod touch are trademarks of Apple Inc., registered in the U.S. and other countries.
- Lightning is a trademark of Apple Inc.
- This item incorporates copy protection technology that is protected by U.S. patents and other intellectual property rights of Rovi Corporation. Reverse engineering and disassembly are prohibited.
- Font for this product is designed by Ricoh.

يتبع على الصفحة التالية... عربي | 79

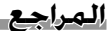

THIS SOFTWARE IS PROVIDED BY THE COPYRIGHT HOLDERS AND CONTRIBUTORS "AS IS" AND ANY EXPRESS OR IMPLIED WARRANTIES, INCLUDING, BUT NOT LIMITED TO, THE IMPLIED WARRANTIES OF MERCHANTABILITY AND FITNESS FOR A PARTICULAR PURPOSE ARE DISCLAIMED. IN NO EVENT SHALL THE FOUNDATION OR CONTRIBUTORS BE LIABLE FOR ANY DIRECT. INDIRECT, INCIDENTAL, SPECIAL, EXEMPLARY, OR CONSEQUENTIAL DAMAGES (INCLUDING, BUT NOT LIMITED TO, PROCUREMENT OF SUBSTITUTE GOODS OR SERVICES; LOSS OF USE, DATA, OR PROFITS; OR BUSINESS INTERRUPTION) HOWEVER CAUSED AND ON ANY THEORY OF LIABILITY. WHETHER IN CONTRACT, STRICT LIABILITY, OR TORT (INCLUDING NEGLIGENCE OR OTHERWISE) ARISING IN ANY WAY OUT OF THE USE OF THIS SOFTWARE, EVEN IF ADVISED OF THE POSSIBILITY OF SUCH DAMAGE.

• "aupeo" is a trade mark of Aupeo Ltd.

#### DIVX

- هذا جهاز <sup>®</sup>DivX Certified تجاوز اختبار دقيق لضمان انه يعرض فيديو <sup>®</sup>DivX.
- لتشغيل افلام DivX تم شراؤها. قم اولا بتسجيل جهازك في
- موقع vod.divx.com. جد رمز التسجيل الخاص بك في قسم
  - DivX VOD في قائمة الإعداد بالجهاز. (صفحة 57)
  - ®DivX Certified لعرض فيديو ®DivX. بما في ذلك المحتوبات القيمة.
  - DivX Certified وDivX Certified والشعارات المرتبطة هي علامات تحاربة لشركة LLC DivX وتُستخدم بموجب ترخيص.

- BlackBerry<sup>®</sup>, RIM<sup>®</sup>, Research In Motion<sup>®</sup> and related trademarks, names and logos are the property of Research In Motion Limited and are registered and/or used in the U.S. and countries around the world. Used under license from Research In Motion Limited.
- The Bluetooth® word mark and logos are registered trademarks owned by Bluetooth SIG, Inc. and any use of such marks by JVC KENWOOD Corporation is under license. Other trademarks and trade names are those of their respective owners.
- The terms HDMI and HDMI High-Definition Multimedia Interface, and the HDMI logo are trademarks or registered trademarks of HDMI Licensing LLC in the United States and other countries.
- MHL and the MHL logo are a trademark or registered trademark of MHL, LLC.
   Incorporates MHL 2
- libFLAC

Copyright (C) 2000,2001,2002,2003,2004,2005, 2006,2007,2008,2009 Josh Coalson Redistribution and use in source and binary forms, with or without modification, are permitted provided that the following conditions are met:

- Redistributions of source code must retain the above copyright notice, this list of conditions and the following disclaimer.
- Redistributions in binary form must reproduce the above copyright notice, this list of conditions and the following disclaimer in the documentation and/or other materials provided with the distribution.
- Neither the name of the Xiph.org Foundation nor the names of its contributors may be used to endorse or promote products derived from this software without specific prior written permission.

- THIS PRODUCT IS LICENSED UNDER THE MPEG-4 VISUAL PATENT PORTFOLIO LICENSE FOR THE PERSONAL AND NON-COMMERCIAL USE OF A CONSUMER FOR (i) ENCODING VIDEO IN COMPLIANCE WITH THE MPEG-4 VISUAL STANDARD ("MPEG-4 VIDEO") AND/OR (ii) DECODING MPEG-4 VIDEO THAT WAS ENCODED BY A CONSUMER ENGAGED IN A PERSONAL AND NON-COMMERCIAL ACTIVITY AND/OR WAS **OBTAINED FROM A VIDEO PROVIDER LICENSED** BY MPEG LA TO PROVIDE MPEG-4 VIDEO. NO LICENSE IS GRANTED OR SHALL BE IMPLIED FOR ANY OTHER USE. ADDITIONAL INFORMATION INCLUDING THAT RELATING TO PROMOTIONAL, INTERNAL AND COMMERCIAL USES AND LICENSING MAY BE OBTAINED FROM MPEG LA. LLC. SEE HTTP://WWW.MPEGLA.COM.
- THIS PRODUCT IS LICENSED UNDER THE AVC PATENT PORTFOLIO LICENSE FOR THE PERSONAL USE OF A CONSUMER OR OTHER USES IN WHICH IT DOES NOT RECEIVE REMUNERATION TO (i) ENCODE VIDEO IN COMPLIANCE WITH THE AVC STANDARD ("AVC VIDEO") AND/OR (ii) DECODE AVC VIDEO THAT WAS ENCODED BY A CONSUMER ENGAGED IN A PERSONAL ACTIVITY AND/OR WAS OBTAINED FROM A VIDEO PROVIDER LICENSED TO PROVIDE AVC VIDEO. NO LICENSE IS GRANTED OR SHALL BE IMPLIED FOR ANY OTHER USE. ADDITIONAL INFORMATION MAY BE OBTAINED FROM MPEG LA, L.L.C. SEE HTTP://WWW.MPEGLA.COM
- Pandora, the Pandora logo, and the Pandora trade dress are trademarks or registered trademarks of Pandora Media, Inc., used with permission.
- Android is a trademark of Google Inc.